ADEP USER MANUAL

ADEP 1.0 USER MANUAL COMPILED BY XIANSHUN CHEN INTELLISYS CENTER ST ENGINEERING SINGAPORE

## Overview

### Introduction

This is a user manual about ADEP. Algorithm Development Environment for Problem Solving (ADEP) is a Problem Solving Environment for configuring meta-heuristics for solving real-life combinatorial optimization problems. it was developed to address the need for rapid generation of efficient algorithms that target the real-life problems.

## Who Should Read This Manual?

This manual assume its reader has some background in programming and some basic understanding in C++ or Java programming.

Source codes generated by ADEP are Object-Oriented source codes that can be in any languages. Currently ADEP supports code generation in C++ and Java. To get the most from this manual, you should have some understanding of the C++ or Java algorithms and data structure and some Object-Oriented Programming concepts such as class and methods. If you are just starting out, you will still be able to use this book, although you should consider acquiring a C++ or Java tutorial.

ADEP generated source codes were designed to be capable of parsing XML by incorporating XML parser in the source codes. We include a short introduction to XML.

#### How This Manual Is Organized?

## Contents

| 1        | Get  | Tetting Started 7 |                                                                                                    |    |  |
|----------|------|-------------------|----------------------------------------------------------------------------------------------------|----|--|
|          | 1.1  | What              | ADEP is?                                                                                                | 7  |  |
|          | 1.2  | What              | Needs Does ADEP Fullfile?                                                                               | 7  |  |
|          |      | 1.2.1             | What Are Real-life Combinatorial and Numerical Optimization                                             |    |  |
|          |      |                   | Problems?                                                                                               | 8  |  |
|          |      | 1.2.2             | What Are Meta-heuristic Algorithms?                                                                     | 8  |  |
|          |      | 1.2.3             | ADEP Allow Users To Design and Implement Complex and Ef-                                                |    |  |
|          |      |                   | fective Meta-heuristic Algorithms                                                                       | 9  |  |
|          |      | 1.2.4             | ADEP Allow Users To Configure An Algorithms' Performance                                                |    |  |
|          |      |                   | towards On a Particular Problem                                                                         | 10 |  |
|          |      | 1.2.5             | ADEP Can Automatically configure algorithms                                                             | 11 |  |
|          | 1.3  | What              | Features Does ADEP Have?                                                                                | 12 |  |
|          |      | 1.3.1             | Intuitive GUI                                                                                           | 12 |  |
|          |      | 1.3.2             | Automatic Generation of Source Codes                                                                    | 13 |  |
|          |      | 1.3.3             | Highly extensible algorithm framework                                                                   | 13 |  |
|          |      | 1.3.4             | ADEP Has Built-in C++ Compilers                                                                         | 14 |  |
|          |      | 1.3.5             | ADEP Has Built-in Java Compiler                                                                         | 15 |  |
|          |      | 1.3.6             | ADEP allow configured algorithm to test run in the ADEP                                                 | 15 |  |
|          |      | 1.3.7             | ADEP can replace the task of looking for the best configured                                            |    |  |
|          |      |                   | algorithm on the problem $\ldots \ldots \ldots \ldots \ldots \ldots \ldots \ldots \ldots \ldots \ldots$ | 16 |  |
|          |      | 1.3.8             | Other Features of ADEP                                                                                  | 17 |  |
|          | 1.4  | Why (             | Choose ADEP?                                                                                            | 17 |  |
| <b>2</b> | Inst | alling            | ADEP                                                                                                    | 19 |  |

|   | 2.1 | Launch ADEP Installer                                                                                                    | 19 |
|---|-----|----------------------------------------------------------------------------------------------------|----|
|   | 2.2 | Enter ADEP Installer Password                                                                                                    | 19 |
|   | 2.3 | Select a Directory for Installation                                                                                                    | 22 |
|   | 2.4 | Enter Registration Serial Number                                                                                                    | 24 |
| 3 | Ger | nerate and Compile ADEP Source Codes                                                                                                    | 27 |
|   | 3.1 | How to Use ADEP to Generate C++ Source Codes $\ldots \ldots \ldots \ldots \ldots$                                                                          | 27 |
|   |     | 3.1.1 Explain ADEP GUI                                                                                                    | 28 |
|   |     | 3.1.2 Generate Source Codes                                                                                                    | 30 |
|   | 3.2 | What are the C++ source codes generated $\ldots \ldots \ldots \ldots \ldots \ldots \ldots$                                                                 | 31 |
|   | 3.3 | Understand 8-Queens Problem and How it can be solved as an optimiza-                                                                                       |    |
|   |     | tion Problem                                                                                                    | 34 |
|   |     | 3.3.1 How to Solve an optimization problem effectively                                                                                                    | 34 |
|   |     | 3.3.2 $$ What is The 8 Queens Problem and What are its constraints? .                                                                                      | 35 |
|   |     | 3.3.3 How to Formulate 8 Queens Problem Solution as Integer Permu-                                                                                         |    |
|   |     | tation Problem?                                                                                                    | 35 |
|   |     | 3.3.4 How to Define an Objective Value for a 8-Queens Problem Solu-                                                                                        |    |
|   |     | tion? $\ldots$ $\ldots$ $\ldots$ $\ldots$ $\ldots$ $\ldots$ $\ldots$                                                                                       | 38 |
|   | 3.4 | How to modify the generated C++ source codes to solve 8-Queens Problem $\cdot$                                                                             | 40 |
|   |     | 3.4.1 How to Locate and Open the Problem.h File                                                                                                    | 40 |
|   |     | 3.4.2 Understand problem.xml and Problem<br>$<\!T\!>:::readInput() method \sim$                                                                            | 42 |
|   |     | 3.4.3 Understand _ <i>evaluate()</i> method and How Objective Function Is                                                                                  |    |
|   |     | Implemented in the Method                                                                                                    | 46 |
|   |     | 3.4.4 Compile and Run the Modified Source Codes for 8-Queens Problem                                                                                       | 49 |
|   | 3.5 | Obtain Solution from ADEP algorithm                                                                                                    | 51 |
|   |     | 3.5.1 Obtain Solution from results.xml                                                                                                    | 51 |
|   |     | 3.5.2 Obtain Solution by overriding $Problem\_Base < T > ::interpret()$ in                                                                                 |    |
|   |     | the $Problem < T >$ class $\ldots \ldots \ldots \ldots \ldots \ldots \ldots \ldots \ldots \ldots \ldots \ldots \ldots \ldots \ldots \ldots \ldots \ldots $ | 55 |
|   |     | 3.5.3 Obtain Solutions at Different Generations by Overriding Prob-                                                                                        |    |
|   |     | $lem\_Base{<}T{>}::record\_individual() \ in \ Problem{<}T{>} \ class \ \ . \ . \ .$                                                                       | 58 |
|   |     | 3.5.4 Obtain Solutions for the Entire Population of solutions for each                                                                                     |    |
|   |     | Generation                                                                                                    | 62 |
|   | 3.6 | Solve a N-Queens Problem                                                                                                    | 63 |

| <b>4</b> | Cor | nfigure | ADEP Algorithm                                                   | <b>64</b> |
|----------|-----|---------|------------------------------------------------------------------|-----------|
|          | 4.1 | How t   | o Test Run algorithm on 100-Queens Problem                       | 64        |
|          |     | 4.1.1   | How to Create Problem TestBench project and upload files to      |           |
|          |     |         | the project                                                      | 66        |
|          |     | 4.1.2   | How to Test Run a ADEP TestBench project                         | 71        |
|          |     | 4.1.3   | Understand the statistics measure generated by ADEP during       |           |
|          |     |         | the test run of 100-Queens Problem                               | 75        |
|          |     | 4.1.4   | What are the Files and Folders generated during ADEP Test        |           |
|          |     |         | Run of 100-Queens Problem?                                       | 78        |
|          | 4.2 | How t   | o Configure an Algorithm to Improve its Performance              | 80        |
|          |     | 4.2.1   | Basic concept of Hybrid Genetic Algorithm                        | 81        |
|          |     | 4.2.2   | Understand the symbols used in the Functional Block Panel and    |           |
|          |     |         | Code Hint available in Node Information Panel                    | 83        |
|          |     | 4.2.3   | Understand the default configuration of Hybrid GA                | 86        |
|          |     | 4.2.4   | Use ADEP "Statistics" panel to view the currently selected op-   |           |
|          |     |         | erators and parameter settings                                   | 89        |
|          |     | 4.2.5   | How to Configure ADEP algorithm using the GUI                    | 89        |
|          |     | 4.2.6   | How to Save a Configuration                                      | 98        |
| <b>5</b> | Wo  | rking ' | With Various Algorithms                                          | 100       |
|          | 5.1 | How t   | o Switch Between Different Algorithms, Representations, and Lan- |           |
|          |     | guage   | s within ADEP?                                                   | 100       |
|          |     | 5.1.1   | Select Simulated Annealing algorithm                             | 100       |
|          |     | 5.1.2   | Generate and Modify Simulated Annealing Algorithm Source         |           |
|          |     |         | Codes to solve N-Queens Problem                                  | 103       |
|          |     | 5.1.3   | Test Run Simulated Annealing algorithm on the 100-Queens         |           |
|          |     |         | Problem                                                          | 103       |
|          |     | 5.1.4   | Configure Simulated Annealing Algorithm through ADEP GUI.        | 105       |
|          | 5.2 | Under   | stand Hybrid GA under different representations                  | 105       |
|          | 5.3 | Brief   | Descriptions of the Meta-Heuristic algorithms available in ADEP  | 107       |
|          |     | 5.3.1   | Simulated Annealing                                              | 107       |
|          |     | 5.3.2   | Tabu Search         -                                            | 109       |
|          |     | 5.3.3   | Ant Colony Optimization                                          | 111       |

|   |     | 5.3.4   | Simple Random Search                                                                                           | 114 |
|---|-----|---------|----------------------------------------------------------------------------------------------------|-----|
| 6 | AD  | EP Ex   | ample: Quadratic Assignment Problem                                                                            | 116 |
| 7 | AD  | EP Ex   | ample: Traveling Salesman Problem                                                                              | 117 |
| 8 | AD  | EP Ex   | ample: Regression Analysis                                                                                     | 118 |
|   | 8.1 | What    | is Regression Analysis?                                                                                        | 118 |
|   |     | 8.1.1   | Regression Explained $\ldots$ $\ldots$ $\ldots$ $\ldots$ $\ldots$ $\ldots$ $\ldots$ $\ldots$ $\ldots$ $\ldots$ | 118 |
|   |     | 8.1.2   | Linear Regression Explained                                                                                    | 119 |
|   | 8.2 | A Sim   | ple Linear Regression Example                                                                                  | 120 |
|   |     | 8.2.1   | Least Squares Method $\ldots \ldots \ldots \ldots \ldots \ldots \ldots \ldots \ldots \ldots \ldots$            | 120 |
|   |     | 8.2.2   | Weighted Least Squares Method                                                                                  | 121 |
|   | 8.3 | Simple  | e Linear Regression using ADEP Generated algorithm with Binary                                                 |     |
|   |     | Solutio | on Representation                                                                                              | 121 |
|   |     | 8.3.1   | Represent Simple Least Squares Solution using Binary String                                                    | 122 |
|   |     | 8.3.2   | Define the Objective Function for Simple Linear Regression                                                     | 124 |
|   |     | 8.3.3   | Generate HGA with Binary Representation using ADEP $\ . \ . \ .$                                               | 124 |
|   |     | 8.3.4   | Create and Save sample data in Excel                                                                           | 124 |
|   |     | 8.3.5   | Modify problem.xml                                                                                             | 125 |
|   |     | 8.3.6   | Modify Problem<br><t>::readInput() method in Problem.<br/>h<math display="inline">\ .\ .\ .</math></t>         | 126 |
|   |     | 8.3.7   | Modify $Problem < T > ::= evaluate() \dots \dots \dots \dots \dots \dots \dots \dots$                          | 129 |
|   |     | 8.3.8   | $Override \ Problem\_Base{T>::interpret() in \ Problem{T>} \ . \ . \ .$                                        | 131 |
|   |     | 8.3.9   | Configure Binary Hybrid GA to improve algorithm performance                                                    | 134 |
|   | 8.4 | Simple  | e Linear Regression using ADEP Generated algorithm with Con-                                                   |     |
|   |     | tinuou  | s Solution Representation                                                                                      | 136 |
|   |     | 8.4.1   | Represent Simple Least Squares Solution using Floating Point                                                   |     |
|   |     |         | String                                                                                                    | 136 |
|   |     | 8.4.2   | Define the Objective Function for Simple Linear Regression                                                     | 136 |
|   |     | 8.4.3   | Generate HGA with Floating Point String Representation using                                                   |     |
|   |     |         | ADEP                                                                                                    | 137 |
|   |     | 8.4.4   | Create and Save sample data in Excel                                                                           | 137 |
|   |     | 8.4.5   | Modify problem.xml                                                                                             | 137 |
|   |     | 8.4.6   | Modify Problem <t>::readInput() method in Problem.h</t>                                                        | 138 |

| 8.4.7          | Modify UpperLowerBounds.xml file                                                   | 138 |
|----------------|------------------------------------------------------------------------------------|-----|
| 8.4.8          | $Modify \ Problem {<} T {>} ::\_evaluate()  . \ . \ . \ . \ . \ . \ . \ . \ . \ .$ | 138 |
| 8.4.9          | $Override \ Problem\_Base{<}T{>}::interpret() \ in \ Problem{<}T{>} \ \ . \ . \ .$ | 140 |
| 9 ADEP Ex      | ample: A Minimization Problem                                                      | 142 |
| List of Figure | es                                                                                 | 143 |
| List of Table  | S                                                                                  | 147 |
|                |                                                                                    |     |

## Chapter 1

## Getting Started

What you will learn in this chapter:

- 1. What ADEP is?
- 2. What Needs Does ADEP Fullfill?
- 3. What Features Does ADEP have?
- 4. Why Choose ADEP?

### 1.1 What ADEP is?

ADEP stands for Algorithm Development Environment for Problem solving. It is a Problem Solving Environment (PSE) that allow user to configure and generate stateof-art meta-heuristic hybrid algorithms in C++ or Java source codes for solving various real-life combinatorial and numerical optimization problems.

### 1.2 What Needs Does ADEP Fullfile?

To answer this questions, we must clarify what we mean by real-life combinatorial and numerical optimization problems and what are meta-heuristic hybrid algorithms in 1.1

### 1.2.1 What Are Real-life Combinatorial and Numerical Optimization Problems?

Many real-life problems in industries and financial markets are essentially optimization problems. Optimization refers to the study of problems in which one seeks to minimize or maximize a real function by systematically choosing the values of real or integer variables from within an allowed set. An optimization problem can be represented in the following way

Given: a function  $f: A \longrightarrow R$  from some set **A** to the real numbers

Sought: an element  $x_0$  in **A** such that  $f(x_0) \leq f(x)$  for all x in **A** ("minimization") or  $f(x_0) \geq f(x)$  for x all in **A** ("maximization").

Combinatorial optimization is a branch of optimization. Its domain is optimization problems where the set of feasible solutions is discrete or can be reduced to a discrete one, and the goal is to find the best possible solution. Examples of combinatorial optimization include Quadratic Assignment Problem (QAP), Traveling Salesman Problem (TSP), Vehicle Routing Problem (VRP), Hamiltonian Cycle Problem (HCP), N-Queens Problem, Knapsack Problem and so on.

Numerical optimization is another branch of optimization. Its domain is optimization problems where the set of feasible solutions is continuous or numerical values and the goal is to find the best possible set of numerical values. Examples of numerical optimization include linear and nonlinear regression analysis and so on

Each of those combinatorial and numerical problems can find numerous real-life applications.

#### 1.2.2 What Are Meta-heuristic Algorithms?

Many practical real-world combinatorial and numerical optimization problems tend to be computationally intractable. they usually belong to the category of NP-hard problem, implying they cannot be solved by exact method in tractable time period. While advancement in computer technology is able to provide significant headway by making available immense computing horsepower, it is far from being able to address the needs of solving complex optimization problems. The challenge is really in the algorithms front. Since traditional exact techniques such as branch and bound cannot solve those problems in tractable time, heuristic algorithms were developed to look for solution with good enough quality and find those solutions within short period of time.

however those heuristics usually suffered from the tendency of being trapped in the local optimima and their performance become highly unreliable. As a results, in recent years many highly effective meta-heuristic algorithms were developed that incorporate mechanism to help the algorithm to escape from local optimia. this branch of algorithms include evolutionary algorithms, simulated annealing, tabu search, ant colony optimization and neural networks have surfaced as viable stochastic optimization techniques.

### 1.2.3 ADEP Allow Users To Design and Implement Complex and Effective Meta-heuristic Algorithms

With these basic understanding of real-life optimization problems and meta-heuristic algorithms, let's examine what needs does ADEP fullfill.

The state of the art research on meta-heuristic algorithms has made significant advancement in the last two decades. This coupled with the technological advancement in computational horsepower have opened up avenues to explore problems of complexity level that were previously considered insurmountable. In this regards, rapid design and development of meta-heuristic algorithms has become an important and challenging issue. The current meta-heuristic algorithm development methodology usually requires significant effort in codes generation and modifications. As a result, the quality of the meta-heuristic algorithm that solves a NP hard problem may be far from optimal in terms of performance. This is likely due to the fact that the designer may not have the resources or resolve to fine tune the algorithm. It is also likely that the programmer may not possess the necessary experience and knowledge on meta-heuristics algorithms to effectively make the necessary improvement.

ADEP was developed to address the need for rapid generation of efficient algorithms that target the real-life problems. the user only needs to modify the objective function to convert the codes for solving the target problem. As a result, the time to implement the bulk of codes for the HGA operators such as crossover, mutation, parents selection, fitness scaling, population update, etc. can be devoted to other more productive solution integration tasks. ADEP allows users to focus on the high-level problem abstraction, significantly reduces the algorithm development time and effort in designing and implementing the meta-heuristic algorithm to solve the problem.

## 1.2.4 ADEP Allow Users To Configure An Algorithms' Performance towards On a Particular Problem

One of the main issues faced by system developers of meta-heuristic algorithms is that there seem to be no "one size fits all" type of search algorithms. In other words, for any given meta-heuristic algorithm with a particular parametric setting, it is unlikely that it will perform equally well for all the problems of the same class. Hence, it is common to mix and match between metaheuristics, or at least one metaheuristic and one local search technique. It has also become a norm in algorithms development to mix and match between the various available techniques to develop algorithms that are able to capitalize on the strengths and merits of the various techniques. This has also given rise to a group of algorithms known as memetic algorithm.

To configure a meta-heuristic algorithm to improve its performance on a problem, it usually involves tremendous amount of time in inventing new algorithm operators as well as testing the those operators by embedding them back in the algorithm. The process of configuring such hybrid algorithms can be made easier if there is a computational platform to facilitate the algorithm design process. Thus ADEP comes in handily in helping the users to design and configure highly efficient algorithm on a problem by making numerous configuration options available (so that the user does not need to reinvent the wheels and focus on the high level of designing and configuring the algorithm).

ADEP makes the algorithm configuration process a much easier task by making the following features available:

- 1. prev-written modules and algorithm operators that the user can easily add or remove from the algorithm in designed by a few click of mouse
- 2. different parameters tunable in the algorithm can be fine tuned through ADEP GUI
- 3. built-in compiler to compile and run the configured algorithm within the ADEP

environment that relieve the user the copy and replacement manual operation during the numerous algorithm testing

- 4. charts and algorithm performance stastics displayed once the configured algorithm complete its run
- 5. automatic configuration engine for automatic algorithm configuration to be discussed in 1.2.5

#### 1.2.5 ADEP Can Automatically configure algorithms

The increasing complexity of both problems and algorithms makes algorithm development and problem-solving more and more challenging. Conventional algorithm development methodology usually requires significant effort in codes generation and modifications. Furthermore, the quality of the algorithm depends very much on the designer's experience, level of knowledge specific to the problem being addressed, as well as the algorithm flow stucture. A programmer without profound algorithm design experience will find developing an effective and robust algorithm extremely challenging. Not to mention that in practical scenarios, users may face with various requirements of the algorithm. An algorithm that solves one particular class of problems well may not work for other classes of problems or scenarios at all. This makes the algorithm development for complex real-life applications even tougher.

ADEP can take over the user's task of configure an algorithm to make it efficient to solving the problem at hand. This was realized by the automatic algorithm configuration engine in ADEP. by using this engine, the user only need to specify the objective function of the problem, and the algorithm take over the task of algorithm configuration to automatically look for algorithm configurations that achieve the optimum performance.

It can be seen that with ADEP, the highly complicated and tedious process of algorithm design and implementation as well as configuration is almost taken over by the PSE. this makes the process of solving complex real-life problem an almost RAD (Rapid Application Development) process, even for people who are not experienced problem domain expert or experienced programmers.

### 1.3 What Features Does ADEP Have?

Some of those features have been briefly mentioned in 1.2.4 and 1.2.5, there are numerous available features in ADEP to help the user design and implement as well as test run algorithms, some of the main features are listed below and illustrated in the subsequent chapters

#### 1.3.1 Intuitive GUI

ADEP features a highly intuitive Graphical User Interface as illustrated in 1.1

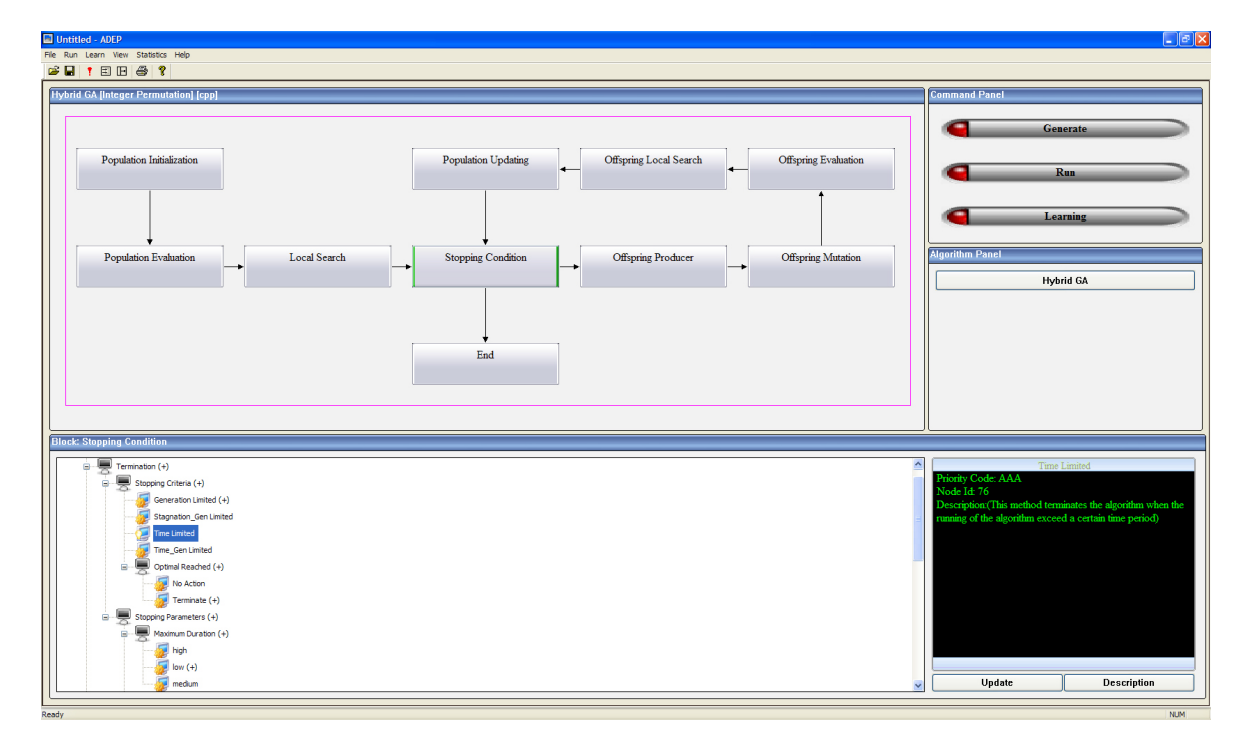

Figure 1.1: ADEP Features A Highly Intuitive GUI

As can be seen in figure 1.1, a Memetic Algorithm (or Hybrid Genetic Algorithm as it was previously known) is represented as a flow chart that consists of blocks of function unit of the algorithm. this represents the control of the algorithm. when one of the block is selected (in figure 1.1, the block "Stopping Condition" is selected), the tree control below the algorithm flow chart displays the various options available in this functional block what are configurable. The tree control display the various operators that reside in the functional block and are organized into the tree structure to indicate their execution sequence and relationships. the value and selection of those operators can be easily accessed or updated by double-clicking the node that represent the operator.

In the Command Panel at the top right corner of the application GUI, there are three buttons "Generate" (to generate codes), "Run", (to run the configured algorithm), "Learning" (to invoke the automatic configuration engine to learn the problem and configure the algorithm for the problem), the caption of which indicate the three main functions of ADEP.

Below the Command Panel is the Algorithm Panel, in which there is a button whose caption reads "Hybrid GA", indicating the current configuration is for a Hybrid Genetic Algorithm. the bottom right panel next to the tree control always display updated information about the selected node in the tree control.

The intuitive GUI allow an user with some fundamental understanding of an algorithm to quickly figure what each parts of the algorithm accomplish and behave and quickly reduces the learning curve of the software

#### **1.3.2** Automatic Generation of Source Codes

ADEP can generate highly efficient and complex algorithm complete complete project files in VC6 and VC2005 as well as makefile, with just one click of button, by clicking the "Generate" button on the Command Panel, the source codes generated can be in any language (due to the way ADEP was designed) with current ADEP version supporting the generation of C++ and Java source codes. the source codes generated share highly similar framework albeit the languages of implementation are different. and the codes were tested numerous times for cross platform compatibility so that they are run on machines with different platform and operating systems.

#### 1.3.3 Highly extensible algorithm framework

ADEP has a highly extensible algorithm framework, it incorporates a 3 layer architecture in which the actually code implementation is hidden by layer of XML database, the XML data is a distributed tree structure file system consisting of many XML files linked by execution order and relationship defined as rules in the ADEP environment, ADEP environment communicate directly with the XML database layer but without knowing where the actually source codes are located and not even aware which language the source codes are written, XML database layer acts as a glue between many different subsystem, such as the compiler-driven subsystem, the source codes, the ADEP environment. this makes the ADEP environment highly adaptable and extensible. To include a new module for algorithm or algorithm operators into the ADEP framework is as simple as copy the source code module into a folder and insert an XML file (with links to that source code) into appropriate hierarchy of the file system. when the next time the ADEP is started, the new code module will automatically be available.

because of this, an entire new branch of algorithms written in different languages can be easily incorporated into ADEP without recompiling the ADEP source codes. In fact, the ADEP environment was originally developed for Hybrid Genetic Algorithm in C++, but due to its extensible nature of its architecture, other algorithms such as Tabu Search, ACO and so on are added, and even in a different language Java.

The high extensibility of ADEP framework is also manifest in its source code framework, it is designed such that a user-defined objective function source code can be used by any algorithm in its algorithm framework database, as long as they share the same representation.

#### **1.3.4** ADEP Has Built-in C++ Compilers

ADEP has its own built-in compilers, this means the user of ADEP does not need to purchase another IDE such as Microsoft Visual Studio or Borland C++ Builder, when the user generate the C++ source codes by clicking the "Generate" button on the Command Panel, a batch file containing the compilation scripts is also generated in the same folder where the generated source codes reside. To compile the source, simply double clicking the batch file (if the user is using Windows as the OS) or copy and paste the content in the batch file to the command line of the console (if the user is using other OS) and press ENTER. an executable file will be generated as the batch file calls the embedded compiler in ADEP.

#### 1.3.5 ADEP Has Built-in Java Compiler

ADEP also has built in java compiler, so that user do not need to install Java SDK or Java runtime in order to compile and run the ADEP generated java source codes. the ADEP built-in java compiler automatically compile the java source code into executable file (this also make the execution of the algorithm faster now that the source code is compiled or native machine code instead of java bytecode). indeed ADEP compilerdriver architecture to be described in the later chapters allow incorporation of any type of compiler for any language into ADEP without the need to modify the source code of ADEP, which makes the system highly extensible for incorporating other programming languages.

#### 1.3.6 ADEP allow configured algorithm to test run in the ADEP

ADEP allow user to upload their objective function in the problem solving environment and directly run a configured algorithm with that objective function without leaving the environment. This feature might seen trivial in the first place. but without this feature, the task of test running algorithms for fine-tuning and configuration can be daunting. imagine that the user is adjusting a particular parameter for 10 different values, without using this feature, the user has to generate the code from the current configuration, replace the default objective function with the problem-specific objective function, and then compile and run the source codes, after that try to record the different performance statistics. now that since the problem the user is trying to solve requires a lot of paramter tunning, say that the user will have try to change around 20 different operators and parameters in order to obtain the desire configuration. The repeated non-brain-involved process may finally kill the user's very creative brain cells or lead to the user having an enhanced vision of quiting his job. On the other hand, having this "Run" feature, the user can just upload his objective function to the environment, click the button "Run" which automatically compile the algorithm with the user's uploaded objective function and other information, run the compiled algorithm and report the performance measures nicely in table format and chart figure which the user can then save, all being done by only the clicking of "Run" button

### 1.3.7 ADEP can replace the task of looking for the best configured algorithm on the problem

as mentioned in 1.3.6, the process of configuring algorithm can be daunting, even with the "Run" feature, especially for a new problem for which approach to obtain the best configuration is unknown (since the user cannot tell whether the configuration he obtained so far is good enough). In such a situation, the automatic configuration engine become extremely useful, the process of preparing is also extremely easy and almost identical to that of the "Run" feature in 1.3.6, the user upload the objective function, then click "Learn" button on the Command Panel, the automatic configuration engine is exported to a user specified folder and in there it is compiled and run. No more user interaction is required, the automatic configuration engine periodically look for promising configuration and save them to files. the user can leave the configuration engine to run on its own and only come back later to collect the best configuration found by the engine. those configuration files can then be converted back to source code by ADEP.

instead of performing a brute force searching for best configuration (which will be next to impossible since the sheer number of possible configuration and the time taken to test run each configurable), the automatic configuration engine makes use of meta-heuristic machine learning algorithm to perform intelligent search for the best configuration.

the automatic configuration engine is generated entirely in C++ source codes by ADEP and then compiled and set to run. this is highly advantageous. Firstly, the engine is written in C++ source codes that is platform independent, therefore, the whole engine can be brought to another machine to run, regardless of the OS running on that machine. Secondly, even when the engine is running on the same machine as the ADEP, the ADEP can perform other tasks at the time the engine is running without any delay or application hanging issues, since the engine and ADEP are now run as two totally independent processes on the same machine. Thirdly, the engine is exported by ADEP as C++ source codes, the user can modify the engine to suit his need if that is necessary.

#### **1.3.8** Other Features of ADEP

Apart from those features listed above, ADEP has many other features such as saving configured algorithms (not as source codes but as configuration file that can be loaded back into ADEP), print current configuration, extend different algorithm frameworks by adding in new operators, view list of configurable parameters and operators, extensive instruction and information knowledge for various operators, programming language extension and so on.

#### 1.4 Why Choose ADEP?

So ADEP is **another** PSE to be use for meta-heuristic algorithms on optimization problem, you may say, and nowaday there is abundant libaries and package that does this job, and even MATLab has one too, then why should I choose ADEP? Well, You should choose ADEP because ADEP does this job...**MUCH** better than other available libaries. there are many reasons, some of which can be seen as that ADEP combine many benefits and advantages of those available packages, other can be seen as useful feasible only available in ADEP.

First of all, all any of those PSE and package are as extensible as ADEP itself. The 3 tier structure makes the system high extensible from many different aspects such as compiler installation, language installation, algorithm installation.

Many libraries such as GALib are just libraries, and are basically only useful for Genetic Algorithm algorithm expert with some intermediate level of programming skill and have been spending some time to study the document of the library. they do not have the fancy look of the intuitive GUI of ADEP, cannot perform run test, and automatically generate statistics, does not have automatic configuration engine. moreover, when a libary whose name read like GALib, you know that they won't include other meta-heuristics algorithm such as Simulated Annealing, Tabu Search, or ACO.

Other PSE such as TOMLAB (optimization PSE of MATLAB) or HEEDS (stands for Hierarchical Evolutionary Engineering Design System), although incorporating various optimization techniques, including genetic algorithm (GA) and with user-friendly interface for exploring various optimization tools for solving a myriad of optimization problems being addressed. Those environements are essentially simulation environments. Though various algorithms can be configured and executed efficiently in these environments, the execution depends on the entire system. For many applications which require embedded real-time solver, this class of environments does not offer the flexibility to configure an efficient stand-alone program, albeit a turnkey problemsolving algorithm. Moreover, PSE like TOMLAB require expensive third party software such as MATLab.

Other PSE was developed in Java, with nice facilities to output test run results and performance statistics, but they were also designed mostly with simulation in mind, with little freedom for configuring efficient stand-alone program. ADEP has the freedom to generate C++ source codes whenever it needs, and even its java code can be compiled into executable. moreover, the automatic configuration engine is rarely offered by any other PSEs available. the source codes generated by ADEP are totally decoupled from the ADEP environment whereas many Java GA PSE requires its own presence as well as the Java Virtual Machine to run.

ADEP - generated source codes and the generate automatic configuration engine are highly portable, which makes ADEP virtually cross-platform. the source codes framework were designed using Design Patterns making them highly structured. From the above discussion we can also see than many of the useful features available in ADEP as discussed in 1.3 are not available in other meta-heurist PSE or software package currently available. This makes ADEP stands out from those other software packages.

## Chapter 2

## Installing ADEP

This chapter you will learn

- 1. How to set up ADEP in your computer
- 2. How to register your copy of ADEP

### 2.1 Launch ADEP Installer

The ADEP setup file is available as a Windows installer. To install ADEP in your computer, launch the ADEP Windows installer. The following figure is the screen shot of the installer program after it is launched:

Click "Next" to proceed

## 2.2 Enter ADEP Installer Password

The figure 2.2 shows the next screen of the installer that appear

Figure 2.2 asks the user to enter the ADEP installer password, the default password is "adep" (or it might be specified otherwise by the software distributor from whom the user can obtain the installer password).

Enter the installer password then press "Next"

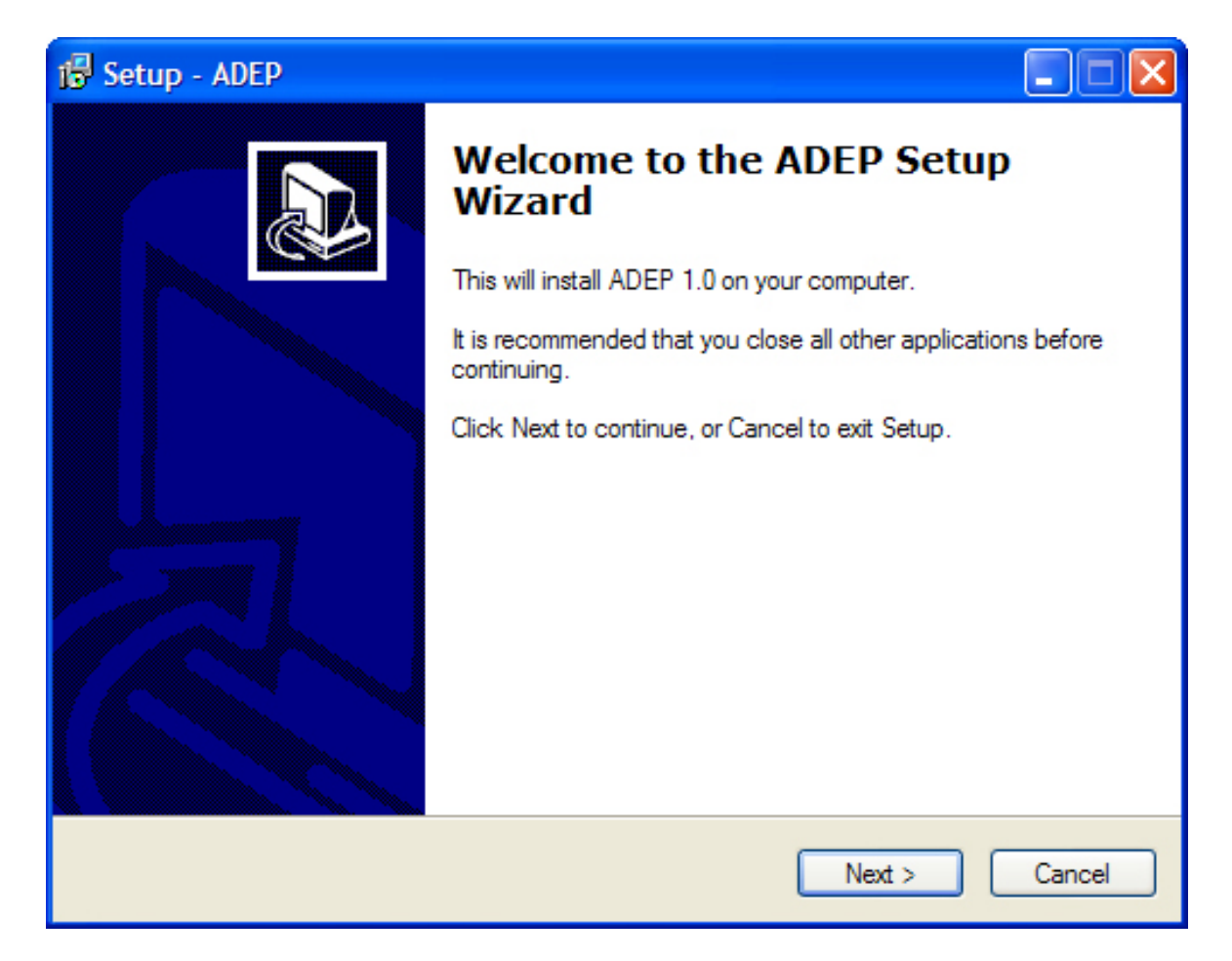

Figure 2.1: ADEP Installer Screen Shot After Launch

| i Setup - ADEP                                                      |                     |
|---------------------------------------------------------------------|---------------------|
| Password<br>This installation is password protected.                |                     |
| Please provide the password, then click Next to continue. Passwords | are case-sensitive. |
| Password:                                                           |                     |
|                                                                     |                     |
|                                                                     |                     |
|                                                                     |                     |
| < Back Nex                                                          | t > Cancel          |

Figure 2.2: Enter installer password

| 🔂 Setup - ADEP                                                                         |
|----------------------------------------------------------------------------------------|
| Select Destination Location<br>Where should ADEP be installed?                         |
| Setup will install ADEP into the following folder.                                     |
| To continue, click Next. If you would like to select a different folder, click Browse. |
| C:\Program Files\ADEP Browse                                                           |
|                                                                                        |
|                                                                                        |
|                                                                                        |
|                                                                                        |
| At least 395.3 MB of free disk space is required.                                      |
| < Back Next > Cancel                                                                   |

Figure 2.3: Select a directory to install ADEP

## 2.3 Select a Directory for Installation

In the next screen 2.3 , the user is asked to select a directory for installation, the default is "C:\ Program Files\ ADEP"

Select the target directory or use the default installation directory, and press "Next". At this point, the installer begin to install the ADEP files to the selected directory, as illustrated in figure 2.4

In subsequent screens, the users are asked the options to create desktop and quick launch short cuts. After the user make his prefered selections and press "Next", the installation is completed.

| 🔂 Setup - ADEP                                                                                     |      |
|----------------------------------------------------------------------------------------------------|------|
| Installing<br>Please wait while Setup installs ADEP on your computer.                              |      |
| Extracting files<br>C:\\AlgoLib\BHGA\Offspring Local Search.prop\Local Search Sorting.prop\None.va | ar   |
| Ca                                                                                                 | ncel |

Figure 2.4: ADEP Installation in Progress

#### 2.4 Enter Registration Serial Number

After the installation is completed, the user can launch the ADEP application from the Start menu. The following figure is the screen shot of the ADEP on launch.

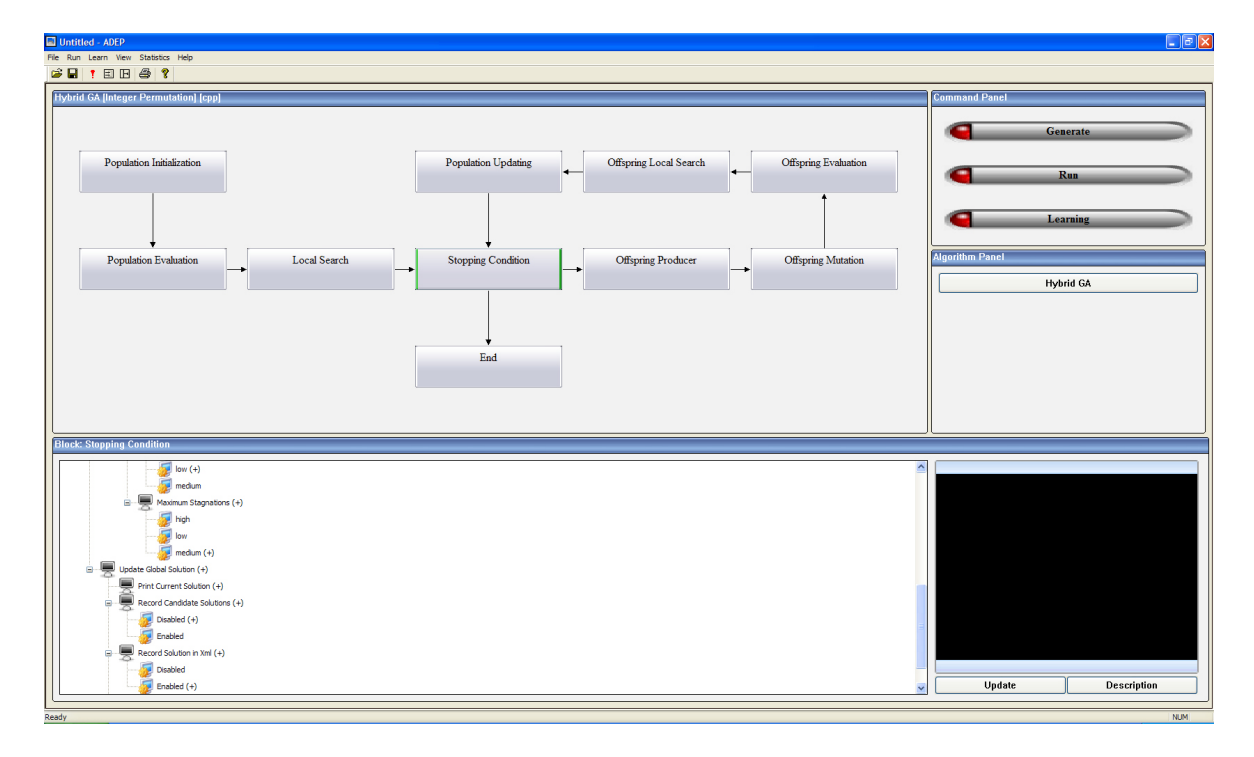

Figure 2.5: ADEP on Launch

The full license of ADEP comes with a serial number, without this serial number, the full function of ADEP is only provided for the first 90 days. After this period, the user need to purchase the license in order to enjoy its function. The current license of ADEP after its installation can be view in the About dialog by selecting the menu Help $\rightarrow$ About. The About dialog is shown in figure 2.6

If the user already purchased the licence and has the serial number, the serial number can be entered by selecting the menu Help $\rightarrow$ Register. After the menu selection, the Register dialog appeared as seen in figure 2.7

In the registration dialog, the user can copy and paste the serial number in the text box and press "OK". If the serial number is entered correctly, the user will be informed about the success of registration. and the About dialog after registration is shown in figure 2.8

| About ADEP                                                                                                    | X  |  |  |  |
|----------------------------------------------------------------------------------------------------|----|--|--|--|
| CDEP                                                                                                    | ОК |  |  |  |
| You have not registered ADEP                                                                                                    |    |  |  |  |
| ADEP will expire in 90 days.                                                                                                    |    |  |  |  |
| Your last time exiting ADEP is Tuesday, June 10 2008                                                                                                    |    |  |  |  |
|                                                                                                    | ~  |  |  |  |
| Warning: this computer program is protected by patent right. Unauthorized reproduction or<br>distribution of this program, or any portion of it may result in severe civil and criminal<br>penalty and will be prosecuted to the maximum extent possible under the law. |    |  |  |  |

Figure 2.6: ADEP About Dialog Showing the Software is unlicenced

| Registration                                                                                                    |   | X            |
|----------------------------------------------------------------------------------------------------|---|--------------|
| You have not registered ADEP<br>ADEP will expire in 90 days.<br>Enter your copy of serial number in the text box below: |   | OK<br>Cancel |
|                                                                                                    | ~ |              |

Figure 2.7: ADEP Registration Dialog

| About ADEP                                                                                                    |                                                      |
|----------------------------------------------------------------------------------------------------|------------------------------------------------------|
| - ades                                                                                                    | ОК                                                   |
| You have registered ADEP                                                                                                    |                                                      |
| You have unlimited use of ADEP                                                                                                    |                                                      |
|                                                                                                    | ~                                                    |
| Warning: this computer program is protected by patent right. Unautho<br>distribution of this program, or any portion of it may result in severe civ<br>penalty and will be prosecuted to the maximum extent possible under | rized reproduction or<br>il and criminal<br>the law. |

Figure 2.8: ADEP About Dialog Showing the Software is now Licenced

## Chapter 3

# Generate and Compile ADEP Source Codes

In this chapter, you will learn

- 1. How to use ADEP to generate C++ source codes
- 2. What are the C++ source codes generated
- 3. Understand the process involved in solving an optimization problem
- 4. How to modify the generated C++ source codes to solve the optimization problem
- 5. How to obtain the solution output form the ADEP generated algorithm for use

To allow you to have a better understanding of the last two topics, we will show you an real-life problem-solving example using the generated code. Section 3.3.2 describe the 8-Queens problem which is a real life combinatorial problem — the 8-Queens Problem

#### 3.1 How to Use ADEP to Generate C++ Source Codes

Before we go into the tutorial on how to use ADEP to generate C++ source codes, let us be familiarized with the ADEP GUI.

#### 3.1.1 Explain ADEP GUI

Launch the ADEP application as shown in figure 3.1.

| D Unitido - AGEP                                 |                                                                 |                                                            |  |  |  |  |  |
|--------------------------------------------------|-----------------------------------------------------------------|------------------------------------------------------------|--|--|--|--|--|
| Fire Run Learn View Statistics Help              |                                                                 |                                                            |  |  |  |  |  |
|                                                  |                                                                 | Command Banal                                              |  |  |  |  |  |
|                                                  |                                                                 |                                                            |  |  |  |  |  |
|                                                  |                                                                 | Generate                                                   |  |  |  |  |  |
| Population Initialization                        | Population Updating Offspring Local Search Offspring Evaluation |                                                            |  |  |  |  |  |
|                                                  |                                                                 | Run                                                        |  |  |  |  |  |
|                                                  |                                                                 |                                                            |  |  |  |  |  |
|                                                  |                                                                 | Learning                                                   |  |  |  |  |  |
| Domination Evolution     I coal Search           | Stopping Condition Offening Producer Offening Mutation          | Algorithm Panel                                            |  |  |  |  |  |
|                                                  |                                                                 | Hubrid GA                                                  |  |  |  |  |  |
|                                                  |                                                                 |                                                            |  |  |  |  |  |
|                                                  |                                                                 |                                                            |  |  |  |  |  |
|                                                  | <b>↓</b>                                                        |                                                            |  |  |  |  |  |
|                                                  | End                                                             |                                                            |  |  |  |  |  |
|                                                  |                                                                 |                                                            |  |  |  |  |  |
|                                                  |                                                                 |                                                            |  |  |  |  |  |
| Block: Stopping Condition                        |                                                                 | <u>/</u>                                                   |  |  |  |  |  |
| Termination (+)                                  |                                                                 | Time Limited                                               |  |  |  |  |  |
| Stopping Criteria (+)                            |                                                                 | Priority Code; AAA<br>Node Id: 76                          |  |  |  |  |  |
| Generation Limited (+)                           |                                                                 | Description:(This method terminates the algorithm when the |  |  |  |  |  |
| Time Limited                                     |                                                                 | running of the unjoint interest of certain time periody    |  |  |  |  |  |
| Time_Gen Limited                                 |                                                                 |                                                            |  |  |  |  |  |
| No Action                                        |                                                                 |                                                            |  |  |  |  |  |
| Terminate (+)                                    |                                                                 |                                                            |  |  |  |  |  |
| Stopping Parameters (+)     Maximum Duration (+) |                                                                 |                                                            |  |  |  |  |  |
|                                                  |                                                                 |                                                            |  |  |  |  |  |
|                                                  |                                                                 | Undata Description                                         |  |  |  |  |  |
| i meaum                                          |                                                                 |                                                            |  |  |  |  |  |

Figure 3.1: ADEP GUI

As was explained in Section 1.3.1 about the ADEP GUI, the top right corner of the ADEP GUI features the Command Panel, which hosts the three main commands of the application: "Generate", "Run", "Learning". The Command Panel is shown in the figure 3.2.

The default loaded algorithm is Hybrid GA which is a memetic algorithm framework. The work flow of the Hybrid GA framework displayed by the Diagram Panel as illustrated in figure 3.3

Notice that at the title bar of the Diagram Panel, three different information about the current loaded algorithm framework are displayed: the algorithm framework name ("Hybrid GA"), the problem representation ("[Integer Permutation]"), and the programming language for the generated source codes ("[cpp]"). The 3 informations displayed in the title bar in the Diagram Panel deserves some explanations:

1. algorithm framework: typical for meta-heuristics algorithm, each type of algo-

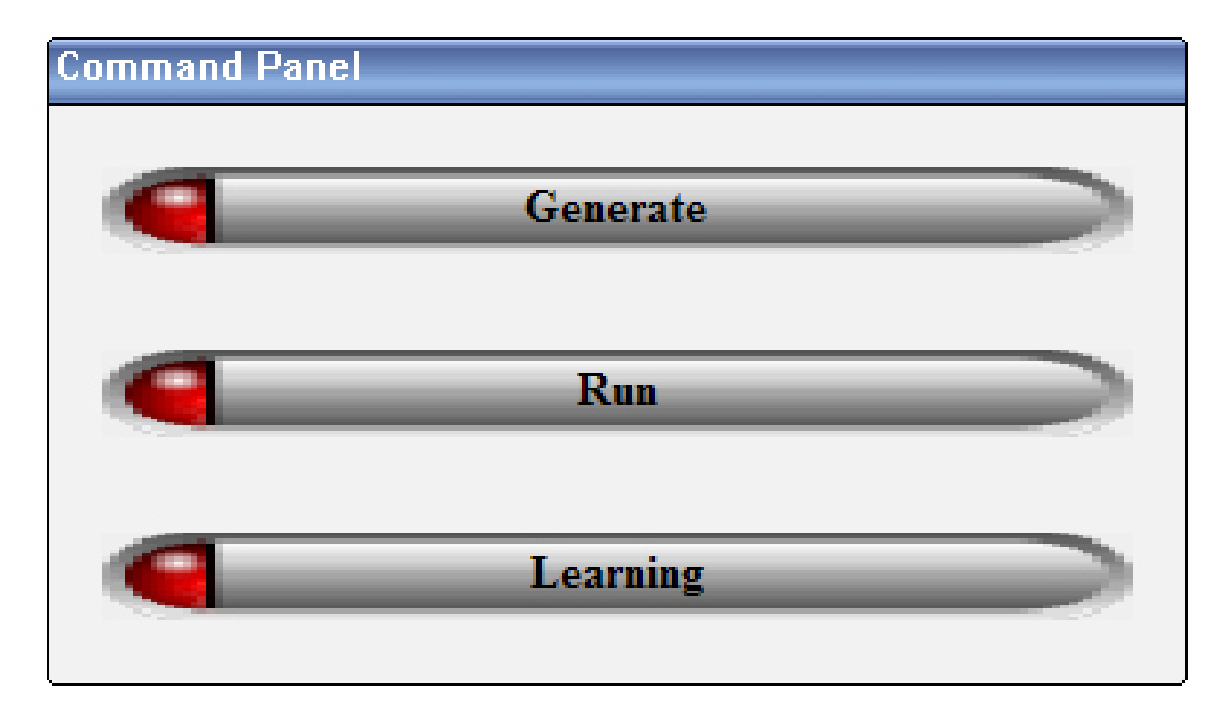

Figure 3.2: ADEP Command Panel

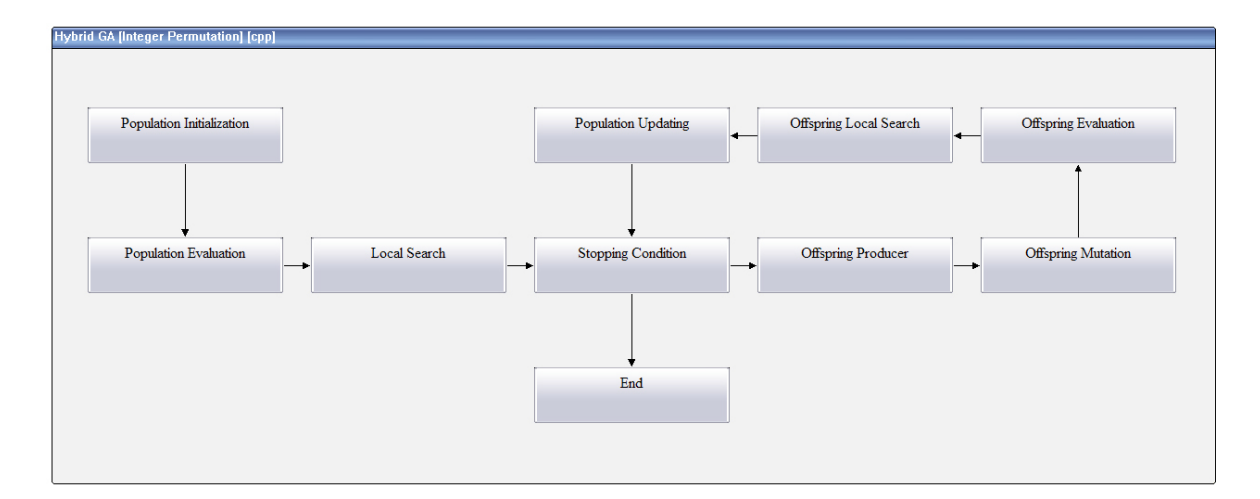

Figure 3.3: ADEP Diagram Panel showing the default Hybrid GA framework work flow

rithm usually has numerous different configuration consisting of a wide variety of parameters and opertors. those configurations all together for the algorithm framework for a particular branch of the algorithm

- 2. problem representation: in meta-heuristic algorithms, a candidate solution generated by the algorithm is usually represented in some form of symbols, this is known as the problem's representation. for example, in the Travelling Salesman Problem (TSP), the TSP candidate solution solution is usually represented by an integer permutation in which each integer is unique and represent the city which the salesman travel in sequence. this representation is the "Integer Permutation" representation.
- 3. programming language: any algorithm can be written in a number of high level programming language, the programming language indicated in the title bar of Diagram Panel simply indicate to the user that the source code generated for the Hybrid GA would be in C++ ("[cpp]") language

The panel directly below the Command Panel is known as Algorithm Panel, it is through the command in this panel that the user can switch between different algorithm frameworks as well as problem representation and the programming language of the generated source codes. The panel directly below the Diagram Panel is the Functional Block Panel which display a tree representing various options available for a selected functional block of the algorithm framework as displayed in the Diagram Panel. To the right of the Functional Block Panel is the Operator Node Panel which display the information pertaining to the information about the selected node in the tree control of the Functional Block Panel. These features will be further explained in the chapter that discuss about how to configure the ADEP generated algorithm.

#### 3.1.2 Generate Source Codes

To generate the source codes from ADEP, click the "Generate" button in the Command Panel, the "Generate Source Code" dialog appeared as shown in figure 3.4

In the "Generate Source Codes" dialog as shown in figure 3.4, click the "Browse" button and the "Browse for a folder" dialog will pop up, as shown in figure 3.5. In the "Browse for a folder" dialog, select or create a folder into which the generated source

| Dialog                                   |               |
|------------------------------------------|---------------|
| Select the folder to store the generated | source codes: |
|                                          | Browse        |
| Compiler Option:                         |               |
| Borland C++ 5.5                          | ×             |
|                                          | OK Cancel     |

Figure 3.4: ADEP Generate Source Code Dialog

codes will be stored. When it is done, click the "OK" button to go back to "Generate Source Codes" dialog.

Next, in the "Compiler Options" drop down list of the "Generate Source Codes" dialog, select a compiler for which to generate the compilation scripts for the source codes. When it is done, click the "OK" button on the "Generate Source Codes" dialog and ADEP will begin to generate source codes and store them in the folder that the user specified earlier on in the "Generate Source Codes" dialog. When ADEP completes the task, a message dialog will appear to inform the user about the status as shown in figure 3.6

This complete the process of code generation in ADEP. Remember the settings displayed at the title bar of the Diagram Panel as described in 3.1.1, the generated source contains the configured algorithm of Hybrid GA written in C++ language and whose problem representation is in integer permutation.

#### 3.2 What are the C++ source codes generated

In the section 3.1.2, ADEP generate and store the C++ source codes in the userspecified root\_folder "C1". The source codes contains the configured algorithm of Hybrid GA written in C++ language and whose problem representation is in integer permutation.Now Let us take a look at what files have actually been generated. Open the root folder "C1" in which the generated source codes are stored. Figure 3.7

| Browse For Folder                                                                                                    | 2 🗙 |
|----------------------------------------------------------------------------------------------------|-----|
| Select a folder for generated source codes<br>Important: All previous contents in the folder will by eras                          | sed |
| <ul> <li>Desktop</li> <li>My Documents</li> <li>My Computer</li> <li>My Network Places</li> <li>Recycle Bin</li> <li>C1</li> </ul> |     |
| Make New Folder OK Cancel                                                                                                    |     |

Figure 3.5: ADEP: Browse For a Folder

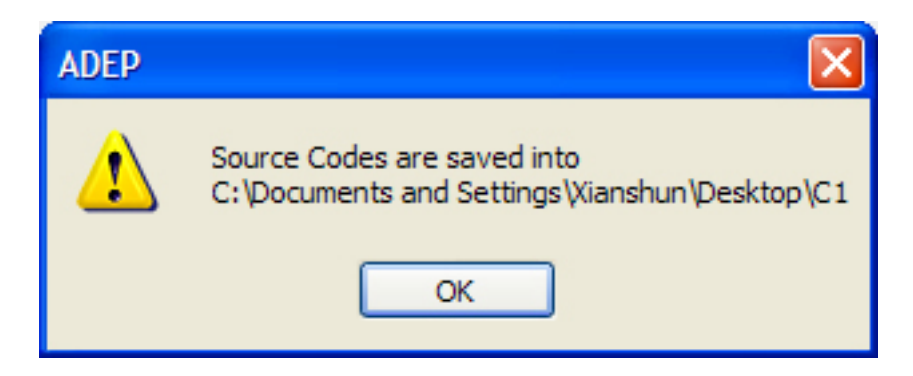

Figure 3.6: ADEP: dialog showing "Generate Source Code" task completed

illustrate the files and folders contained inside root folder "C1".

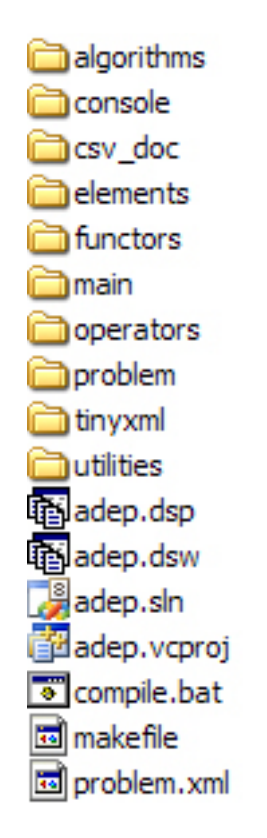

Figure 3.7: The list of folders and files generated by ADEP in the root folder "C1"

We will now explain what those folders and files are about in figure 3.7.

- adep.dsw, adep.dsp: these are the Visual C++ 6.0 workspace and project files. they can be used to modify and compile the ADEP generated source codes in Visual Studio 6.0
- 2. adep.sln, adep.vcproj: these are the Visual C++ 2005 workspace and project files. they can be used to modify and compile the ADEP generated source codes in the Visual Studio 2005
- 3. makefile: the make file can be used on other OS to compile the ADEP generated source codes
- 4. compile.bat: this is a batch file that contains the compilation scripts to compile the ADEP generated source codes. The reason that this file is generated is for

the user who does not have any compiler installed in his computer (in this case, none of the adep.dsw, adep.sln, or makefile is of usage). Since ADEP comes with built-in compilers, the compile.bat simply invokes a user-specified built-in compiler(remember the steps performed in the "Generate Source Codes" dialog in section 3.1.2) to compile the source codes after the user add in the problem specific evaluation function into the source code.

- 5. problem.xml: this is an xml file that contains the specified XML configuration settings for a problem instance. By default, three information about the problem instance is contained in this file: chromosome length, search direction, and best known solution found in the past. The details of this file will be further explained in section 3.4
- 6. the rest of them are folders that contains the source codes generated by ADEP, the generated source codes are nicely separated into different modules (that is, folders) according to their functions. For examples, the "csv\_doc" folder contains the C++ class file that can read in a specific Excel file of the "comma separated values" file format, on the other hand, "tinyxml" folder contains the C++ class files that can parse and write XML files.

## 3.3 Understand 8-Queens Problem and How it can be solved as an optimization Problem

Before we rush into modifying the source codes, we need to understand the paradigm in problem solving for optimization problem. To facilitate the understanding on how to solve optimization, the 8-Queens optimization problem is taken as an example and illustrated in the subsequent sections.

#### 3.3.1 How to Solve an optimization problem effectively

To learn the approach on how to solve an optimization problem, follow the steps below

1. Understand the problem and its constraints (refer to 3.3.2)

- 2. Understand how to formulate the problem solution using a particular representation (refer to 3.3.3)
- 3. Understand how to define the objective function (refer to 3.3.4)
- 4. The rest of the steps is just to write the algorithm to solve the problem by making use of the objective function and the representation

#### 3.3.2 What is The 8 Queens Problem and What are its constraints?

The eight queens puzzle is the problem of putting eight chess queens on an  $8 \times 8$  chessboard such that none of them is able to capture any other using the standard chess queen's moves. The queens must be placed in such a way that no two queens would be able to attack each other. Thus, a solution requires that no two queens share the same row, column, or diagonal. The eight queens puzzle is an example of the more general n queens puzzle of placing n queens on an  $n \times n$  chessboard, where solutions exist only for n = 1 and  $n \ge 4$ . figure 3.8 demonstrate one of the possible solution for 8 Queens Problem.

The puzzle was originally proposed in 1848 by the chess player Max Bezzel and appeared in the popular early 1990s computer game The 7th Guest. The problem can be quite computationally expensive as there are 283,274,583,552 (64x63x..x58x57/8!) possible arrangements, but only 92 solutions. Therefore it is computationally very expensive to use brute force computational technique. This is exactly the type of problem where meta-heuristic algorithm such as Hybrid GA can obtain high quality solution within relatively short period of time.

## 3.3.3 How to Formulate 8 Queens Problem Solution as Integer Permutation Problem?

Before we go into the details of formulation, we will try to explain what is a permutation for those users who do not have any background on combinatorial optimization. In combinatorial optimization, a permutation is usually understood to be a sequence containing each element from a finite set once, and only once. The concept of sequence
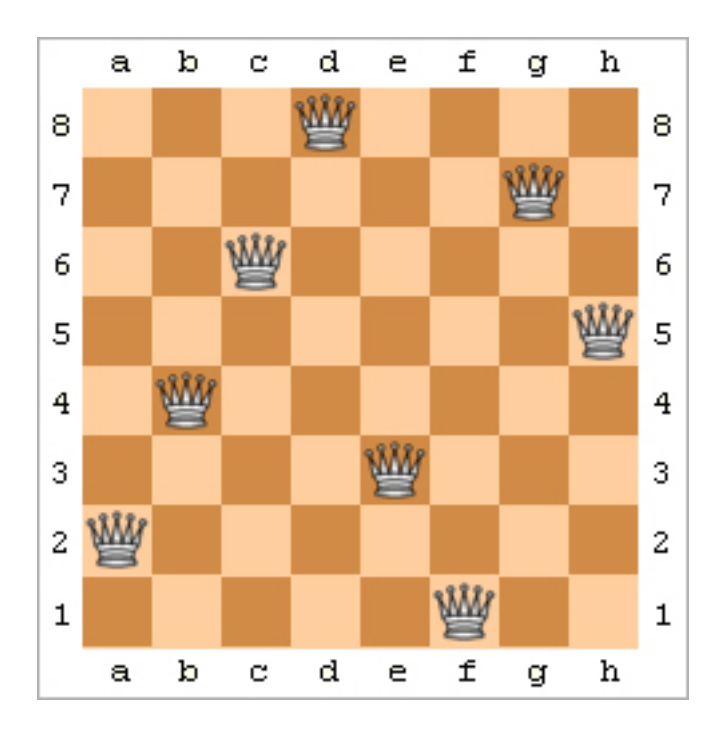

Figure 3.8: A 8 Queens Solution

is distinct from that of a set, in that the elements of a sequence appear in some order: the sequence has a first element (unless it is empty), a second element (unless its length is less than 2), and so on. In contrast, the elements in a set have no order;  $\{1, 2, 3\}$  and  $\{3, 2, 1\}$  are different ways to denote the same set.

In the Hybrid GA source codes, the values in integer permutation usually has a range with minimum value being 0 and maximum value being n-1 (where n is the length of the permutation. therefore some examples of an integer permutation of length 4 will be  $\{0, 1, 2, 3\}$ ,  $\{3, 1, 2, 0\}$  and  $\{2, 1, 0, 3\}$  and so on. the particular reason that it starts with zero is because in most of high level programming language, an array usually start with 0.

Now that you understand what is an integer permutation, we will define some syntax for integer permutation here suppose an integer permutation  $\bar{x}=\{5, 3, 4, 2, 1, 0\}$ . then length( $\bar{x}$ )=6 is defined as the length of the permutation  $\bar{x}$ , and  $\bar{x}(0)=5$  and  $\bar{x}(2)=4$  indicate that the value at the 0-th index of  $\bar{x}$  is 5 while the value at the 2-th index of  $\bar{x}$  is 4.

The 8-Queens problem solution can be easily represented by an integer permutation,

we will demonstrate how to transform the solution displayed in figure 3.8 into an integer permutation. below is a table showing the arrangement of quenes on the chessboard in figure 3.8.

| Queens | 1 | 2 | 3 | 4 | 5 | 6 | 7 | 8 |
|--------|---|---|---|---|---|---|---|---|
| row    | 1 | 2 | 3 | 4 | 5 | 6 | 7 | 8 |
| col    | f | a | е | b | h | c | g | d |

Table 3.1: 8 Queens Arrangement in Chess Board

In table 3.1, the Queen 1 is placed in row 1 and col f.

Now since the Queens, row and col symbols are all arbitrary, we can use  $\{0, 1, ..., 7\}$  to replace  $\{1, ..., 8\}$  for Queens symbol; use  $\{0, 1, ..., 7\}$  to replace  $\{1, ..., 8\}$  for row symbols; use  $\{0, 1, ..., 7\}$  to replace  $\{a, b, c, ..., h, g\}$ , and the table becomes

| Queens | 0 | 1 | 2 | 3 | 4 | 5 | 6 | 7                  |
|--------|---|---|---|---|---|---|---|--------------------|
| row    | 0 | 1 | 2 | 3 | 4 | 5 | 6 | $\left  7 \right $ |
| col    | 5 | 0 | 4 | 1 | 6 | 2 | 7 | 3                  |

 Table 3.2: 8 Queens Arrangement in Chess Board with Redefined Row and Column

 Symbols

In table 3.2, the Queen 0 is placed in row 0 and col 5, which is actually the same position as in table 3.1.

Observant users at this point would have discovered the integer permutation from table 3.2. The Queen arrangement in table 3.2 can be simply represented by an integer permutation  $\bar{x}=\{5, 0, 4, 1, 6, 2, 7, 3\}$ . To illustrate how this is possible, take  $\bar{x}(0)=5$  and  $\bar{x}(1)=0$ , these two equations can be translated to mean "Queen 0 is placed at row 0 and col 5" and "Queen 1 is placed at row 1 and col 0". And in generate  $\bar{x}r=c$  can be translated to mean "Queen r is placed at row r and col c".

In the terminology of Hybrid GA, a solution is called a chromosome, therefore if the solution is represented as an integer permutation  $\bar{x}$ , then we will called a solution  $\bar{x}$ a chromosome, and in expression  $\bar{x}(i)=v$  we will call i (an index of integer permutation  $\bar{x}$ ) as locus and j (value at i-th index of  $\bar{x}$ ) as allae. Thus in Hybrid GA using integer permutation as representation, a chromosome is just an integer permutation with the index of the permutation being called locus and value at the particular index begin called allae.

#### 3.3.4 How to Define an Objective Value for a 8-Queens Problem Solution?

Now the formulation of 8-Queens problem solution as a Hybrid GA chromosome in the form of integer permutation has been described, we need an objective function to define a objective value for each chromosome.

But first of all, what is meant by an objective value? for the sake of those users who do not have background in optimization, an objective value can be understood as the quality of a solution. An objective function is therefore a function that measure the quality of a solution and then assign it an objective value. As defined in 1.2.1, an optimization problem is to look for a solution whose objective value is maximum or minimum.

For some problem the objective value can be defined as the cost, for example, in a travelling salesman problem, a solution will be the sequences of cities that the traveling salesman visits in order. and the objective value can be define to be the cost of traveling all the cities using the sequences of cities indicated by the solution, which can simply mean the total distance travelled when the traveling salesman visit each city according to the tour sequency indicated by the solution. For this type of objective value that stands for a cost, the purpose of the meta-heuristic is therefore to look for a solution that has minimum cost, that is, the objective of the meta-heuristic algorithm is to look for a solution that has a minimum objective value as defined by the cost.

For some other problems, the objective value can be defined as the gain, for example, In the Halmitonion Cycle Problem, a solution is tour travelled by an agent such that each city is visited by the agent once and only once and the last cities reached by the agent is the first city that the agent left for the tour. For this kind of problem, the objective value of the solution is defined by the total number of cities that can be included in the Halmitonian cycle toured by the agent. Then the problem becomes the search for a solution that has a maximum objective value as defined by the gain (the total number of cities included in the Halmitonian cycle).

From the above analysis, in optimization, an objective function can be defined such that the search is for maximization or for minimization. Therefore, before we start to define the objective function for the 8-Queens Problem, we need to decide whether the algorithm is a maximization or a minimization search. for the 8-Queens problem, there are three constraints: any two queens cannot be on the same row, or same column, or same diagonal. the chromosome representation as integer permutation has removed the first two constraints (since the integer permutation automatically ensures that no two queens will be in the same row or same column). then to determine quality of a solution is to determine how many not-in-same-diagonal constraints violation are created or removed by the solution. if the objective value is defined as the total number of not-in-same-diagonal constraints violation are created, the search will be minimization(to minimize the total number of not-in-same-diagonal constraints violation created). if the objective value is defined as the total number of not-in-same-diagonal constraints violations are removed by the solution, the search will be maximization (to maximize the total number of not-in-same-diagonal constraints violation created). if the objective value is defined as the total number of not-in-same-diagonal constraints violations are removed by the solution, the search will be maximization (to maximize the total number of not-in-same-diagonal constraints violations removed).

if we decide to use maximization search, that is, the objective value of a solution is defined as the total number of not-in-same-diagonal constraints violation created by the solution, we can define the objective function as follows:

$$f(\vec{x}) = \sum_{i=0}^{N-2} \sum_{j=i+1}^{N-1} conflict\_removed(i,j)$$
(3.1)

where

$$conflict\_removed(row_i, row_j) = \begin{cases} 1 & |row_i - row_j| \neq |\vec{x}[row_i] - \vec{x}[row_j]|; \\ 0 & \text{otherwise} \end{cases}$$
(3.2)

The equation 3.2 defines a function  $conflict\_removed(i, j)$  which return 1 if the queen at row i and the queen at row j are not on the same diagonal and return 0 otherwise. the statement  $|row_i - row_j| \neq |\vec{x}[row_i] - \vec{x}[row_j]|$  simply means that the Queen occupying row i is not in the same diagonal as the Queen occupying row j.

The objective function  $f(\vec{x})$  defined in equation 3.1 is the total number of not-insame-daigonal constraint conflicts removed. N is the total number of queens (which is 8 for 8-Queens problem). and  $\vec{x}[row_i]$  is the column index for the queen at row i.

## 3.4 How to modify the generated C++ source codes to solve 8-Queens Problem

This Section will explain how to add the problem objective function to the ADEP generated source codes so that the generated algorithm can actually solve a problem. The following steps are taken:

- 1. How to locate and open the source code files for modification
- 2. How to understand and modify the source code to solve a problem

#### 3.4.1 How to Locate and Open the Problem.h File

To add the objective function to the generate source codes, the class to which the objective function is to be added should be located, this class is stored in the Problem.h file. The following paragraph explains where to locate the Problem.h file in the root\_folder "C1"

Assume that you have VC 6.0 (or VC 2005) installed in your computer, double click adep.dsw (or adep.sln) workspace file to open the ADEP generated project. After VC 6 is launched, switch to the "FileView" in the Workspace of the studio, navigate to the "problem" folder in the "FileView" panel, open the folder and double click the "Problem.h" file listed in the folder. At this time, the "Problem.h" will be loaded and display in the studio editor windows as shown in figure 3.9

For user that use VC 2005, similar steps can be taken to load the Problem.h file into the editor panel.

If you do not have any of those IDEs, you can still access and modify the Problem.h file, by navigating to the folder "problem" in root\_folder "C1", and open the Problem.h file in the folder using your favorite editor. Figure 3.10 shows the Problem.h file opened in notepad++.

ADEP source code files usually contains extensive comments to explain the various features in the source codes, Problem.h is no exception. Ignore those comments, Problem.h essentially contains the definition of the class Problem<T> under the namespace ADEP. In the Problem<T> declaration, apart from the constructor and destructor method (which the user does not need to pay attention during most implementations),

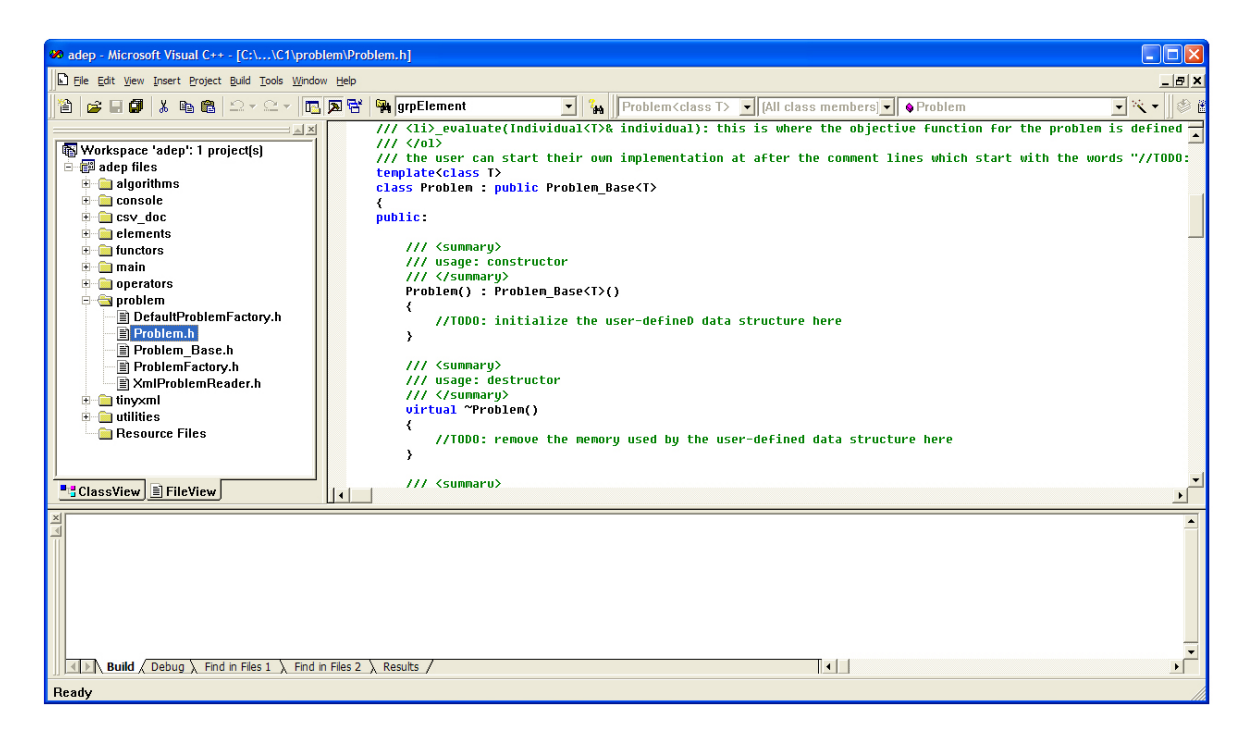

Figure 3.9: Visual C++ 6 workspace with Problem.h file displayed

| C:\Doci      | uments and Settings\Xianshun\Desktop\C1\problem\Problem.h - Notepad++  |     | ×  |
|--------------|------------------------------------------------------------------------|-----|----|
| File Edit    | Search View Format Language Settings Macro Run TextFX Plugins Window ? |     | Х  |
| 🕞 🖨          | ] 🖻 🕞 🕞 🍐 🕹 🗈 🗈 🔿 C   # 🎍 🔍 🤘 🖫 🔂 🔚 1 運 🖉 🗎 🗉 🖉                        | ₹ 🧶 | ** |
| E Problem    | h                                                                      |     |    |
| 34           | public:                                                                |     | ^  |
| 35           |                                                                        |     |    |
| 36           | /// <summary></summary>                                                |     |    |
| 37           | /// usage: constructor                                                 |     |    |
| 38           | ///                                                                    |     |    |
| 39           | <pre>Problem() : Problem_Base<t>()</t></pre>                           |     |    |
| 40           |                                                                        |     |    |
| 41           | //TODO: initialize the user-defineD data structure here                |     |    |
| 42           |                                                                        |     | _  |
| 43           |                                                                        |     |    |
| 44           | /// <summary></summary>                                                |     |    |
| 45           | /// usage: destructor                                                  |     |    |
| 46           | ///                                                                    |     |    |
| 47           | virtual ~Problem()                                                     |     |    |
| 48           | Ė {                                                                    |     |    |
| 49           | //TODO: remove the memory used by the user-defined data structure here |     |    |
| 50           | }                                                                      |     | ~  |
| C++ source f | ile nb char : 7880 Ln : 1 Col : 1 Sel : 0 Dos\Windows ANSI             | INS | :  |

Figure 3.10: Problem.h file opened in notepad++

there are two method: readInput() and \_evaluate(). The readInput() method is to initialize the problem specific data while the \_evaluate() method is the default objective function. The details of readInput() method and \_evaluate() method are explained in the comments as well as the accopany Code Library Help.chm document.

### 3.4.2 Understand problem.xml and Problem<T>::readInput() method

Since we have understood the integer permutation representation for a solution in N-Queens as well as how the objective function for 8-Queens can be defined. we can implement the objective function in the Problem $\langle T \rangle$ ::\_evaluate() method. But before we go into that there are algorithm configuration that we need to take care. The following list the source code contained in the Problem $\langle T \rangle$ ::readInput() of the Problem.h file:

```
virtual bool readInput(const char* filename)
1
2
   {
3
    XmlProblemReader reader;
4
5
    // reader load data from the xml file
    if (!reader.loadXmlDoc(filename))
6
\overline{7}
    {
8
     debug << "failed_to_load_" << filename;</pre>
9
     debug.endl();
10
11
     return false;
12
    }
13
    // reader action \#1
14
    if (reader.isBestKnownSolutionAvailable())
15
16
    {
     this->setBestKnownSolution(reader.getBestKnownSolution());
17
18
    }
    // reader action \#2
19
```

```
this->setChromosomeLength(reader.getChromosomeLength());
20
21
    // reader action \#3
    this->enableSearchForMaximum(reader.isSearchForMaximum());
22
23
24
    //TODO: load other data from input files or do other
25
    //initialization here
26
27
    return true;
28
  }
```

Listing 3.1: Code Listing for ADEP generated Problem<T>::readInput() method

The source codes in 3.1 will be explained line by line here.

In line 1 of source codes 3.1, the virtual method *readInput()* is declared with a *const char\** parameter which specifies a file name. This parameter is the problem.xml file that is briefly described section 3.2. that means whatever information that is contained in problem.xml file, we will make use of in the algorithm. Before we go on to describe other source codes, Let's take some time to understand problem.xml file first. below shows the problem.xml file generated by ADEP:

```
1 <?xml version="1.0"?>
  <problem name="problem"></problem
2
3
4
    <overview>
     <chromosome length value="15" />
5
     <best known solution existed="true" value="0" />
6
     <maximization value="true" />
7
8
    </overview>
9
10
    <parameters>
     <param name="dummy1" value="0" type="int" />
11
     <param name="dummy2" value="0" type="double" />
12
13
     <param name="dummy3" value="true" type="bool" />
     <param name="dummy4" value="false" type="bool" />
14
     <param name="dummy5" value="dummy" type="string" />
15
```

16 < / parameters >

17

```
18 < / problem >
```

#### Listing 3.2: Code Listing for problem.xml

In the code listing of the problem.xml in 3.2, there are two sections, the "<overview>" section contains the algorithm setting, while the "<parameters>" section specifies the user-defined parameter to be loaded by *reader* in 3.1. For the moment, the "<parameters>" section can be ignored, "<overview>" section contains 3 critcal information that is to be read by the algorithm: chromosome\_length, best\_known\_solution, maximization. those parameters were explained in the comment of *readInput()* method in the Problem.h file.

In line 3 of source codes 3.1, an object of class XmlProblemReader, *reader*, is created. its loadXmlDoc() method is called in line 6 is called to load the data into *reader*.

The statement below the comment //reader action #1 is executed to load in the information about the best known solution found in the past. Only the objective value of best known solution found in past is of interest to us, this objective value can be either a calculated value or obtained by some other algorithms in the past. In a sense, the objective value of the best known solution can be thought of as the global optimal value that we wish to reach. The information about the best known solution found in the past is useful in the sense that if that information is available, the algorithm is able to terminate when it find this solution, if the algorithm is configure to terminate in this way. This ensures that no extra CPU is wasted if we already know the global optimal fitness value. If no such an objective value information is available (when *reader.isBestKnownSolutionAvailable()* return false, which is resulted from the "<br/>best\_known\_solution..." line in problem.xml being written as "<br/>best\_known\_solution existed="false" value="0""), the algorithm will continue to search until other termination criteria reached.

The statement below the comment //reader action #2 is executed to set the length of the chromosome used in the algorithm. (Remember from 3.3.3 that the length of a chromosome is the length of the integer permutation in an algorithm using integer permutation as representation, for example, in 8-Queens, the chromosome

length will be 8). The *reader* object obtain the value of chromosome length from "<chromosome\_length..." statement in problem.xml.

The statement below the comment //reader action #3 is executed to set the search direction of the algorithm. The *reader* object obtain the value of search direction from "<maximization..." statement in problem.xml

In some cases, user might also want load in some other data from other sources, *readInput()* method is a perfect place to start, because it is almost the first method to be called by the algorithm. To put in user-define initialization code, just enter them after the comment line "//TODO: load other data from input files or do other initialization here".

This completes the analysis of the source codes in *readInput()*, basically, readInput load the algorithm information from problem.xml file and used it to initialize parameters used in the algorithm. The advantages of loading algorithm settings from external XML file is obvious when it comes to use the algorithm to solve another problem, for example, instead of solving the 8-Queens problem, the algorithm is asked to solve the 9-Queens problem, the compiled source codes for 8-Queens problem does not need to be modified and recompiled, all that is needed is to open the problem.xml file, and edit the chromosome\_length setting in the XML file. When this is done, run the previously compiled source code, and the correct solution will automatically be generated for 9-Queens problem instead of 8-Queens problem.

Now we have gone through a detailed discussion about *readInput()* and problem.xml, let us start to work on the 8-Queens Problem. below is the modified problem.xml file for the 8-Queens Problem.

```
1 <?xml version="1.0"?>
   <problem name="8-Queens_Problem"></problem
2
3
4
    <overview>
     <chromosome length value="8" />
5
     <best known_solution existed="true" value="28" />
6
     <maximization value="true" />
7
8
    </overview>
9
10
    <parameters>
```

```
11 < / parameters >
```

12

```
13 </problem>
```

Listing 3.3: Code Listing for problem.xml prepared for 8-Queens Problem

In the problem.xml file prepared for 8-Queens Problem shown in 3.3, the best\_known\_solution value is set to 28, this is the optimal objective value for 8-Queens problem, since the maximum number of conflict violation that can be removed is  $\frac{8\times(8-1)}{2} = 28$ . maximization is set to true since we want the algorithm to search for a maximum objective value. chromosome\_length is set to 8 which is the integer permutation length for a 8-Queens solution. since the "parameters>" section is not used in this case, their dummy entries are removed.

The *readInput()* in the case of 8-Queens problem does not require any modification.

## 3.4.3 Understand \_*evaluate()* method and How Objective Function Is Implemented in the Method

After the modification done in the problem.xml, we can add in the objective function in to the Problem < T > ::= evaluate() method in the Problem.h file.

Before we go into modifying the *\_evaluate()* method, let us try to understand the source codes generated in the *\_evaluate()* by ADEP. Below is the code listing generated by ADEP

```
1 virtual double _evaluate(Individual<T>& individual)
```

```
2 \quad \{
```

```
3 //action #1
```

```
4 double objective_value=0.0;
```

```
5 Chromosome<T>* pChrom=individual[0];
```

```
6 assert (pChrom!=NULL);
```

```
7 Chromosome<T>& chromosome=*pChrom;
```

```
8
```

```
9 assert (!chromosome.empty());
```

10

```
11 / action \#2
```

```
12 int chromosomeLength=chromosome.size();
13 assert(chromosomeLength<=this->getChromosomeLength());
14
15 //TODO: add codes for fitness calculation here
16
17 return objective_value;
18 }
```

Listing 3.4: Code Listing for ADEP generated Problem<T>::\_evaluate() method

In the code listing 3.4, there is a parameter that *individual* is passed into the  $\_evalate()$ , this parameter is an *Individual*<T> object which represents a solution generated by Hybrid GA. The purpose of  $\_evaluate()$  is to calculate an objective value of the parameter *individual* and return the calculated objective value.

Earlier on in section 3.3.3 and 3.3.4, we have already written the pseudo code for the objective function of 8-Queens. The first thing that we need to clarify is that in the code listing 3.3.3, what is representing the integer permutation  $\bar{x}$  in the equation 3.1.

To answer this question, let us start to analyze the code below the comment // action #1, in this code, a local reference *chromosome* is created that is referenced to the first Chromosome < T > object stored in *individual*. this reference chromosome refer to the actual integer permutatin  $\bar{\mathbf{x}}$  that we are interested in. In the source code design of ADEP. ADEP algorithms have an Individual < T > object as a single solution, each Individual < T > object may keep one or more copies of Chromosome < T > objects. The reason that ADEP algorithms have the solution representation data structure in this way is because for some algorithms, there might be chances that a solution cannot be represented by a single Chromosome < T > object but need to be kept in multiple Chromosome < T > objects. To ensure that such a case can be taken into account, the  $Individual < T > \leftarrow Chromosome < T > data structure is used so that an Individual < T >$ object can represent a solution not matter how is the solution represented. In the case of Hybrid GA with integer permutation representation, however, one Chromosome < T > object is sufficient to represent the entire integer permutation which is a solution. Therefore in the ADEP generated code as listed in 3.4, the reference chromosome will be representing the integer permutation  $\bar{\mathbf{x}}$  in the equation 3.1.

Let us now move to the source code below the comment //action #2 in the code

listing 3.4, a local variable *chromosomeLength* is created and assigned the value of the size of *chromosome*. For the users who are wondering what value will be for 8-Queens Problem, the variable *chromosomeLength*=8 in the case of 8-Queens Problem, the ADEP generated Hybrid GA algorithm has taken care of reading in the *chromosome\_length* as declared in the problem.xml (refer to section 3.4.2) and making correct use of this value.

Now that we have the *chromosome* and *chromosomeLength* declared in the source codes of  $\_evaluate()$  method that represents the integer permutation as well as the permutation length, we can start to implement the objective function in equations 3.1 and 3.2. This should be pretty straightforward for anyone with some experience in C++ or C programming language. The code listing 3.5 lists the modified source code of  $\_evaluate()$  method with the 8-Queens objective function implemented.

```
1
   virtual double evaluate(Individual <T>& individual)
2
   {
    //action \#1
3
4
    double objective value = 0.0;
    Chromosome<T>* pChrom=individual[0];
5
6
    assert (pChrom!=NULL);
7
    Chromosome<T>& chromosome=*pChrom;
8
9
    assert (!chromosome.empty());
10
11
    //action \#2
    int chromosomeLength=chromosome.size();
12
    assert(chromosomeLength \ll this \rightarrow getChromosomeLength());
13
14
15
    //TODO: add codes for fitness calculation here
    for (int i=0; i < chromosomeLength -1; i++)
16
17
18
     for (int j=i+1; j<chromosomeLength; j++)
19
     {
      int rowDif=abs(i-j);
20
21
```

```
22
       int colDif=abs(chromosome[i]-chromosome[j]);
23
       if (rowDif!=colDif)
24
25
        objective value +=1.0;
26
       }
27
     }
28
    }
29
30
    return objective value;
31
   }
```

Listing 3.5: Code Listing for modified Problem<T>::\_evaluate() method with 8-Queens objective function implemented

### 3.4.4 Compile and Run the Modified Source Codes for 8-Queens Problem

Now that we have completed the tasks of modifying problem.xml and  $Problem < T > :: _ evaluate()$ , we can now run the algorithm to solve the 8-Queens Problem. To do this, compile the source codes using one of the following approaches:

- 1. If you have VC 6 or VC 2005 installed in your computer, you can just build the project using adep.dsw (VC 6) or adep.sln (VC 2005). the default build configuration for adep.dsw and adep.sln is set to Debug mode, so if you are planning to use the executable for real time running test, you might want to change the active configuration to Release mode.
- 2. If you have neither of this tool but has ADEP setup in your computer, simply double click the compile.bat batch file in the "C1" root\_folder (referred to section 3.2) to compile the source codes.
- 3. If you have ported the modified ADEP generated source codes on an OS other than Windows, open the compile.bat file which would look something like the code listing 3.6. The line that starts with "g++ -O3..." in code listing 3.6 is the compile command, change the directory of the files in this command and copy

and run this command in your OS and the source codes will be compiled to the executable.

```
1 SET PATH=
```

- 2 SET PATH=C:\Program Files\ADEP\MinGW\bin
- 3 SET LIB=
- 4 SET LIB=C:\Program Files\ADEP\MinGW\lib
- 5 SET INCLUDE=
- 6 SET INCLUDE=C: Program Files ADEP MinGW include
- 7 g++ -O3 -Wall -o "C:\Documents...
- 8 pause

Listing 3.6: Code Listing for compile.bat

After you have successfully compiled the source codes, run the executable "adep.exe". Figure 3.11 illustrate the adep.exe as it is running

```
current generation: 60
fitness: 27 : 28
current generation: 61
fitness: 27 : 28
current generation: 62
fitness: 27 : 28
current generation: 63
fitness: 27 : 28
current generation: 64
fitness: 27 : 28
current generation: 65
fitness: 27 : 28
current generation: 66
fitness: 27 : 28
current generation: 67
fitness: 27 : 28
current generation: 68
fitness: 27 : 28
current generation: 69
fitness: 27 : 28
current generation: 70
fitness: 27 : 28
current generation: 71
fitness: 28 : 28
Press any key to continue,
```

Figure 3.11: Screen shot of adep.exe running on 8-Queens Problem

Figure 3.11 shows that adep.exe obtain the optimal solution for the 8-Queens Problem in the 71th generation of the Hybrid GA algorithm (for user confused about what is a generation refer to section 4.2.1 for a short tutorial on Hybrid GA).

#### 3.5 Obtain Solution from ADEP algorithm

In figure 3.11, the solution obtained by the Hybrid GA with integer permutation on 8-Queens is not shown. So how can we obtain the information about the solution as generated by ADEP algorithm?

For the users who are wondering how to obtain the solution output from the ADEP algorithm, there are several ways to obtain the solutions from ADEP algorithm that can be generated at different stage of the algorithm.

#### 3.5.1 Obtain Solution from results.xml

After the running of the adep.exe as described in section 3.4.4, an XML file with the name "results.xml" is generated in the root\_folder "C1". This XML file contains many useful information about the algorithm. The code listing 3.7 shows the content of the results.xml as produced by the running of adep.exe

```
1 <?xml version="1.0" ?>
   <output simulation count="1">
2
       <simulation index="1">
3
4
            <generations>
5
                <gen generation="1"
                   fitness = "26.000000"
6
7
                   time="0.000000" />
8
                <gen generation="37"
                   fitness = "27.000000"
9
                   time="16.000000" />
10
                <gen generation="184"</pre>
11
                   fitness = "28.000000"
12
                   time="78.000000" />
13
            </generations>
14
```

| 15 | <solution></solution>                        |
|----|----------------------------------------------|
| 16 | <gene index="0" value="4" $>$                |
| 17 | <gene index="1" value="1" $>$                |
| 18 | <gene index="2" value="3" $>$                |
| 19 | <gene index="3" value="6" $/>$               |
| 20 | <gene index="4" value="2" $>$                |
| 21 | <gene index="5" value="7" $>$                |
| 22 | <gene index="6" value="5" $>$                |
| 23 | <gene index="7" value="0" $>$                |
| 24 | $$                                           |
| 25 | $<$ problem date="Thu_Jun_12_11:58:01_2008 " |
| 26 | $chromosome\_length="8"$                     |
| 27 | $best\_known\_solution="28.000000"$          |
| 28 | $best\_known\_solution\_exist="true"$        |
| 29 | $search_max = "true"$                        |
| 30 | />                                           |
| 31 |                                              |
| 32 |                                              |

Listing 3.7: Code Listing for results.xml as produced by the running of adep.exe on 8-Queens Problem

Let us analyze the <simulation> section of the XML code above, the <simulation> section contains 3 sub sections <generations>, <solution>, <problem>.

- The <generations> section include information about the fitness change at different generation (for user confused about what is a generation refer to section 4.2.1 for a short tutorial on Hybrid GA), only the generation at which the fitness change will be recorded in this section, <generations> contains one more more <gen> elements, each <gen> elements record the generation number, fitness value at the generation, as well as time from the start running time of adep.exe in milliseconds
- 2. The <solution> section include the global best solution found by the algorithm until the last generation of the algorithm. Therefore this is the solution that the

user is looking for the 8-Queens problem. using the information in this section, the arrangement of 8 queens on the chess board can be easily reconstructed by treating each  $\langle \text{gene} \rangle$  elements in  $\langle \text{solution} \rangle$  section as a queen, and its *index* and *value* attributes as the row and column position that the queen occupies. We can therefore reconstruct the 8-Queens solution as following table 3.3 using the  $\langle \text{solution} \rangle$  section

| Queens | 0 | 1 | 2 | 3 | 4 | 5 | 6 | 7 |
|--------|---|---|---|---|---|---|---|---|
| row    | 0 | 1 | 2 | 3 | 4 | 5 | 6 | 7 |
| col    | 4 | 1 | 3 | 6 | 2 | 7 | 5 | 0 |

Table 3.3: Arrangement of 8 Queens using the solution provided by results.xml

3. The <problem> section basically record the information that is originally available in the problem.xml in the root\_folder "C1", except that it also records the exact time at which the algorithm is started.

The generation of results.xml file is enabled by default in the algorithm (it can also be disabled using the ADEP GUI, which we will discuss later). one of the benefits is that the ADEP generated algorithm is able to record multiple simulations (a simulation is a run of adep.exe). Therefore if the adep.exe is run twice, then two <simulation> section will appear in the results.xml file. the code listing 3.8 shows the contents of results.xml after the adep.exe was run two times.

```
1 <?xml version="1.0" ?>
   <output simulation count="2">
2
       <simulation index="1">
3
4
            < generations >
5
                <gen generation="1"
                   fitness = "26.000000"
6
                   time = "0.000000" />
7
8
                <gen generation="37"
9
                   fitness = "27.000000"
                   time = "16.00000" />
10
                <gen generation="184"
11
                   fitness = "28.000000"
12
```

```
13
                  time="78.000000" />
           </generations>
14
           <solution>
15
                <gene index="0" value="4" />
16
                <gene index="1" value="1" />
17
                <gene index="2" value="3" >
18
                <gene index="3" value="6" />
19
20
                <gene index="4" value="2" />
                <gene index="5" value="7" />
21
                <gene index="6" value="5" >
22
                <gene index="7" value="0" />
23
24
           </solution>
25
           <problem date="Thu_Jun_12_11:58:01_2008&#x0A;"</pre>
           chromosome length="8"
26
           best known solution="28.000000"
27
            best known solution exist="true"
28
29
           search max="true" />
       </simulation>
30
       <simulation index="2">
31
32
           <generations>
33
                <gen generation="1"
                  fitness = "26.000000"
34
                  time="0.000000" />
35
                <gen generation="4"
36
                  fitness = "27.000000"
37
38
                  time="0.000000" />
39
                <gen generation="22"
                  fitness = "28.000000"
40
                  time = "15.000000" />
41
           </generations>
42
43
           <solution>
                <gene index="0" value="5" />
44
                <gene index="1" value="3" />
45
```

| 46 | <gene index="2" value="0" $>$                |
|----|----------------------------------------------|
| 47 | <gene index="3" value="4" $/>$               |
| 48 | <gene index="4" value="7" $>$                |
| 49 | <gene index="5" value="1" $>$                |
| 50 | <gene index="6" value="6" $>$                |
| 51 | <gene index="7" value="2" $>$                |
| 52 | $$                                           |
| 53 | $<$ problem date="Thu_Jun_12_12:33:08_2008 " |
| 54 | $chromosome\_length="8"$                     |
| 55 | $best\_known\_solution="28.000000"$          |
| 56 | $best\_known\_solution\_exist="true"$        |
| 57 | $ext{search_max} = "true" >$                 |
| 58 |                                              |
| 50 |                                              |

59 </output>

Listing 3.8: Code Listing for results.xml after running of adep.exe two times

#### 3.5.2 Obtain Solution by overriding $Problem\_Base < T > ::interpret()$ in the Problem < T > class

For some user who is looking for customized output from ADEP generated algorithm (for example so that the output can be read and displayed by a GUI), results.xml might not be suitable. This may be because the user is responsible for the algorithm design while another developer is working on the GUI, and they have already agreed on the format of the solution to be passed to the GUI developer, or because the user is not familiar with XML parsing which is required if the user is going to develop an GUI to read the results.xml file. In this case, ADEP generated algorithm does provide a way for the user to create their customize output. This is to override the *Problem\_Base<T>::interpret()* method in the *Problem<T>* class. To understand how this is done, we need to analyze a bit of the ADEP generated algorithm class heirarchy.

The Problem < T > class declared in Problem.h file is a class inherited from the class  $Problem\_Base < T >$  class declared in Problem\\_Base.h (residing in the root\_folder\problem folder). any virtual method declared in  $Problem\_Base < T >$  can therefore be overriden

in Problem < T > class, one of these virtual methods is the  $Problem\_Base < T > ::interpret()$  method. To override this method, simply copying it into Problem < T > declaration in the Problem.h file from the Problem\_Base.h file. Now with the *interpret()* method added into the Problem < T > class, the code listing in the Problem.h file (with comments omitted and source codes in readInput() and \_evaluate() omitted) for the Problem < T > will look something like the code listing 3.9

```
namespace ADEP
 1
 2
   {
 3
    template<class T>
 4
     class Problem : public Problem Base<T>
 5
     {
 6
     public:
 \overline{7}
      virtual bool readInput(const char* filename)
 8
      {
 9
       . . .
10
      }
11
12
      virtual double evaluate(Individual <T>& individual)
13
      {
14
       . . .
15
      }
16
17
      virtual void interpret (Individual <T>& individual)
18
      {
19
20
      }
     };
21
22
   }
```

Listing 3.9: Code Listing for Problem<T> delcaration in Problem.h file with the virtual method interpret() added

Once the *interpret()* has been copied into Problem < T > class declaration in the Problem.h file, Let us try to analyze how this method does and how the user can

reimplement the method to obtain the user-desired output solution form.

The *interpret()* method is automatically called by the ADEP algorithm just before the program terminates with the global best solution passed to the method(which is the parameter *individual* to the *interpret()* method) to allow the global best solution to be saved to some form.

There are many ways that the user can reimplement this method, some of the ways suggested will be

- 1. the user can directly write the GUI code in Problem < T > ::interpret() to display the solution *individual*
- 2. the user can write the information about the individual to another file with his user-defined format

Just as a simple demo, we are going to output the solution as a table format in a HTML file output.htm, Code Listing 3.10 list the source codes that we implements in the *interpret()* method

```
1
   virtual void interpret (Individual <T>& individual)
2
   {
3
    std::ofstream outfile;
    outfile.open("output.htm");
4
5
6
    outfile << "<html><body>\n";
7
8
    outfile << "<table_border=1>\n";
9
10
    Chromosome < T > \& solution = *(individual [0]);
11
    int N=solution.size();
12
    for (int i=0; i<N; i++)
13
    {
14
      outfile << "<tr>\n";
15
     for (int j=0; j<N; j++)
16
      {
17
      if (j=solution[i])
```

```
18
      {
       outfile << "<td>Q";
19
      }
20
21
      else
22
      {
       outfile << "bsp;";
23
24
      }
25
     }
     outfile << "</tr>
26
27
    }
    outfile << "\n";
28
29
    outfile << "</body></html>\n";
30
    outfile.close();
31
32 }
```

Listing 3.10: Code Listing for Problem<T>::interpret() method reimplemented

The Code listing 3.10 is a very simple code that print out a table the represents a chess board with the queens placed in the table (the letter 'Q') using the arrangement specified by *solution* specified in Problem < T > ::interpret()

Now recompile ADEP source codes and the runs the compiled adep.exe, after it is done running, you will find a HTML file output.xml in the root\_folder, the figure belows shows the HTML file when it is open.

## 3.5.3 Obtain Solutions at Different Generations by Overriding Problem\_Base<T>::record\_individual() in Problem<T> class

For some of the users, outputing the final best solution might not be the only information that he needs, he might also be looking for the trend on how the global best solution is "evolved" from the first generator to the last generation. That is, the user might be looking for the global best solutions generated at each generation of the algorithm. The overriden Problem < T > ::interpret() method simply cannot fulfill this requirement

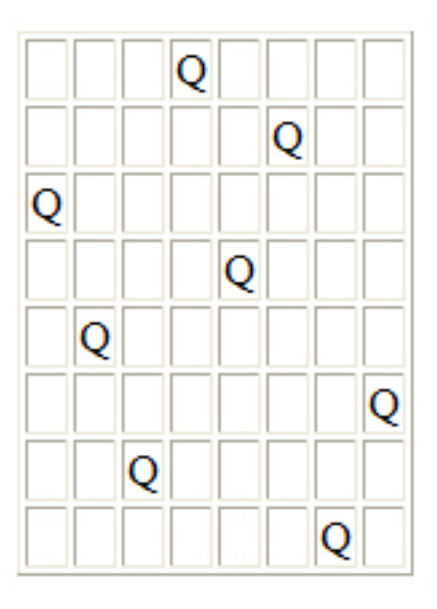

Figure 3.12: The table printed by output.htm file generated by Problem  $<\!T\!>:::interpret()$ 

since it is called only once, at the exit of the program to output the final solution. What the user should do is to override the  $Problem_Base < T > ::record_individual()$  method in the Problem < T > class.

*record\_individual()* is the method called by the ADEP algorithm whenever the global best solution has changed. Therefore by implementing this method, the user can save the global best solution whenever that solution has changed.

To override  $Problem\_Base < T > ::record\_individual()$  method in the Problem < T > class, copy and paste the  $Problem\_Base < T > ::record\_individual()$  method into the Problem < T > class declaration in the Problem.h file. 3.11 shows the code listing of the Problem < T > class declaration (with comments and implementation codes omitted) after the  $Problem\_Base < T > ::record\_individual()$  has been added to Problem.h file

```
1 namespace ADEP
```

```
2 {
3 template<class T>
4 class Problem : public Problem_Base<T>
5 {
6 public:
```

```
virtual bool readInput(const char* filename)
7
8
      {
9
       . . .
10
      }
11
12
      virtual double __evaluate(Individual<T>& individual)
13
      {
14
       . . .
15
      }
16
      virtual void interpret (Individual <T>& individual)
17
18
      {
19
20
      }
21
22
      virtual void record_individual(Individual<T>& individual,
23
                       std::string filename)
24
      {
25
26
     }
27
    };
28
   }
```

Listing 3.11: Code Listing for Problem<T> delcaration in Problem.h file with the virtual method record\_individual() added

Let us study the  $Problem < T > ::record\_individual()$  as listed in 3.11, the method is passed to parameters, *individual* and *filename*, the parameter *individual* the the global best solution passed to the individual by the ADEP algorithm while the parameter *filename* is the filename generated by the ADEP algorithm which the user can optionally use to save the information of global best solution *individual* in the current algorithm generation (of course, the user can use his invented file name for the file to which to save the solution).

Now suppose that we use the filename generated by the ADEP algorithm, and

```
implement the Problem < T > ::record_individual() as shown in Code Listing 3.12.
```

```
virtual void record individual(Individual<T>& individual,
1
2
                 std::string filename)
3
   {
4
    std::ofstream outfile;
    outfile.open(filename.c str());
5
6
7
    outfile << "Current_Generation:_"
8
       << this->getCurrentGeneration()
9
       << " \ n";
10
    outfile << "Solution_Objective_Value:_"
11
       << individual.m fitness [0]
       << " \setminus n";
12
13
    14
15
   Chromosome<T>& solution =*(individual [0]);
16
17
    int N=solution.size();
18
    for (int i=0; i<N; i++)
19
    ł
20
     outfile << "Queen_#" << i
        << ":_(row=" << i
21
22
        << ",_col=" << solution[i]
        << ")\n";
23
24
    }
    25
    outfile.close();
26
27
  }
```

Listing 3.12: Code Listing for Problem<T>::record\_individual() method reimplemented

Now we recompile the source codes and run the adep.exe. After adep.exe is done running, you should find a new folder "global\_solution\_records" is placed in the root\_folder, in this folder, there are the generation-changed solution files (with filenames "generation##.dat") generated by the algorithm using the format as specified by  $Problem < T > ::record_individual()$ , code listing 3.13 shows the content of one of those file with file name "generation6.dat"

1 Current Generation: 6

```
2 Solution Objective Value: 27
```

- 5 Queen #1: (row=1, col=0)
- 6 Queen #2: (row=2, col=5)
- 7 Queen #3: (row=3, col=1)
- 8 Queen #4: (row=4, col=4)
- 9 Queen #5: (row=5, col=2)
- 10 Queen #6: (row=6, col=7)
- 11 Queen #7: (row=7, col=3)

Listing 3.13: content of the file generation6.dat in the "global\_solution\_records" folder

#### 3.5.4 Obtain Solutions for the Entire Population of solutions for each Generation

There is also ways for the user to print the entire population of solutions at each generations to files by overriding  $Problem_Base < T > ::record_population()$  in the Problem < T > class declaration. Of course, to print all those data is computationally very expensive and requires user to have sufficient disk space. normally this option is disabled in the ADEP algorithm (but can be enabled through ADEP GUI). More about how this can be done will be discussed when it comes to introduce the statistics analysis capability of ADEP.

#### 3.6 Solve a N-Queens Problem

Now that you are quite familiar with the 8-Queens problems and are able to make use of ADEP-generated source codes to solve the 8-Queens problem, what if you would like to solve the N-Queen problem, say 100-Queens problem. How should the source code be modified to do that?

Luckily the source codes require no modification at all, the only change is in the problem.xml file. Suppose that you are now trying to solve a 100-Queens problem, what you need to do is to open the problem.xml file change the "value" attribute in the "<chromosome\_length>" select to 100 and change the "value" in the "<br/>dest\_known\_solution>" element to 4950 (the total number of not-on-same-diagonal constraint violation that can be removed is  $\frac{100 \times (100-1)}{2} = 4950$ , and that's it. The problem.xml file after modification look likes the code listing 3.14

```
1 <?xml version="1.0"?>
   <problem name="100-Queens_Problem">
2
3
4
    <overview>
     <chromosome_length_value="100" />
5
     <best known solution existed="true" value="4950" />
6
7
     <maximization value="true" />
8
    </overview>
9
10
    <parameters>
11
    </parameters>
12
13 < / problem >
```

Listing 3.14: Code Listing for problem.xml prepared for 100-Queens Problem

Now rerun the adep.exe without recompiling the source codes and you should get the solution for the 100-Queens problem (before rerunning adep.exe, delete the "global\_solution\_records" folder and the "results.xml").

The source codes for this chapter is included in the ADEP as an example, it can be found at "[to be fill later]"

# Chapter 4

# Configure ADEP Algorithm

In this chapter, you will learn

1. How to Configure an algorithm to improve its performance

## 4.1 How to Test Run algorithm on 100-Queens Problem

If you have followed through the Chapter 3 and worked on the examples thouroughly, you will notice that you would not usually get the global optimal solution for the 100-Queens Problem. This implies that the algorithm that is generated by ADEP is not optimized for an N-Queens Problem by default and therefore you need to configure the algorithm to optimize it for the N-Queens Problem. There are two ways to do this:

- 1. expert-mode:
  - (a) get the documentation to study the algorithm source codes generated by ADEP,
  - (b) study the books on Genetic Algorithm,
  - (c) then study the books on Genetic Algorithm that solve integer-permutation representation problem,
  - (d) then begin to tweak the codes generated by ADEP to configure the algorithm.

(e) refer now and then if you are not familiar with C++ and its standard template class implementation

This the approach usually taken by researchers when working with a Genetic Algorithm library package such as GALib or TOMLab. You will get a lot out this approach by investing heavily in understand the GA paradigm and implementation while GALib or other GA library saves you times to code many of the modules. The downside is that the learning curve is steep and you want to solve your problem urgently

2. ADEP-GUI-mode: Through the GUI of ADEP, you can visually configure the algorithm and run the test on the algorithm to the point until you are satisfy with the results produced by the ADEP configured algorithm. To make this an easier process, you can upload your modified Problem.h file as well as other data files into the ADEP environment, and have the algorithm automatically combine the files into the project when compiling and test running. this allow the user to quickly add in or remove an advanced operator modules or change a parameter without the need to understand how the coding is done.

In this chapter, we will basically focus on the ADEP-GUI-mode.

As discussed in section 1.3.6, the tranditional way of configuring and then testing the performance of an algorithm on a problem can be quite tedious when this process is to be repeated many times, what ADEP-GUI-mode offered is a much faster and more convenient way of configuring and test running an algorithm. ADEP-GUI-mode is able to complete this process by using the "project" concept. The concept works like this:

- 1. the user first create a TestBench project in the ADEP environment, and
- 2. then the user upload whatever files that he changed in the generated ADEP source codes (refer to chapter 3) into the corresponding folders in the created project directory
- 3. the user configure the algorithm through ADEP GUI, and
- 4. then the user click on "Run" command on the Command Panel, and in the "Run Command" Dialog that appear, select his created project in step 1. ADEP

will then combine the configured algorithm with the user-modified files in the project, and then compile and test run on those hybrid source codes, returning the performance statistics when it is done.

This section started with the assumption that the user is working on the 100-Queens problem, and has modified the problem.xml and the Problem.h file with the source code compiled and run successfully, but the user was not able to get the best result that he was looking for. He started by reading the next section 4.1.1.

#### 4.1.1 How to Create Problem TestBench project and upload files to the project

To create a TestBench project, select menu Run $\rightarrow$ New Project. the "Create Test-Bench..." dialog appear which is illustrated in figure 4.1

In the "Create TestBench" dialog in figure 4.1, enter a project name in the "Project Name" text box, for example, Let us assume "Ex\_NQueensProblem" is entered in the textbox. Click on the "Create New Benchmark" button in the "Benchmark" section, the "Create Benchmark" dialog appear which is illustrated in figure 4.2. Entering a name, say, "100QueensBenchmark", into the textbox of the "Create Benchmark" dialog and press OK. This bring up a "Benchmark Configuration" dialog as shown in figure 4.3.

The "Benchmark Configuration" dialog in figure 4.3 show very similar layout to the problem.xml file contents (refer to section 3.4.2 for the problem.xml analysis). The dialog also consists of "overview" and "parameters" section. This brings up a question, "What is a benchmark?" which we have not answer up to this point. Remember that in section 3.4, the ADEP algorithm is designed to be highly flexible, such that the algorithm is written to work with a problem, but not with a problem instance. To differentiate a problem and a problem instance. N-Queens Problem will be a problem, but 100-Queens Problem is a problem instance. what is contained inside the problem.xml file is the problem instance setting (100 Queens Problem setting), whereas the algorithm itself can solve the N-Queens problem (remember, to solve 100 Queens Problem in section 3.6, the source codes does not require to be modified and recompiled at all) and the TestBench project created represent the problem itself (N-Queens Problem). Now Let us go back to answer the question of "what is a benchmark?":

| Froject Name.       | ОК                   | _ |
|---------------------|----------------------|---|
| Benchmarks          | Cancel               |   |
|                     | Create New Benchmark |   |
|                     | Update Benchmark     |   |
|                     | Delete Benchmark     |   |
|                     |                      |   |
| TestBench Directory |                      |   |
|                     | Add File             |   |
|                     | Delete File          |   |
|                     |                      |   |
|                     |                      |   |
|                     |                      |   |

Figure 4.1: The "Create TestBench " Dialog

| Create Benchmark                         |        |  |  |  |
|------------------------------------------|--------|--|--|--|
| Enter the name of the problem benchmark: | ОК     |  |  |  |
|                                          | Cancel |  |  |  |

Figure 4.2: "Create Benchmark" dialog

| Dialog                                                                  |                                                   |              |
|-------------------------------------------------------------------------|---------------------------------------------------|--------------|
| Overview<br>Chromosome Lengt<br>Best Known Solutio<br>Search Direction: | th: 0<br>n: No V 0<br>Minimization V              | OK<br>Cancel |
| Parameters<br>Paramter List:                                            | Parameter Name:<br>Parameter Value:               |              |
|                                                                         | Parameter Type:<br>bool v<br>Update Add<br>Remove |              |

Figure 4.3: The "Benchmark Configuration" Dialog

a benchmark is the particular problem setting for a problem instance. When we create the "100QueensBenchmark", we are creating the problem setting for the problem instance — 100 Queens Problem. The information entered into the "Benchmark Configuration" dialog is highly similar to what is being done to the problem.xml file. figure 4.4 shows the settings entered for the "100QueensBenchmark" configuration dialog.

| Dialog                                                                                    |                                     | ×            |
|-------------------------------------------------------------------------------------------|-------------------------------------|--------------|
| Overview<br>Chromosome Length:<br>Best Known Solution:<br>Search Direction:<br>Parameters | 100<br>Yes ¥ 4950<br>Maximization ¥ | OK<br>Cancel |
| Paramter List: F                                                                          | Parameter Name:                     |              |
| F                                                                                         | Parameter Value:                    |              |
|                                                                                           |                                     |              |
| F                                                                                         | 'arameter Type:                     |              |
|                                                                                           | Update Add                          |              |
|                                                                                           | Remove                              |              |
|                                                                                           |                                     | J            |

Figure 4.4: Settings Entered for the "100QueensBenchmark" configuration

When settings are entered in the "100QueensBenchmark" configuration dialog, click "OK" button. At this point, the user is brought back to the "Create Testbench" dialog, with the newly created "100QueensBenchmarks.benchmark" appear in the list box of the "Benchmarks" section. More than one benchmarks can be created for a particular TestBench project by Clicking the "Create New Benchmark" command

| Dialog          |         |        |
|-----------------|---------|--------|
| File to Upload: | Browse  | OK     |
| Directory:      | problem | Cancel |

Figure 4.5: "Add file" dialog to upload files to the "Ex\_NQueensProblem" project folder

again(Remember earlier in our discussion, the TestBench project represent the problem while a particular benchmark represent a particular problem instance). a created Benchmark can be update or delete by selecting the Benchmark in the list box and pressed the Update or Delete benchmark options also available to the "Benchmarks" section. To test out these functions, the user can try to add an 500-Queens benchmarks.

After the benchmark is created, the next step is to update the modified source codes files and other files (changed or added to the generated source codes earlier) to the project folder. First, Let us upload the Problem.h file that we modified in the chapter 3. Click "Add File" button in the "Testbench Directory" section, an "Add File" dialog appear as shown in the figure 4.5

In the "Add File" dialog, click the "Browse", to bring up the "browse for file" dialog, navigate to the root\_folder in which the previously generated source codes were stored (which is the "C1" folder refered in section 3.1). navigate to the problem folder, and select the Problem.h file. When this is done, the user is brought back to the "Add File" dialog with the file path of the selected Problem.h file appearing in the "File to Upload" text box. Next in the "Directory" drop down list, select "problem" (this allow ADEP to put the modified Problem.h file uploaded into the corresponding "problem" folder later during the compiling and testing running stage). Always remember that whichever folder under the root\_folder that you get the modified file from, you should also set the folder name in the "Directory" drop down list edit box (if it is in the root\_folder, then leave the "Directory" dropdown list edit box empty, if the name of the folder does not appear in the drop down list, then try it in the edit box). when this is done, click "OK" on the "Add File" dialog, the user is brought back to the "Create TestBench" dialog, with "problem\problem.h" appearing in the list box of the "Testbench Directory" section.

In Chapter 3, we modified two files: problem.xml and Problem.h. But we only uploaded the Problem.h file to the "Ex\_NQeensProblem" project folder because the "100QueensBenchmark" will be translated into the problem.xml file by ADEP during the later compiling and test running stage. At this point, press the "OK" button on the "Create TestBench" dialog and this completes the process to create project and upload files.

One thing to pay attention, although the manual so far only demonstrate Hybrid GA with integer permutation and C++ programming language. ADEP is highly extensive with other algorithm frameworks, problem representations, and with other programming language such as Java. The "Ex\_NQueensProblem" project is built only for integer permutation representation and C++ language (the project can work with other algorithm frameworks with integer permutation though, referred to Section 5.1). The connection between the project and the representation+language setting is automatically taken care of by ADEP based on the currently select representation and language (Remember the title bar of the Diagram Panel that reads "Hybrid GA[Integer Permutation][cpp], as discussed in section 3.1.1).

To see the created project, select menu Run $\rightarrow$ TestBench Manager. In the "Test-Bench Manager" dialog that appear (shown in figure 4.6), select the "Ex\_NQueensProblem" from the "Available TestBenches" list box. When the "Ex\_NQueensProblem" is selected in the list box, the "Benchmarks" and the "TestBench Directory" section as well as the status bar at the bottom of the "TestBench Manager" dialog are automatically updated for the selected project. the status bar reads "The TestBench <Ex\_NQueensProblem> is based on the [cpp] version of an algorithm in Integer Permutation representation

#### 4.1.2 How to Test Run a ADEP TestBench project

With the "Ex\_NQueensProblem" TestBench project properly set up and the modified files uploaded, it is ready to test run the 100-Queens problem, to do this. Click "Run" command in the Command Panel of ADEP. In the "Run" dialog that appear (shown in figure 4.7), select the "Ex\_NQueensProblem" from the "Problem" drop down list, and then select the "100QueensBenchmark" from the "Benchmark" drop down list.
| Create TestBench:ogram Files\ADEP\Run                                                                                                    |                                                          |                      |  |  |  |
|----------------------------------------------------------------------------------------------------|----------------------------------------------------------|----------------------|--|--|--|
| Available Testbench                                                                                                    | Benchmarks                                               |                      |  |  |  |
| Cpp_Integer_QAP <a href="https://www.com/commuted-commuted-commute</td> <td>100QueensBenchmark.b</td> <td>Create Benchmark</td> | 100QueensBenchmark.b                                     | Create Benchmark     |  |  |  |
| Cpp_Integer_URAV<br>Ex_NQueensProblem                                                                                                    |                                                          | Update Benchmark     |  |  |  |
| Java_ACO_URAV                                                                                                    |                                                          | Delete Benchmark     |  |  |  |
| Java_Binary_LinearLeas<br>Java_Binary_MinimumP                                                                                                    |                                                          |                      |  |  |  |
| Java_Continuous_Linear                                                                                                    |                                                          |                      |  |  |  |
| Java_Integer_NQueen                                                                                                    | TestBench Directory                                      |                      |  |  |  |
| Java_Integer_QAP                                                                                                    | Add File                                                 | Delete File          |  |  |  |
|                                                                                                    | problem\Problem.h                                        |                      |  |  |  |
| Open Problem Folder                                                                                                    |                                                          |                      |  |  |  |
| Rename Problem                                                                                                    |                                                          |                      |  |  |  |
| Delete Problem                                                                                                    |                                                          |                      |  |  |  |
| The TestBench <ex_nqueensi<br>of an algorithm in Integer Perm</ex_nqueensi<br>                                                                                                    | Problem> is based on the [cp<br>nutation representation. | pp] version<br>Close |  |  |  |

Figure 4.6: "TestBench Manager" with the "Ex\_NQueenProblem" selected in the list box

| Dialog     |                                                                                                    | X      |
|------------|----------------------------------------------------------------------------------------------------|--------|
| Problem:   | E×_NQueensProblem                                                                                                    | ОК     |
| Benchmark: | 100QueensBenchmark.benchmark                                                                                                    | Cancel |
| Details:   | <ul> <li>problem: Ex_NQueensProblem</li> <li>overview</li> <li>chromosome_length</li> <li>value[attribute]: 100</li> <li>best_known_solution</li> <li>existed[attribute]: true</li> <li>value[attribute]: 4950.000000</li> <li>maximization</li> <li>value[attribute]: true</li> </ul> |        |
| Folder:    |                                                                                                    | Browse |
| Compilers: | Borland C++ 5.5                                                                                                    |        |

Figure 4.7: The "Run" dialog with "Ex\_NQueensProblem" and "100QueensBenchmarks" selected

Next in the "Run" dialog shown in figure 4.7, select a root\_folder to stored the generated source codes by Pressing the "Browse" button. and then select a compiler from the "Compiler" drop down list. When done, click "OK". ADEP will automatically perform the following task in order:

- 1. generate the source codes of the algorithm combined with the files in "Ex\_NQueensProblem" project folder and store them int the root\_folder specified in the "Run" dialog earlier (assume the user selected the root\_folder to be "C2")
- 2. compile the source codes in the root\_folder "C2".
- 3. run the compiled adep.exe file
- 4. display the statistics in the "Fitness Versus Generation" chart and the "StatisticsInfo" table (as shown in figure 4.8)

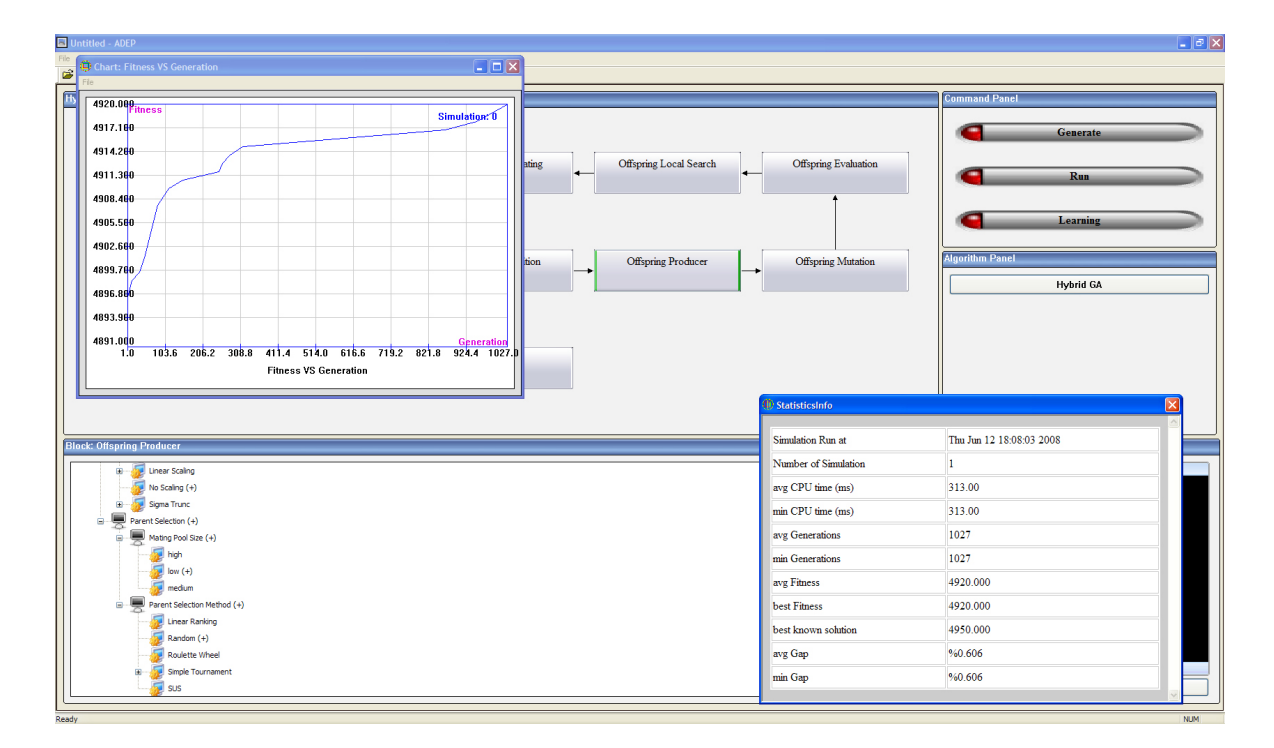

Figure 4.8: The "Fitness VS Generation" chart and the "StatisticInfo" table showing performance measure of the generated algorithm after the test running

## 4.1.3 Understand the statistics measure generated by ADEP during the test run of 100-Queens Problem

Now let us spend some time to understand the statistics produced by test running the Hybrid GA with integer permutation on the 100-Queens problem. Firstly, we turn our attention to the "Fitness versus Generation" chart (shown in figure 4.9) which shows the change of objective value of the global best solution against the generation number. The Chart can be saved by selecting the menu File $\rightarrow$ Save from the "Fitness VS Generation" chart window.

In the "Fitness VS Generation" chart obtained by test running the hybrid algorithm on 100-Queens problem, the curve shows a ascending trend, indicating that the Hybrid GA is improving the solution quality, the ascending gradient decrease at later generations which is logical since at the later generations, the solution quality is already quite good and to look for solution with quality better than the currently found one will be more and more difficult. the maximum objective value obtained is only 4920 which is smaller than the optimal 4950 that we are looking for, suggesting that the current configuration fail to find the optimal solution.

Next Let us look at the "StatisticInfo table" (as shown in figure 4.10). The recorded statistics in the table are explained below:

- 1. Simulation Run at: the time at which the test running is started
- 2. Number of Simulation: total number simulations or test runs recorded, both "Fitness VS Generations" and "StatisticInfo" can record multiple test runs. Which will be further explained later.
- 3. avg CPU time (ms) =  $\frac{\sum_{s=1}^{s=N} CPU\_time(s)}{N}$  where CPU\_time(s) is the CPU time spent for the simulation s and N is the total number of simulations.
- 4. min CPU time (ms) =  $min\{CPU\_time(s)|s \in \{1, \dots, N\}\}$
- 5. avg Generations= $\frac{\sum_{s=1}^{s=N} total\_generation(s)}{N}$  where total\\_generation(s) the number of generations spent in simulation s before the algorithm finds the final global best solution.
- 6. min Generations=min{total\_generation(s)|s \in {1, \dots, N}}

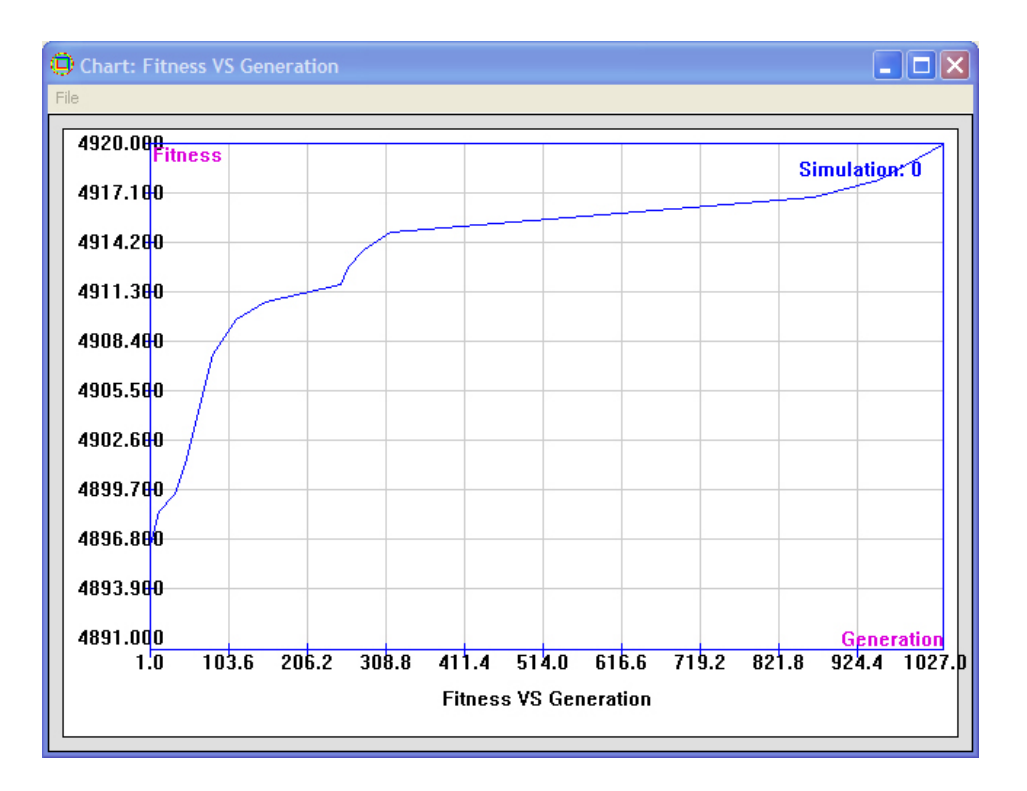

Figure 4.9: The "Fitness VS Generation" chart obtained by test runing the hybrid GA on 100-Queens Problem

| Simulation Run at    | Thu Jun 12 18:08:03 2008 |  |
|----------------------|--------------------------|--|
| Number of Simulation | 1                        |  |
| avg CPU time (ms)    | 313.00                   |  |
| min CPU time (ms)    | 313.00                   |  |
| avg Generations      | 1027                     |  |
| min Generations      | 1027                     |  |
| avg Fitness          | 4920.000                 |  |
| best Fitness         | 4920.000                 |  |
| best known solution  | 4950.000                 |  |
| avg Gap              | %0.606                   |  |
| min Gap              | %0.606                   |  |

Figure 4.10: "StatisticInfo" table obtained by test running the hybrid algorithm on 100-Queens Problem

7. avg Fitness= $\frac{\sum_{s=1}^{s=N} best_{fitness(s)}}{N}$  where best\_fitness(s) is the best fitness/objective value found for the simulation s and N is the total number of simulations.

8. best Fitness= 
$$\begin{cases} \min\{best\_fitness(s)|s \in \{1, \dots, N\}\} & \min\_search\\ \max\{best\_fitness(s)|s \in \{1, \dots, N\}\} & \max\_search \end{cases}$$

9. best known solution: the fitness value of the best known solution for the 100-Queens Problem, this is the calculated optimal fitness value (entered during the create of "100QueensProblem" benchmark)

10. avg Gap=
$$\frac{|avg\_Fitness-best\_known\_solution|}{best\_known\_solution} \times 100\%$$

11. min Gap= $\frac{|min\_Fitness\_best\_known\_solution|}{best\_known\_solution} \times 100\%$ 

In case you accidentally close the "Fitness VS Generation" chart and "StatisticInfo" table, if you are looking for those values recorded in "Fitness VS Generation" chart and "StatisticInfo" table, you can go to folder "C2" (the root\_folder that stores the

generated source codes and the compiled adep.exe by ADEP at the time the test run is conducted) and active the Chart.exe and StatisticInfo.exe to view the results again.

## 4.1.4 What are the Files and Folders generated during ADEP Test Run of 100-Queens Problem?

Figure 4.12 shows the list of files and folders in the "C2" folder. Compared the contents of "C2" with those of "C1" in figure 3.7 of section 3.2, we notice that a few other files are created, they are

- 1. Chart.exe, Chart.exe.intermediate.manifest: this is the "Fitness VS Generation Chart" application
- 2. StatisticsInfo.exe, results.htm: this is the "StatisticInfo" application
- 3. cmd.bat: this is the batch file written to invoke Chart.exe and StatisticsInfo.exe applications at the end of the algorithm test run
- 4. algorithm\_information.xml: this is a generated XML file that describes the algorithm's representation and programming language used.
- 5. benchmarks: a folder that contains all the Benchmark files created for the "Ex\_NQueensProblem" project

Among those items, algorithm\_information.xml and benchmarks folder are not involved with any processing (they are merely there as information and can be removed without affecting the algorithm running). The "Fitness VS Generation Chart" application, cmd.bat as well as the "StatisticInfo" application forms the performance measurement reporting subsystem that is invoke at the time the algorithm is about to exit.

Now in the folder "C2", double click the adep.exe to run it. An interesting observation will appear: as shown by figure 4.11, just before adep.exe terminates, the "Fitness VS Generation Chart" and the "StatisticInfo" application are automatically invoked and both applications showed the statistics information of two simulations instead of a single simulation! How can this be possible? This is because both "Fitness VS Generation Chart" and "StatisticInfo" are capable of reading and analysing data from the results.xml file described in section 3.5.1. the adep.exe compiled is able to write the simulation resuls of as many simulations as possible into the results.xml file as long as it is not deleted before adep.exe is run again.

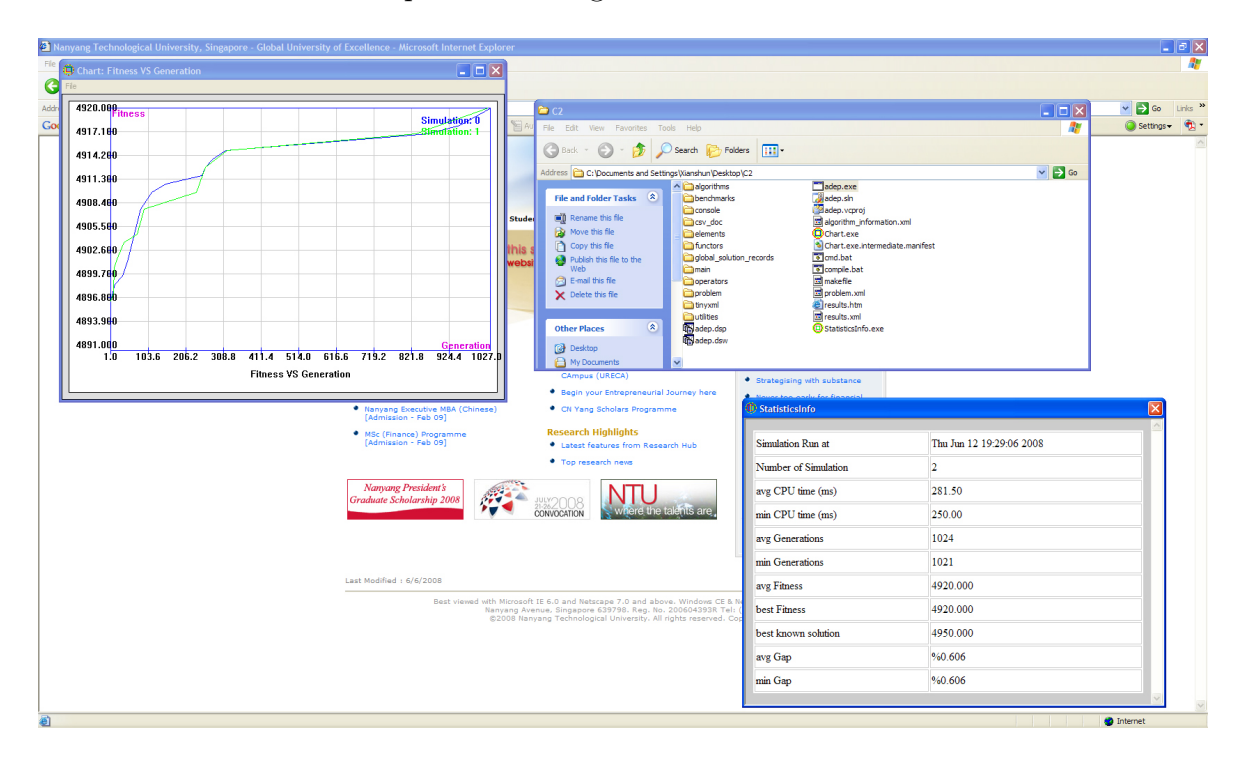

Figure 4.11: Screen shots at the end of the program execution of adep.exe when run from folder "C2"

The other question that some of the users might want to ask is what modification is done in the source codes by ADEP such that the compiled adep.exe is able to invoke the "Fitness VS Generation Chart" and "StatisticInfo" just before adep.exe terminates? This is actually quite easily done, ADEP simply open the main.cpp file (located in root\_folder\main folder), and add a line system("cmd.bat"); before the *return 0*; statement in the main() function. So just before adep.exe terminate, it invokes the cmd.bat batch file, which then invokes "Fitness VS Generation" and "StatisticInfo" which then reads data from results.xml and display the statistics accordingly.

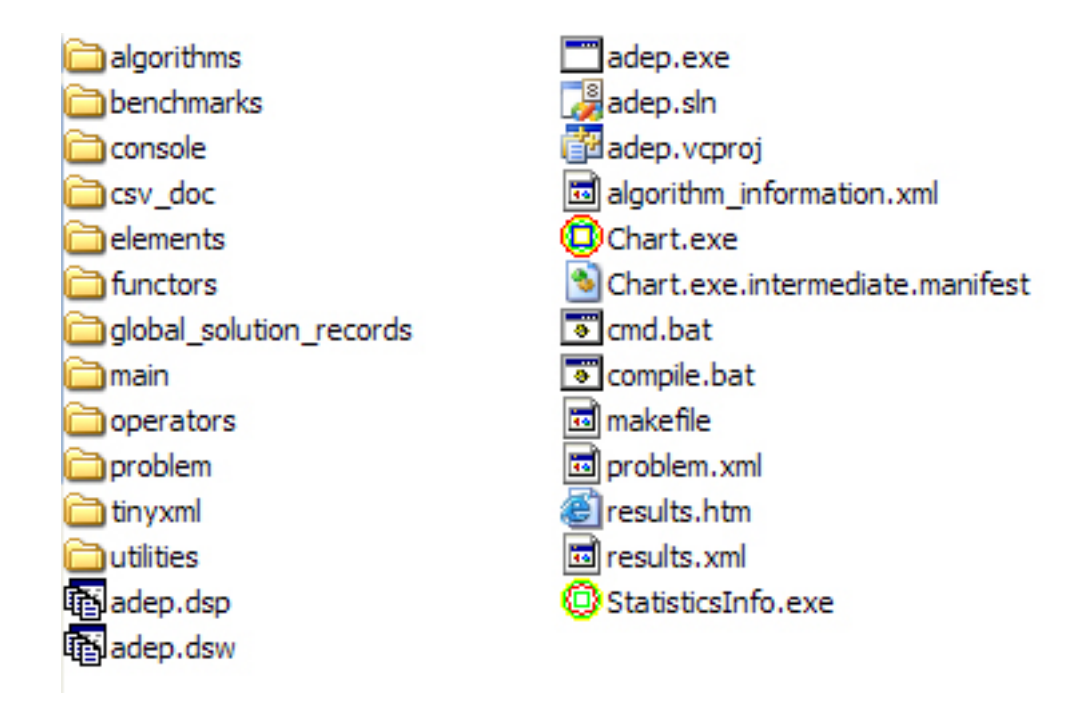

Figure 4.12: The files and folders in the root\_folder "C2" generated by the ADEP test run procedure

# 4.2 How to Configure an Algorithm to Improve its Performance

In section 4.1.3, the "Fitness VS Generation" chart obtained by test running the default Hybrid GA algorithm (this is the same settings as the Hybrid GA algorithm in chapter 3) on 100-Queens Problem showed that the maximum objective value obtained is only 4920. This is smaller than the optimal 4950 that we are looking for, suggesting that the current configuration of the Hybrid GA algorithm is not optimized to solve the N-Queens Problem.

In this section, we will show how to configure an algorithm using the ADEP GUI. The next sections shows how one can configure a Hybrid GA using integer permutation representation to optimally solve the N-Queens Problem. Section 4.2.2 will illustrate how to access the code hint of those operators as well). Just to refresh the users's memories about the Genetic Algorithm concept, a short introduction of Genetic Algorithm is presented below (Section 4.2.1)followed by a description of the graphical elements in the Functional Block Panel and Node Information Panel (Section 4.2.2) and a discussion on the default settings for Hybrid GA(Section 4.2.3)

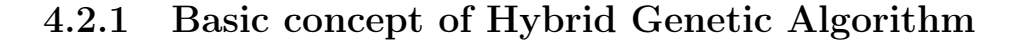

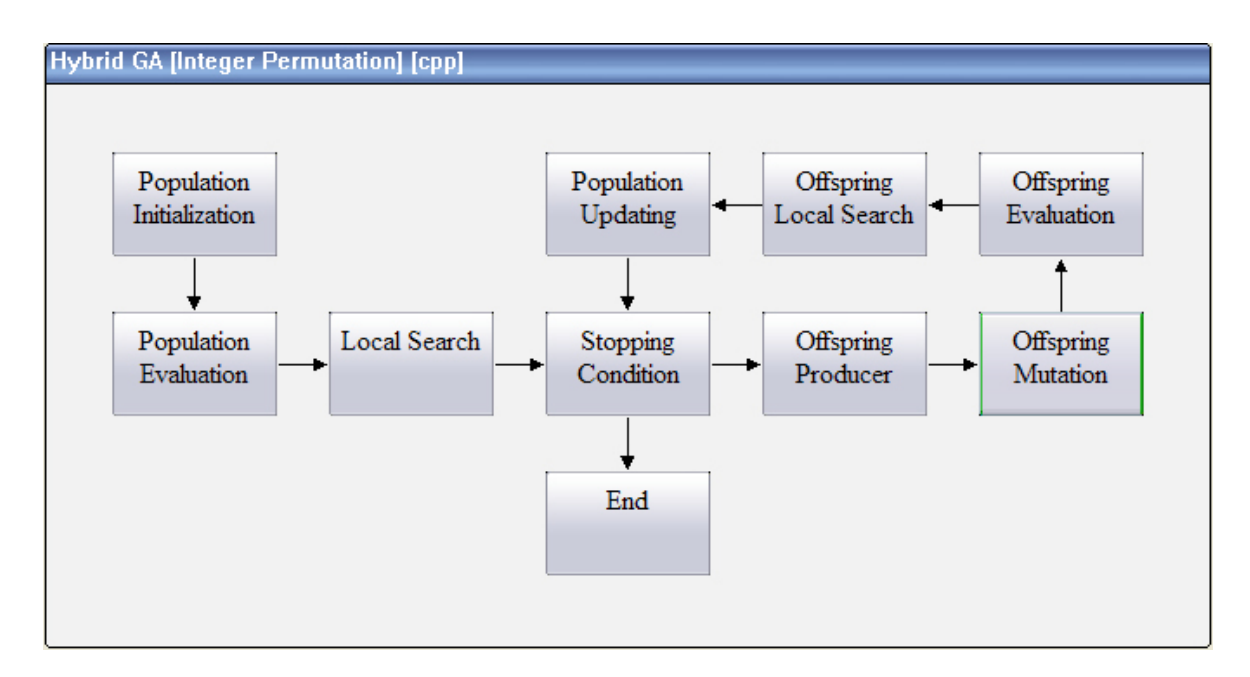

Figure 4.13: Diagram Panel showing the workflow of a Hybrid GA

Figure 4.13 shows the workflow of Hybrid GA in the Diagram Panel. Notice that the *Offspring Mutation* functional block has a green color border on its two sides, this indicates the *Offspring Mutation* functional block is the currently selcted functional block. To select a different functional block, click on the functional block in the Diagram Panel and it will be selected. notice that the Functional Block Panel below the Diagram Panel automatically update the tree control to reflect the operator treess belonging to the newly selected functional block.

For those users who have already have some basic understanding of Genetic Algorithm using integer permutation representation, they should not have difficulty to understand this workflow. But to facilitate the understanding of those users who are new to this field. below is a brief introduction of what each functional blocks in figure 4.13 attempts to do:

- 1. *Population Initialization*: This generates a population of individual solutions each of which is a randomly created integer permutation
- 2. Population Evaluation: This assigns to each of the individual solutions generated in the Population Initialization a fitness value (fitness value is different from the objective value in that only the more positive fitness indicate the individual solution is better, this is different from the objective value assigned to an individual due to objective value having a search direction, there are many ways to convert an objective value to a fitness value, the simplest way is to invert the sign of the objective value if the search is minimization, for maximization, simply assign the objective value as the fitness value)
- 3. Local Search: This is optional (the default Hybrid GA does not use it). Basically, this functional block applies local search to the individual solution generated by *Population Initialization*.
- 4. Stopping Condition: this functional block determine the Hybrid GA should terminate and terminate the algorithm when certain termination conditions are fullfilled. notice it is in a while loop, usually in the terminology of GA, one single loop of this while loop is considered to be one generation as the population go through reproduction selection, crossover, mutation, local search, survival selection and so on to generate a new population in one generation.
- 5. Offspring Producer: this functional blocks select some individuals from the current population into a mating pool (using some selection methods based on the fitness of the individual solution), and a offspring population of individual solutions is generated from the mating pool by performing crossover between individual solutions in the mating pool Offspring Mutation: this functional blocks try to mutate some of the individual solutions in the offspring population Offspring Evaluation: this functional blocks calculate and assign a fitness value for each individual solution in the offspring population Offspring Local Search: this is also optional (the default Hybrid GA does not use it). basically it performs local search on certain individual solutions of the offspring population. Population Updating: this functional block selects individual solutions from both the current population and the offspring population form the next generation population. it

can be seen from figure 4.13, then the next functional block that will be run is *Stopping Condition* and hence the generation loop is form.

## 4.2.2 Understand the symbols used in the Functional Block Panel and Code Hint available in Node Information Panel

figure 4.14 shows the operator trees displayed in the Functional Block Panel when the *Population Initialization* functional block is selected.

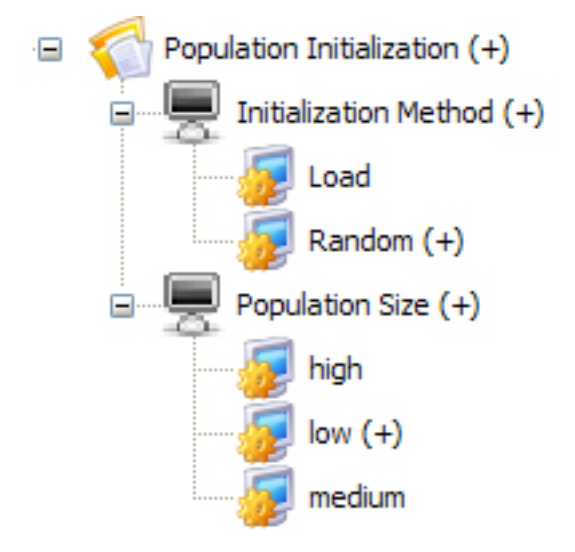

Figure 4.14: Operator Tree of the Population Initialization functional block

In figure 4.14, the tree node that has a "(+)" sign next to its caption is the operator currently selected to be used in the algorithm, the operator tree in figure 4.14 indicates that the initialization method is *Random* and the population size is *low*. What some observant users will discover now is that in figure 4.14, the operator node with a black icon is the one that is can is alway selected to be used in the configured algorithm (this is termed property) whereas the operator node that has an blue icon next to it is one that can be selected or deselected (this is termed variance). Therefore the selection of operator node *Initialization method*(with black icon) is compulsory (In a GA, one definitely need to one way to initialize the population), but the selection of the operator node *Random* under *Initialization method* (with blue icon) is optional (In a GA, one do not need to use *Random* to initialize the population all the time, initialization can be done by using other methods)

To see what each of those operator is about, activate the node that represents the operator in the Functional Block Panel (by clicking at the node), and the Node Information Panel to the right of the Functional Block Panel will automatically display the information of the represented operator. As shown in figure 4.15, the currently activated operator in the operator tree of *Population Initialization* is the node *Random* under the tree node *Initialization Method*, the Node Information Panel automatically display the code hint related to the activated operator node.

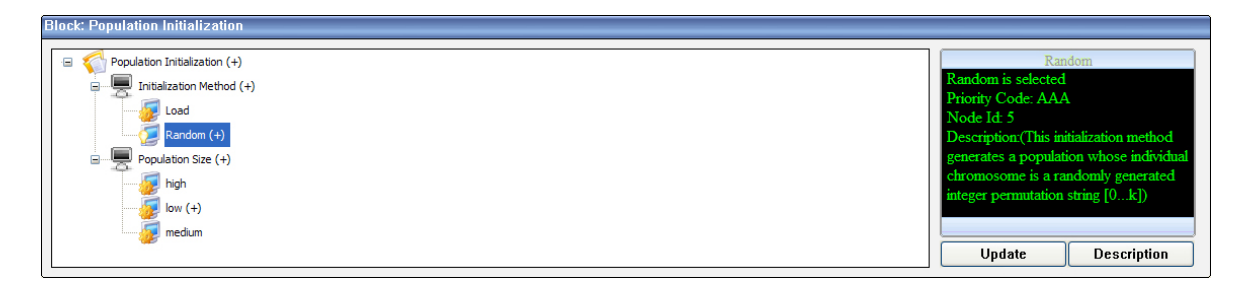

Figure 4.15: Random Operator Node being selected in the Functional Block Panel

Let us pay some attention to the code hint displayed in the Node Information Panel in figure 4.15. The following is a short descriptions of the elements contained in the code hint in figure 4.14

- 1. *Random is selected*: this line tell us that the current operator node *Random* is selected to be used in the algorithm
- 2. Priority Code: used for internal node keeping and the user does not need to pay particular attention to it. This code can be understood as a code that is used to indicate the execution order of each operator node in the operator tree. For example, the operator nodes Initialization Method and Population Size are at the same node level of the operator tree, but Population Size has Priority Code "AAA" whereas Initialization Method has Priority Code "AAB", therefore, Population Size operator will be executed before Initialization method in the algorithm generated by ADEP. (actually, we define the operator precedence rule using the full Priority Code of the operator node. Since the Population Initialization Initialization functional block also has a Priority Code "AAA", the full Priority Code

for *Population Size* is "AAA-AAA" whereas the full Priority Code for *Initialization method* is "AAA-AAB"). When we compare the *Random* operator node under *Initialization method* and the *Low* operator node under *Population Size*, they are also at the same node level, and both have Priority Code "AAA", but the full Priority Code of operator node *Random* is "AAA-AAB-AAA" whereas that of operator node *Low* is "AAA-AAA-AAA", therefore operator node *Low* is executed by the ADEP generated algorithm than operator node *Random* 

- 3. *Node Id*: a unique id assigned to each node and is used for internal node keeping. The user does need to understasnd its mechanism.
- 4. *Description*: This describes the function of the operator or parameter, and how it can be appropriately used.

Notice there are two command below the Node Information Panel that read "Update" and "Description", the purpose of the "Update" command is to update the status of the operator node currently activated in the Functional Block Panel and how to use it is to be discussed in Section 4.2.5. The purpose of the "Description" command is to display the code hint for the activated operator node in the Functional Block Panel, but it offers additional information other than those displayed in the Code Hint of the Node Information Panel. Now with the operator node *Random* selected in the Functional Block Panel, click on the "Description" command, A "Operator Node Description" dialog pop up as shown in figure 4.16

The three tabs in the "Operator Node Description dialog are described below:

- 1. Operator Description: This is the same as the Description element in the Code Hint of the Node Information Panel. Due to the size of the Node Information Panel, longer description may not display fully in the Panel, but the Operator Description can show the full length description of the operator node
- 2. Operator Detail: This tab displays the other 3 elements available in the code hint of the Node Information Panel. Furthermore, it also displays the C++ source codes file will be transferred from ADEP into the root\_folder selected by the user when activating the "Generate", "Run", or "Learning" commands in the Command Panel.

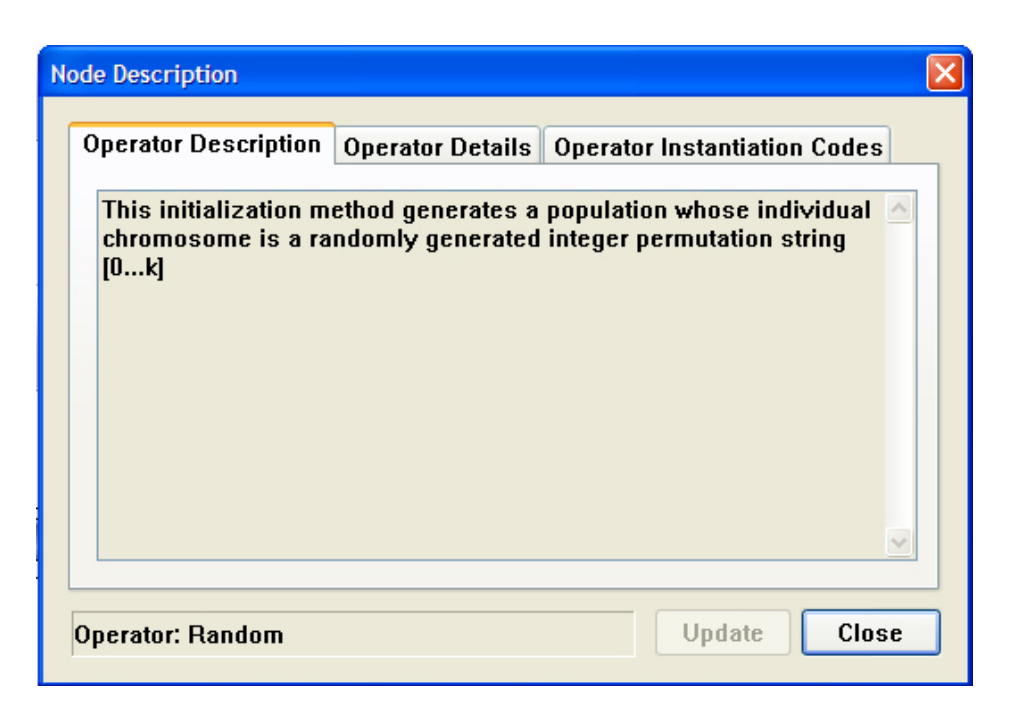

Figure 4.16: "Operator Node Description" dialog

3. Operator Initialization Code: This is the initialization code that will be used by ADEP to do the initialization of the activated operator node during the process of algorithm generation. the initialization is editable (if you make change, the "Update" command will be enabled) but unless the user understand the algorithm design patterns and flow (require the user to be advanced user of the ADEP system), it is recommended that the user do not attempt to modify the initialization code

### 4.2.3 Understand the default configuration of Hybrid GA

Now that we have a basic understanding of the Hybrid GA as well as the graphical elements in the Functional Block as well as the Node Information, I will explain the default configuration used by the Hybrid GA in each functional blocks. (The user can refer to the operator tree of each functional block and the operator information as we go along this section.

1. Population Initialization:

- (a) Initialization method is selected as Random indicating the initial population is a set of individual solution each of which is a random integer permutation Population Size is selected as low which set [population\_size]=20
- 2. Local Search:
  - (a) Local Search Method is set to Disabled indicating that no local search will be applied to the individual solutions in the population
  - (b) Local Search Frequency is set to Medium ([local\_search\_frequency=0.5]) but this Local Search Method is Disabled, this parameter is not used
  - (c) *Local Search Sorting* is set to *None* means the population wont be sorted by fitness
- 3. Stopping Condition:
  - (a) Termination
    - i. Stopping Criteria is set to Generation\_Limited indicating the algorithm will be terminated when certain number of generations is reached *Op*timal Reached is set to Terminate indicating that if the best known solution found in the past is available and if the algorithm already find that solution, then terminate
    - ii. Stopping Parameters
      - A. Maximum Duration is set to Low ([max\_duration\_in\_secs]=120), this parameter is not used as Stopping Criteria is not set to Time\_Limited or Time\_Gen\_Limited
      - B. Maximum Generation is set to Low ([max\_generations]=2000) indicating the algorithm will terminate after 2000 generations
      - C. Maximum Stagnation is set to Low ([max\_stagnation\_count]=300), this parameter is not used as Stopping Criteria is not set to Stagnation\_Gen\_Limited
  - (b) Update Global Solution
    - i. Record Candidate Solutions is set to Disabled indicating the Problem<T>::record\_population() (referred to Section 3.5.4) will not be called

- ii. *Record Solution in XML* is set to *Enabled* indicating that the results.xml will be generated (referred to Section 3.5.1)
- 4. Offspring Producer
  - (a) Fitness Scaling is set to No Scaling indicating that the fitness of the individual solutions will not be scaled before the Selection of individuals into mating pool is started
  - (b) Parent Selection
    - i. *Parent selection method* is set to *Random* indicating the individual solutions are randomly picked from the current population into the mating pool
    - ii. Mating Pool Size is set to Low ([selected\_parent\_count]=2) indicating that only 2 individual solutions are selected from the current population into the mating pool
  - (c) Cross Over
    - i. Cross Over Method is set to Two Point
    - ii. Cross Over Rate is set to High ([crossover\_rate]=1.0) indicating that Two Point Crossover will be applied to all pairs of individual solutions in the mating pool to generate children for the offspring population. (if it is less than 1, then some pairs of individual solution in the mating will be copied directly into the offspring population
- 5. Offspring Mutation
  - (a) Mutation Method is set to k Swap
  - (b) Mutation Rate is set to *High* ([mutation\_rate]=0.01) indicating that each individual solution in the offspring population will have 1% chance of mutation
- 6. Offspring Local Search:
  - (a) Offspring Local Search Method is set to Disabled indicating that no local search will be applied to the individual solutions in the offspring population

- (b) Offspring Local Search Frequency is set to Medium ([local\_search\_frequency=0.5]) but this Offspring Local Search Method is Disabled, this parameter is not used
- (c) Offspring Local Search Sorting is set to None means the offspring population wont be sorted by fitness
- 7. Population Updating
  - (a) Survival is set to Worst Replacement indicating only the least fit individual in the current population will be replaced by the best individual solution in the offspring population (and this only happen if the least fit individual in the current population is not better than the best individual in the offspring population). This strategy is known as the "Steady State" Replacement
  - (b) *Divergence* is set to *Disabled* indicating that the population will not be re-boiled when convergence occurs

For the users who are familiar with the concept of Hybrid GA or Memetic Algorithm, the default Hybrid GA is not actually a Hybrid GA but a canonical Genetic algorithm with steady-steady population replacement since local search is not used to improve the individual solution in the populations.

## 4.2.4 Use ADEP "Statistics" panel to view the currently selected operators and parameter settings

ADEP provides extra feature for the users to view all the current configuration, select from ADEP menu Statistics $\rightarrow$ Parameters, and the "Statistics" dialog will appear as shown in figure 4.17 which shows the currently configured settings of the algorithm

### 4.2.5 How to Configure ADEP algorithm using the GUI

Now we have understand the default configuration of the Hybrid GA in ADEP and we wish to make the following change from the default configuration:

1. Population Initialization

| đ  | Statistics        |                                                                                                    |   |
|----|-------------------|----------------------------------------------------------------------------------------------------|---|
| Fi | le                |                                                                                                    |   |
|    |                   |                                                                                                    | ^ |
|    | Algorithm Name    | e: : Hybrid GA                                                                                                 |   |
|    | Algorithm Id: : ⊦ | IGA                                                                                                    |   |
|    |                   |                                                                                                    |   |
|    |                   | Parameter List:                                                                                                |   |
|    | Name              | [population_size]                                                                                              |   |
|    | Туре              | int                                                                                                    |   |
|    | Value             | 20                                                                                                    |   |
|    | Desc              | This property sets a low population size                                                                       |   |
|    | Owner             | Population Initialization->Population Size->low                                                                |   |
|    | Name              | [local_search_frequency]                                                                                       |   |
|    | Туре              | double                                                                                                    |   |
|    | Value             | 0.5                                                                                                    |   |
|    | Desc              | this is a medium value of local search frequency                                                               |   |
|    | Owner             | Local Search->Local Search Frequency->medium                                                                   |   |
|    | Name              | [max_duration_in_secs]                                                                                         |   |
|    | Туре              | double                                                                                                    |   |
|    | Value             | 120.0                                                                                                    |   |
|    | Desc              | This property determines the maximum duration before the algorithm terminates a specific number of generations | ~ |

Figure 4.17: "Statistics" dialog showing the currently configure algorithm

 (a) Set Population Size to Medium and set the [population\_size] parameter in Medium to 60

### 2. Stopping Condition

- (a) Termination
  - i. Stopping Parameters
    - A. Set Maximum Generations to Medium
- 3. Offspring Producer
  - (a) Parent Selection
    - i. Set Mating Pool Size to High and set the parameter [selected\_parent\_count] in High to 60 (therefore the offspring population size will also be 60 since two parents produce two children)
    - ii. Set Parent Selection Method to Roullet Wheel

#### 4. Offspring Mutation

- (a) Set the parameter [mutation\_range] in k Swap under Mutation Method to 0.005
- (b) Set the parameter [mutation\_rate] in *High* under *Mutation Rate* to 0.2
- 5. Population Updating
  - (a) Set Survival to (mu+lambda) Selection, this operator will combine the 60 individual solution in the current population with the 60 individual in the offspring population and pick the 60 most fit individuals from the 120 individual as the population into the next generation

To make changes suggested above, we need to update the operator tree at each of those functional blocks. Let us start with the *Population Initialization*, Select the *Population Initialization* functional block in the Diagram Panel, in the operator tree of the Functional Block Panel, Select *Population Initialization*  $\leftarrow$  *Population Size*  $\leftarrow$  *Medium* branch by double clicking the *Medium* operator node (or activate *Medium* operator node and click "Update" command under the Node Information Panel). A "Operator Node Configuration" dialog will pop up as shown in figure 4.18

At the bottom of the "Operator Node Configuration" dialog as shown in figure 4.18 is a radio button that reads "Select This Node" and is unselected, proceed to select the radio button (this will select the operator node). Next select the line the reads "[pop..." in the list box, this will enable the parameter [population\_size] to be displayed in the text fields below the list box as shown in figure 4.19

In the "Value" text fields of the dialog shown in figure 4.19, change the value of the [population\_size] from 50 to 60, and click the "Close" button on the "Operator Node Configuration" dialog.

figure 4.20 shows that change in the operator tree in the Functional Panel after the operator node update above, and figure 4.21 shows the change in the [population\_size] in the Node Information Panel.

One thing to take notice is that although we did not deselect *Low* under *Population*, when *Medium* under *Population* is selected, *Low* is automatically deselected, ADEP makes sure that conflicting settings wont be selected at the same time.

| Dialog             |       |
|--------------------|-------|
| and the            |       |
| Name Type          | Value |
| 📴 [populatio int   | 50    |
|                    |       |
|                    |       |
|                    |       |
|                    |       |
|                    |       |
| Name:              |       |
| -                  |       |
| Туре:              |       |
| Value:             | Close |
| O Calact This Node |       |
| V SCIECUTIIIS NODE |       |

Figure 4.18: "Operator Node Configuration" dialog for the Medium operator node under Population Size operator node

| Dialog   |                  |       | ×     |
|----------|------------------|-------|-------|
| addeg    | 1                |       |       |
| Name     | Туре             | Value |       |
| 🔯 (popul | atio int         | 50    |       |
|          |                  |       |       |
|          |                  |       |       |
|          |                  |       |       |
|          |                  |       |       |
|          |                  |       |       |
| Name:    | Inopulation size |       |       |
| -        |                  | -1    |       |
| Type:    | lint             |       |       |
| Value:   | 50               |       | Close |
| 💿 Seleo  | t This Node      |       |       |

Figure 4.19: "Operator Node Configuration" dialog with the parameter [population\_size] selected in the list box

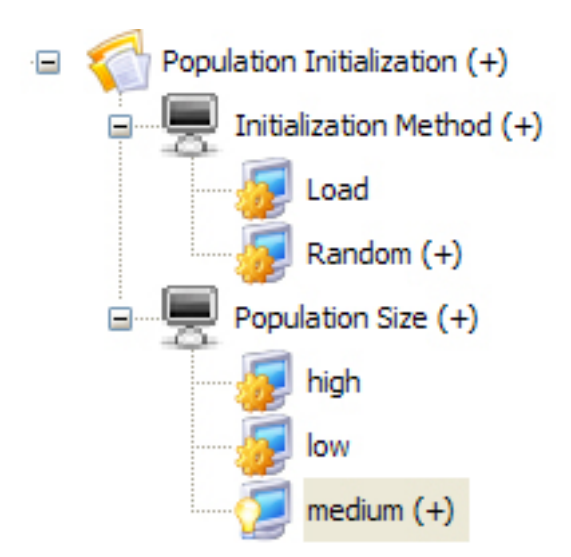

Figure 4.20: operator tree of *Population Initialization* after the update of *Medium* operator node

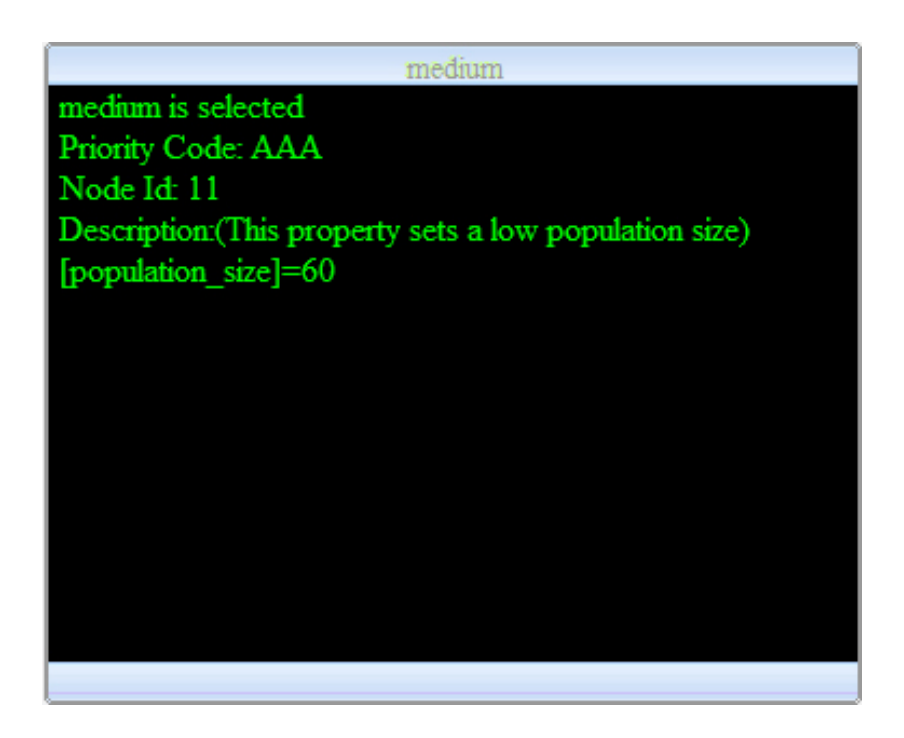

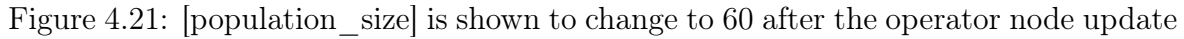

The Stopping Condition  $\leftarrow$  Termination  $\leftarrow$  Stopping Parameters  $\leftarrow$  Maximum Generations  $\leftarrow$  Medium can be selected by double clicking the operator node and select the radio button "Select This Node" in the "Operator Configuration" dialog that pops up

The Offspring Producer  $\leftarrow$  Parent Selection  $\leftarrow$  Mating Pool Size can be manipulated in the similar way as the above. To select Offspring Producer  $\leftarrow$  Parent Selection  $\leftarrow$  Parent Selection Method  $\leftarrow$  Roulette Wheel, double clicking the operator node, and select the radio button in the "Operator Node Configuration" dialog that pop up and then close the dialog.

The rest of the configuration is left as an exercise to the users as they take basically the same steps as the above processes.

When the configuration is done, test run the 100-Queens Problem again (refer to Section 4.1 on How to do the test run).

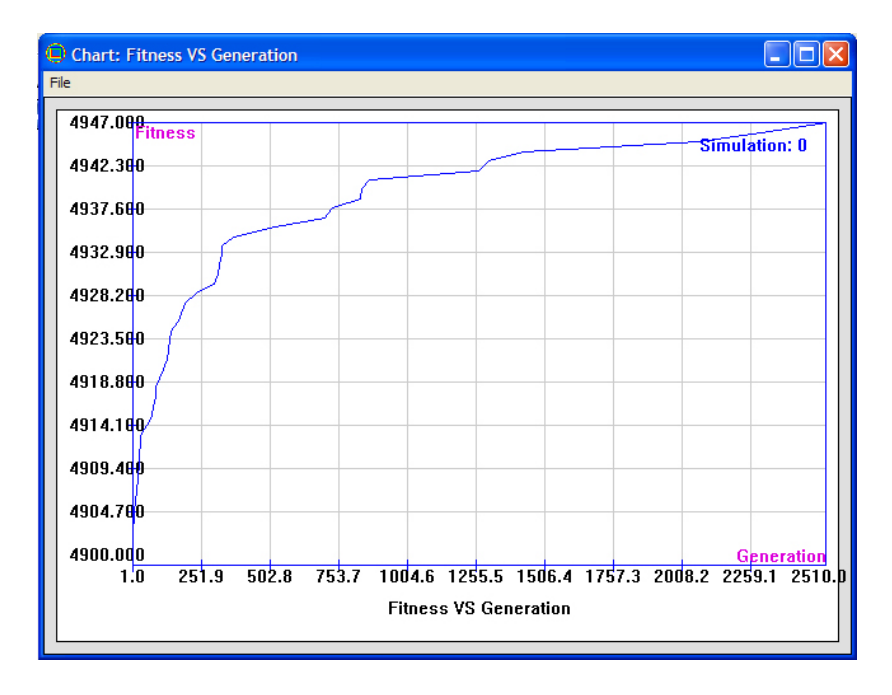

Figure 4.22: "Fitness VS Generation" Chart display for the 100-Queens test run after the configuration

figure 4.22 shows that the solution quality found by the algorithm improves from 4922 to 4947.

figure 4.23 shows that the solution with fitness 4947 is obtained after 4.500 seconds is longer than the default configuration since the algorithm is now allowed run 6000

| V StatisticsInfo     |                          | <u> </u> |
|----------------------|--------------------------|----------|
| Simulation Run at    | Fri Jun 13 12:07:54 2008 |          |
| Number of Simulation | 1                        |          |
| avg CPU time (ms)    | 4500.00                  |          |
| min CPU time (ms)    | 4500.00                  |          |
| avg Generations      | 2510                     |          |
| min Generations      | 2510                     |          |
| avg Fitness          | 4947.000                 |          |
| best Fitness         | 4947.000                 |          |
| best known solution  | 4950.000                 |          |
| avg Gap              | %0.061                   |          |
| min Gap              | %0.061                   |          |

Figure 4.23: "Statistics Info" table display for the 100 Queens test run after the configuration

generations (instead of the default 2000) and the population size also increases.

Although the improvement of fitness has been observed after the configuration, this is still not the optimal solution. let us now select the operator node *Offspring Local*  $Search \leftarrow Local Search \ Method \leftarrow Two \ Genes \ Swap \ Step$  from the currently configured algorithm, and to the test run again.

The "Fitness VS Generation" chart in figure 4.24 shows that this time the algorithm finds the global optimal solution with fitness 4950 in the 113-th generation

The "StatisticsInfo" table in figure 4.25 shows that it took 40.8 seconds for the newly configured algorithm to find the optimal solution.

Now restart ADEP, and from the default configuration, make the following changes:

1. select Offspring Local Search  $\leftarrow$  Local Search Method  $\leftarrow$  Two Genes Swap DFL

2. select Offspring Local Search  $\leftarrow$  Local Search Frequency  $\leftarrow$  High

And test run the 100-Queens Problem again

figure 4.26 shows that the optimal solution with fitness 4950 is obtained in 11th generation.

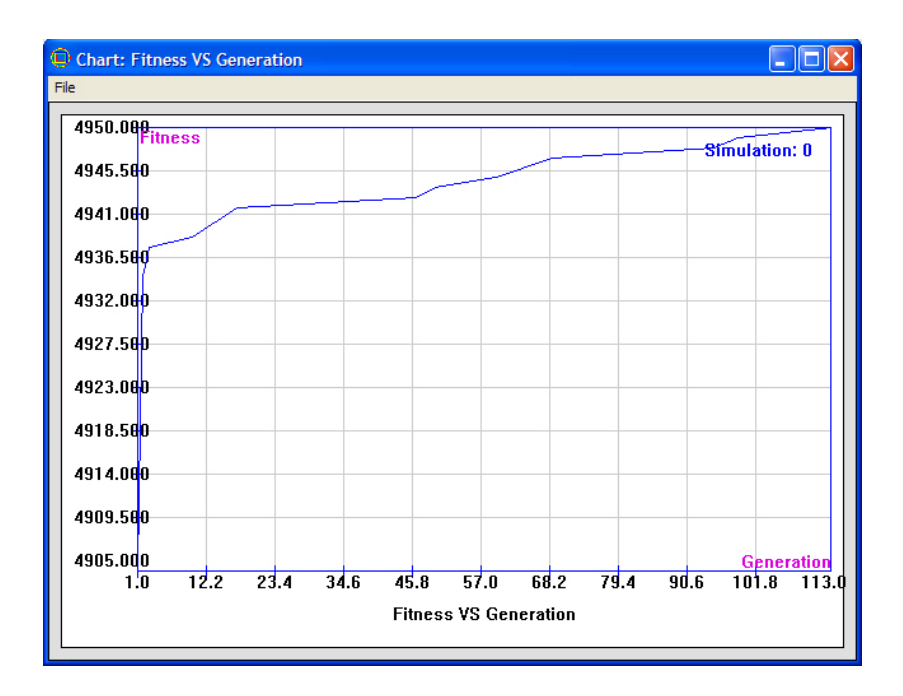

Figure 4.24: "Fitness VS Generation" chart for test running 100-Queens after the Two Genes Swap Step is selected

| Simulation Run at    | Fri Jun 13 12:23:19 2008 |  |
|----------------------|--------------------------|--|
| Number of Simulation | 1                        |  |
| avg CPU time (ms)    | 40813.00                 |  |
| min CPU time (ms)    | 40813.00                 |  |
| avg Generations      | 113                      |  |
| min Generations      | 113                      |  |
| avg Fitness          | 4950.000                 |  |
| best Fitness         | 4950.000                 |  |
| best known solution  | 4950.000                 |  |
| avg Gap              | %0.000                   |  |
| min Gap              | %0.000                   |  |

Figure 4.25: "Statistics Info" table for test running 100-Queens Problem after Two Genes Swap Step is selected

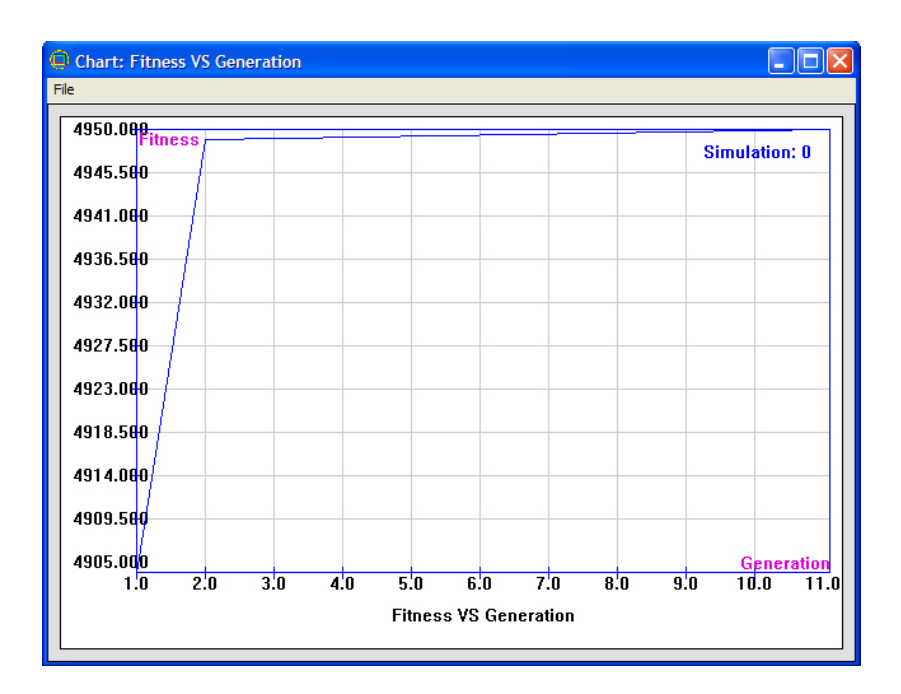

Figure 4.26: "Fitness VS Generation" Chart for test running 100-Queens Problem after selecting  $Two\ Genes\ Swap\ DFL$ 

| StatisticsInfo       |                          |  |
|----------------------|--------------------------|--|
| Simulation Run at    | Fri Jun 13 12:32:38 2008 |  |
| Number of Simulation | 1                        |  |
| avg CPU time (ms)    | 1516.00                  |  |
| min CPU time (ms)    | 1516.00                  |  |
| avg Generations      | 11                       |  |
| min Generations      | 11                       |  |
| avg Fitness          | 4950.000                 |  |
| best Fitness         | 4950.000                 |  |
| best known solution  | 4950.000                 |  |
| avg Gap              | %0.000                   |  |
| min Gap              | %0.000                   |  |

Figure 4.27: "Statistics Info" table for test running the 100-Queens Problem after Two Genes Swap DFL is selected

figure 4.27 shows that the optiaml solution is obtained in 1.5 seconds which is way faster than the previous configuration that obtain the optimal solution.

The above shows 3 configurations, each of which improves the solution quality of the final solution obtained by the configured algorithm, with the last configuration obtained the best results in terms of solution quality and times spent. But this is by no means all the configurations that are possible to be tried out and there might be even better configuration than the last configuration shown above.

### 4.2.6 How to Save a Configuration

What the user will notice is that whenever the user make changes to the current configuration, the configuration setting change and the previous configuration cannot be kept. Moreover, when the user want to get back the default configuration, he has to close the ADEP application and then reopen it. This is quite inconvenient, especially when the user has already found an good configuration but want to try some other configurations. ADEP solve this problem by providing feature to save the user configured settings into \*.adep file which can be loaded back into ADEP by double clicking the file or select ADEP menu File $\rightarrow$ Open.

To save the current algorithm configuration settings to the \*.adep file, select ADEP menu File $\rightarrow$ Save or File $\rightarrow$ Save As.

The intereting feature is that adep automatically save configuration settings in all the algorithm framework available in ADEP including the different representation as well as language, so if you configure an algorithm in integer permutation representation and another algorithm in binary representation (selection of representation will be discussed later chapters), both of these two algorithm settings will be saved automatically.

the \*.adep file is written in XML format and so is human reader, to open the file in applications other than ADEP to view its content, right click the file and select "Open With" popup menu. figure 4.28 shows the myConfig.adep file open in notepad.

```
k?xml version="1.0" ?>
croject name="ADEP" version="1.0.0.0">
</algorithm id="HGA" selected="true">
</algorithm id="HGA" selected="true">
</algorithm id="HGA" selected="true">
</algorithm id="HGA" selected="true">
</algorithm id="HGA" selected="true">
</algorithm id="HGA" selected="true">
</algorithm id="HGA" selected="true">
</algorithm id="HGA" selected="true">
</algorithm id="HGA" selected="true">
</algorithm id="HGA" selected="true">
</algorithm id="HGA" selected="true">
</algorithm id="HGA" selected="true">
</algorithm (or GA) is a search technique used in computing to
find exact or approximate solutions to optimization and search problems. Genetic algorithms
are categorized as global search heuristics. Genetic algorithms are a particular class of
evolutionary algorithms (also known as evolutionary computation) that use techniques
inspired by evolutionary biology such as inheritance, mutation, selection, and crossover
(also called recombination). Genetic algorithms find application in biogenetics, computer
science, engineering, economics, chemistry, manufacturing, mathematics, physics and other
fields.</algorithms//delecks>
</alional_blocks/
</alional_blocks/
</alional_blocks/
</alional_blocks/
</alional_blocks/
</alional_block id="Offspring Producer" type="root" selected="true">
</alional_blocks/
</alional_block id="Offspring Producer"
</alional_block id="Offspring Producer" type="variance" selected="true">
</alional_block id="Offspring Producer"
</alional_block id="Offspring Producer">
</alional_block id="Offspring Producer">
</alional_block id="Offspring Producer">
</alional_block id="Offspring Producer">
</alional_block id="Offspring Producer">
</alional_block id="Offspring Producer">
</alional_block id="Offspring Producer">
</alional_block id="Offspring Producer">
</alional_block id="Offspring Producer">
</alional_block id="Offspring Producer">
</alional_block id="Offspring Producer">
</alional_block id="Offspring Producer">
</alional_block id="Offspring Producer">
</alional_block id="Offspr
```

Figure 4.28: myConfig.adep file opened in notepad

# Chapter 5

# Working With Various Algorithms

So far we have been working with the Hybrid GA with integer permutation representation on the N-Queens Problem. But ADEP is not merely application that generate Hybrid GA using integer permutation. Currently ADEP supports Hybrid GA using integer permutation representation, binary string representation, and floating point value representation. Apart from the Hybrid GA, ADEP also support code generations of other popular meta-heuristic algorithms that include Simulated Annealing, Tabu Search, Ant Colony Optimization, Multiple Random Restart Adaptive Search. This chapter you will learn:

- 1. How to switch between different algorithm, representation, and language within ADEP?
- 2. Brief description of Hybrid GA with different representations
- 3. Brief description of other meta-heuristic algorithms

# 5.1 How to Switch Between Different Algorithms, Representations, and Languages within ADEP?

#### 5.1.1 Select Simulated Annealing algorithm

Start the ADEP application, and click the command that reads "Hybrid GA" in the Algorithm Panel (which is below the Command Panel in the ADEP GUI). The "Al-

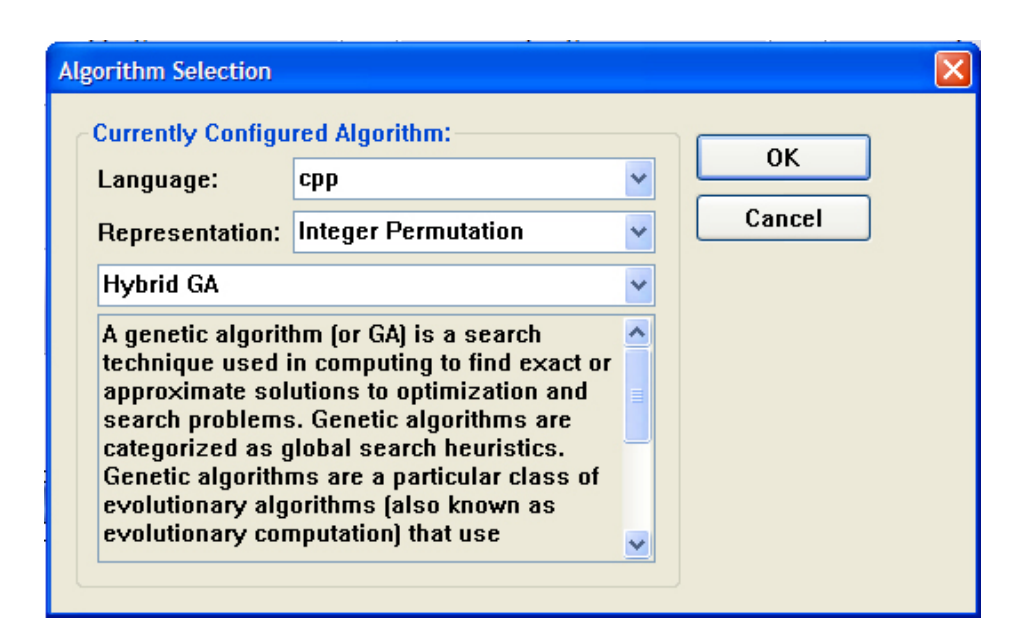

Figure 5.1: "Algorithm Selection" dialog pop up after click the button in the Algorithm Panel

gorithm Selection" dialog appear as shown in figure 5.1

In the "Algorithm Selection" dialog as shown in figure 5.1, The "Language" drop down list display the currently use programming language is cpp (C++). The "Representation" drop down list display the currently used representation for problem solution. Below These two drop down lists are the algorithm drop down list that display "Hybrid GA" which is the currently used algorithm. At the bottom of the "Algorithm Selection" dialog is a information panel that displays some brief description of the current algorithm.

Now in "Algorithm Selection" dialog, with the "Language" and "Representation" unchanged, select "Simulated Annealing" from the algorithm drop down list. Notice that the information panel at the bottom automatically updates and display a brief paragraph describing Simulated Annealing algorithm. this is shown in figure 5.2

With "Simulated Annealing" selected in the algorithm drop down list, click OK. The user is brought back to the ADEP GUI, but this time, The Diagram Panel shows the work flow of the Simulated Annealing algorithm as shown in figure 5.3

With the newly selected algorithm framework displayed in the Diagram Panel, the techniques discussed in previous sections are all applied.

| orithm Selection                                                                                                    | and Alexanithms                                                                                                    |   |        |
|----------------------------------------------------------------------------------------------------|----------------------------------------------------------------------------------------------------|---|--------|
| Language:                                                                                                    | cpp                                                                                                    | ~ | ОК     |
| Representation:                                                                                                    | Integer Permutation                                                                                                    | ~ | Cancel |
| Simulated Annea                                                                                                    | ling                                                                                                    | ~ |        |
| Simulated annea<br>probabilistic met<br>optimization prol<br>algorithm replace<br>random "nearby"<br>solution is better<br>is worse, it can s | ling (SA) is a generic<br>a-algorithm for the global<br>blem. each step of the SA<br>es the current solution by a<br>' solution; if the new<br>r, it is chosen, whereas if it<br>still be chosen with a |   |        |

Figure 5.2: "Algorithm Selection" dialog with Simulated Annealing selection

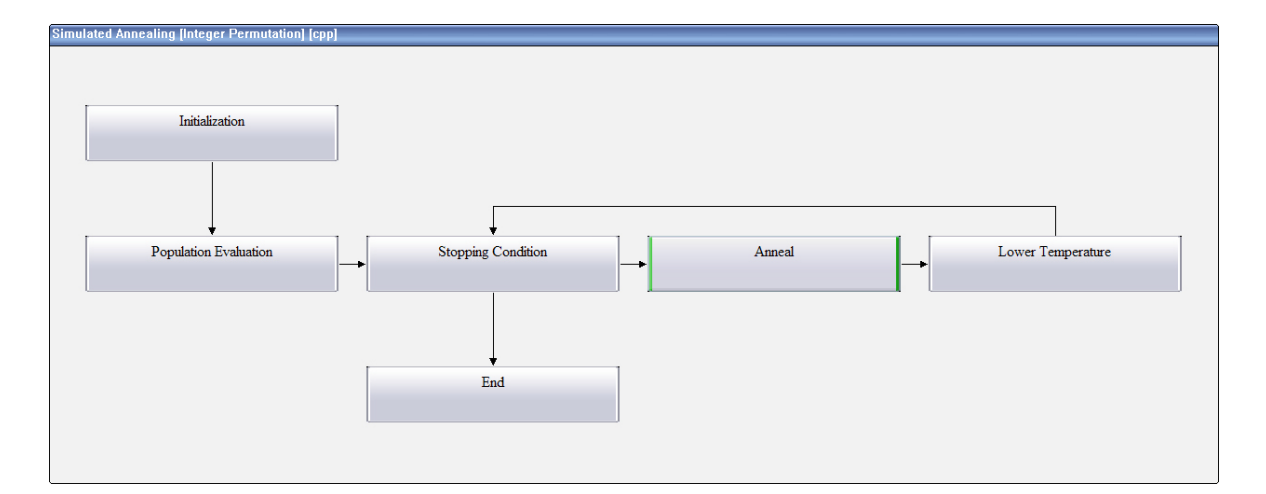

Figure 5.3: Diagram Panel showing Simulated Annealing algorithm workflow after the change in "Algorithm Selection" dialog

### 5.1.2 Generate and Modify Simulated Annealing Algorithm Source Codes to solve N-Queens Problem

this part is exactly the same as that for Hybrid GA as discussed in chapter 3. Just follow the same steps to modify problem.xml and Problem.h file in the root\_folder\problem folder

## 5.1.3 Test Run Simulated Annealing algorithm on the 100-Queens Problem

Remember that in Section 4.1 at which we create a TestBench project "Ex NQueensProblem" with a benchmark "100QueensBenchmark", the project is created in an environment in which Hybrid GA, integer permutation representation, and C++ languages are 3 selected settings. ADEP's algorithm framework design allow this project to be seamlessly incorporated into other algorithms as long as integer permutation and C++ languages are the other selected settings. In the environment that we have just configured, Simulated Annealing, integer permutation and C++ language are the selected settings. therefore, we can use the previously created "Ex NQueensProblem" project to test run the Simulated Annealing algorithm without any modification required. To test run the Simulated Annealing algorithm on the 100-Queens Problem, following the instructions in Section 4.1. That is, click on the "Run" Command in the Command Panel, in the "Run" dialog appear select "Ex NQueensProblem" from the "Problem" drop down list and "100Queens-Benchmark.benchmark" from the "Benchmark" drop down list. and then selected a root folder to store the generated source codes as well as a compiler from the "Compiler" drop down list. Finally, press OK. The generated Simulated Annealing (with the "Ex NQueensProblem" project incorporated) should be compiled and run successfully. figure 5.4 shows that "Fitness VS generation" chart and the "StatisticInfo" table displayed when the Simulated Annealing test run on 100-Queens Problem was completed.

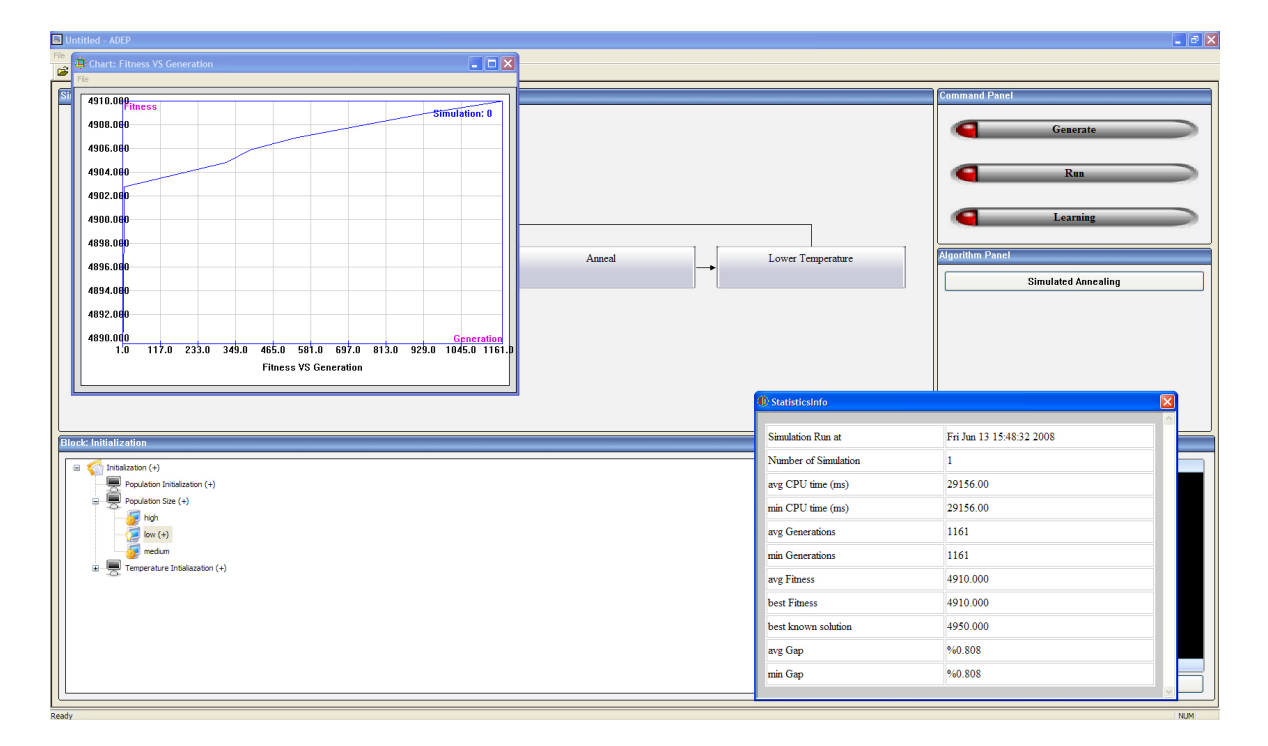

Figure 5.4: "Fitness VS Generation" and "StatisticInfo" Application invoked at the exit of Simulated Annealing algorithm on 100-Queens Problem

### 5.1.4 Configure Simulated Annealing Algorithm through ADEP GUI

This part is the same as that for Hybrid GA in chapter 4, the user, with some experience in Simulated Annealing, and under the guide of Code Hint as well as the Code Library Help, should have no problem understand the various operators and how they can be changed for configuration.

# 5.2 Understand Hybrid GA under different representations

different optimization problem usually require different solution representation in order to be solved naturally and optimally. Among the most common representations are binary string, integer permutation, and floating point string. To Select Hybrid GA with a different representation, click the button in the Algorithm Panel of ADEP GUI. and select the representation from the "Representation" drop down list (floating point string option is labeled "Continuous" in the drop down list).

If you have read through the previous chapters on the example of N-Queens Problem, you should be quite familiar with the integer permutation by now. For those user who are not familiar with binary and floating point strings representations, the following some some examples of the 3 representations.

| 0 | 5 | 3 | 7 | 2 | 4 | 1 | 8 | 9 |
|---|---|---|---|---|---|---|---|---|
|---|---|---|---|---|---|---|---|---|

Table 5.1: An integer permutation of length 10

1.

```
| 0 | 1 | 1 | 0 | 1 | 1 | 1 | 0 | 1 |
```

Table 5.2: A Binary string of length 10

2.

3.

0.345 7.23 8.8888

Table 5.3: A Floating point string of length 3

Binary string is most commonly used representation and prevalent in the theory of Genetic Algorithm. Altough almost all the problems can be represented using binary strings, some times it is more natural and efficient to represent a solution as an integer permutation or floating point string. For example, a TSP represented by integer permutation help remove a number of constraints on the problem and make the search much faster than binary string represented TSP. Similarly, for problem such as finding optimal parameters for curve fitting (also known as linear and non-linear regression problem), floating point string may be a better choice for representation.

Although any of Hybrid GAs using different representations share similar work flow and framework, the operators they use, such as crossover, mutation, local search and so on, are vastly different. figure 5.5 show a comparison of the operator trees in the *Offspring Muation* functional block for Hybrid GA with integer permutation and binary string respectively.

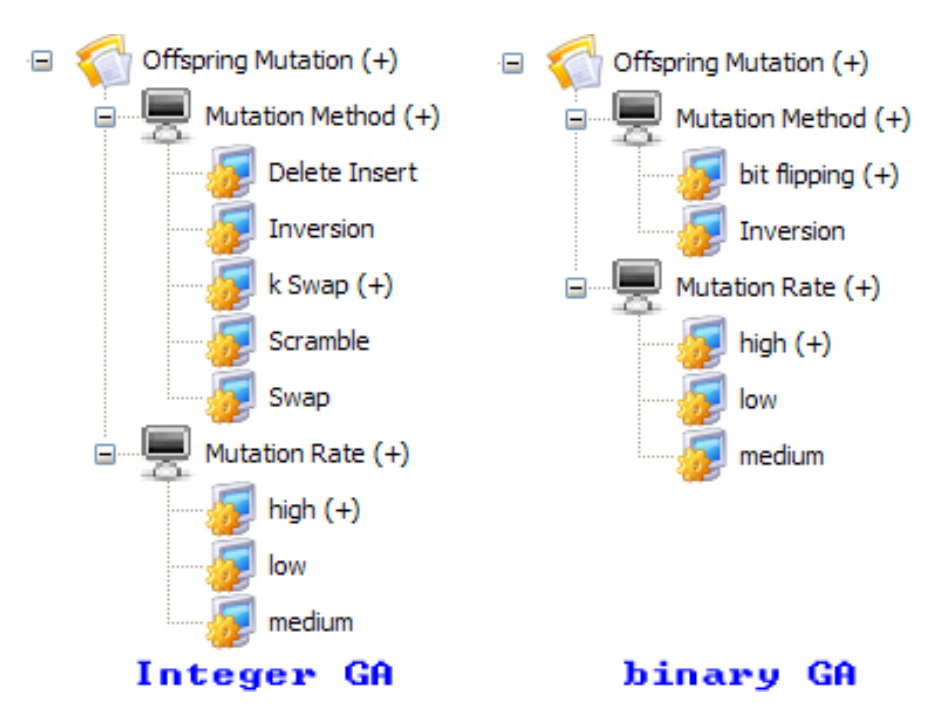

Figure 5.5: Comparison between the *Offspring Mutation* operator trees for Hybrid GAs with Integer Permutation and Binary string representations respectively

In the following chapter, some problems which are solved by Hybrid GA with binary and floating point strings as well as integer permutations will be discussed. For now it is sufficient to know that all the algorithm in ADEP share the same algorithm framework design as well as data structures, and the users would be happy to know that whatever they have learned in the previous chapters **applied to any algorithms**, with any respresentation, written in any language.

# 5.3 Brief Descriptions of the Meta-Heuristic algorithms available in ADEP

### 5.3.1 Simulated Annealing

Figure 5.6. Let me explain what happened at each functional block using integer permutation as the solution representation.

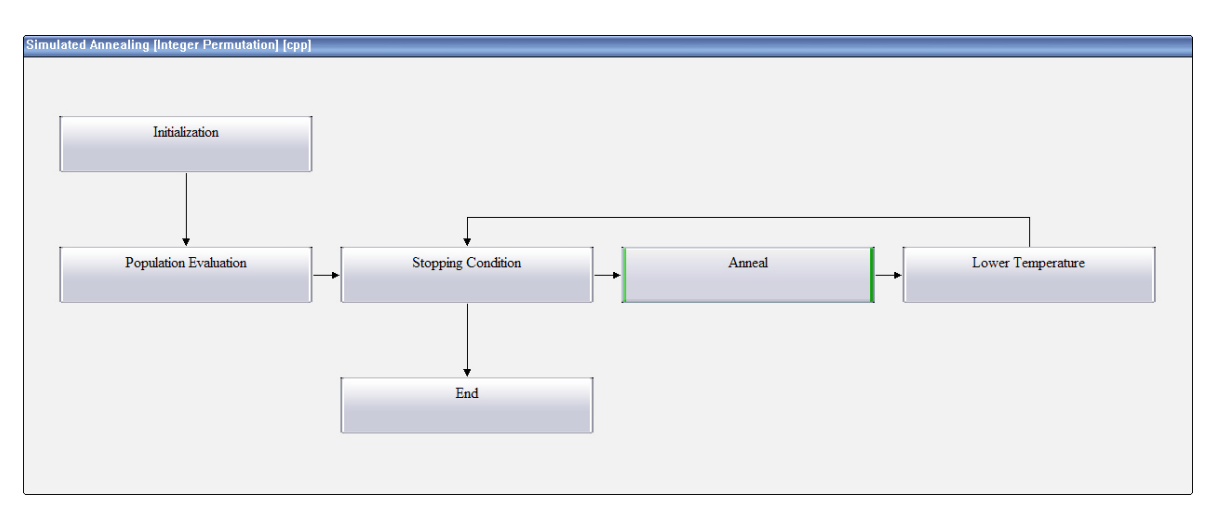

Figure 5.6: Work flow of Simulated Annealing algorithm in the Diagram Panel

- 1. Initialization: a population of individual solutions are generated such that each solution is a randomly generated integer permutation. This functional block also initialize the annealing temperature  $T_s$  for each solution s
- 2. *Population Evaluation*: this functional block calculate and assign an objective value for each individual solution in the population
- 3. Stopping Condition: this functional block determine the Simulated Annealing algorithm should terminate and terminate the algorithm when certain termination conditions are fullfilled. notice it is in a while loop which we have called a generation (refer to Section 4.2.1). In this functional block, the global best solution  $s_{best}$  is also updated if its fitness is found to be less than one of the individual solution in the population.
- 4. Anneal: the main mechanism of Simulated Annealing known as Metropolis process is executed in this functional block. the Metropolis process runs on each individual solution in the population. We illustrate the Metropolis process on an individual solution s as follows

```
for i = 0 to M-1

s' = neighboring\_solution(s)

\Delta f = fitness(s) - fitness(s')

if \Delta f < 0 then

if fitness(s') > fitness(s_{best}) then

s_{best} = s'

end if

s = s'

else

r = rand(0, 1)

if r \le \exp(-\frac{\Delta f}{T_s}) then

s = s'

end if

end if

end if

end if

end if
```

where  $s_{best}$  is the global best solution of the algorithm, s' is the neighboring solution generated from the current solution s by mutation. M is call the Monte-Carlo steps.  $T_s$  is the annealing temperature of current solution s. The default setting for the *Disturb Mechanism* that mutate the current solution s to obtain the neighboring solution s' is *Two Genes Swap* in which two genes are randomly selected from the integer permutation chromosome of s and swapped. 5. Lower Temperature: this functional block applied the cool schedule for the annealing tempature  $T_s$  of each individual in the population. The default setting for the Lower Temperature is Multiplication which is the a cool schedule that set the new annealing temperature  $T_s$  for a solution s by

$$T_s = T_s \times \alpha$$

where  $\alpha$  is a value close to 1 but is smaller than 1.

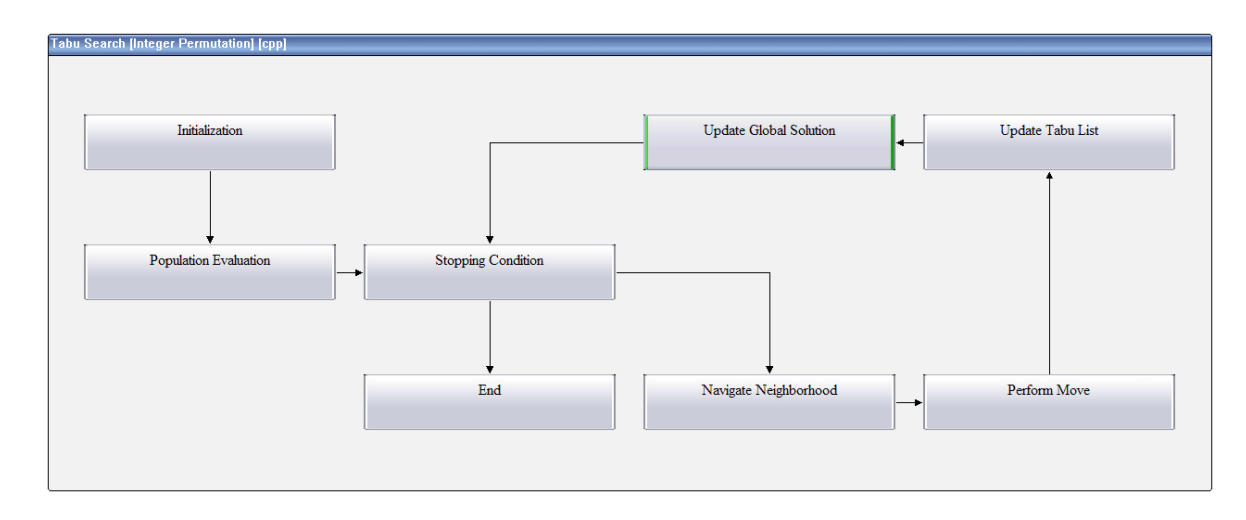

#### 5.3.2 Tabu Search

Figure 5.7: Diagram Panel showing work flow of Tabu Search algorithm

figure 5.7 shows the work flow of Tabu Search Algorithm in the Diagram Panel when "Tabu Search" with "Integer Permutation" representation and "C++" language are selected in the "Algorithm Configuration" Dialog. We will explain what has happened in each of the functional blocks

- 1. *Initialization*: In this functional block, a population of individual solutions are randomly generated integer permutation. in additional, for each of those solution a tabu list is created.
- 2. *Population Evaluation*: In this functional block, an objective value is calculated and assigned to each individual solution in the population

- 3. Stopping Condition: this functional block determine the Simulated Annealing algorithm should terminate and terminate the algorithm when certain termination conditions are fullfilled. notice it is in a while loop which we have called a generation (refer to Section 4.2.1). In this functional block, the global best solution  $s_{best}$  is also updated if its fitness is found to be less than one of the individual solution in the population.
- 4. Navigate Neigborhood: in this functional block, for each solution s in the population, a disturbance mechanism generates a temptative move that can transit the current solution s to another solution s' in the neighborhood of s. If this temptative move is not tabued (a move is defined as tabued if its tabu value in the tabu list is higher than a threshold value) or the move pass some aspiration criteria (for example, the solution s' reached from the current solution s by the move has a fitness value higher than the current solution s), in either case, the fitness different  $\Delta f = f(s') - f(s)$  is recorded. After a neighborhood of s of certained defined size has been searched, the temptative move  $move_{best}$  that produce the highest  $\Delta f(move_i)$  is selected to be the next move and is recorded for s.
- 5. Perform Move: in this functional block, for each solution s in the population, if the move<sub>best</sub> is available for s, the move is performed to transit s to its neighboring solution s', and the tabu value of move<sub>i</sub> in the tabu list is increased by an amount known as tabu tenure and the move is tabued (usually moves that move cannot be selected at least in the next tabu-tenure steps)
- 6. Update Tabu List: in this functional block, the tabu list is updated, usually meaning all the moves recorded in the tabu list have the tabu values decreased by 1, so that after tabu-tenure generations, the  $move_i$  that is tabued in the current generation can become non-tabu move again.
- 7. Update Global Solution: in this functional block, the best individual solution in the current population is selected, and if its fitness value is higher than the global best solution  $s_{best}$ ,  $s_{best}$  is updated to that best individual solution in the current population.

#### 5.3.3 Ant Colony Optimization

The ant colony optimization algorithm (ACO), introduced by Marco Dorigo in 1992 in his PhD thesis, is a probabilistic technique for solving computational problems which can be reduced to finding good paths through graphs. They are inspired by the behaviour of ants in finding paths from the colony to food.

In ACO, the solution of a problem is usually the tour traversed by an ant. The tour consists of a sequence of states that the ant visit as that ant wonder on a state map guided by the heuristic cost between two states as well as the pheromone deposited on the arc between two states. For integer permutation, a state is represented by an integer and a tour is therefore an integer permutation since each state cannot be visited more than once usually.

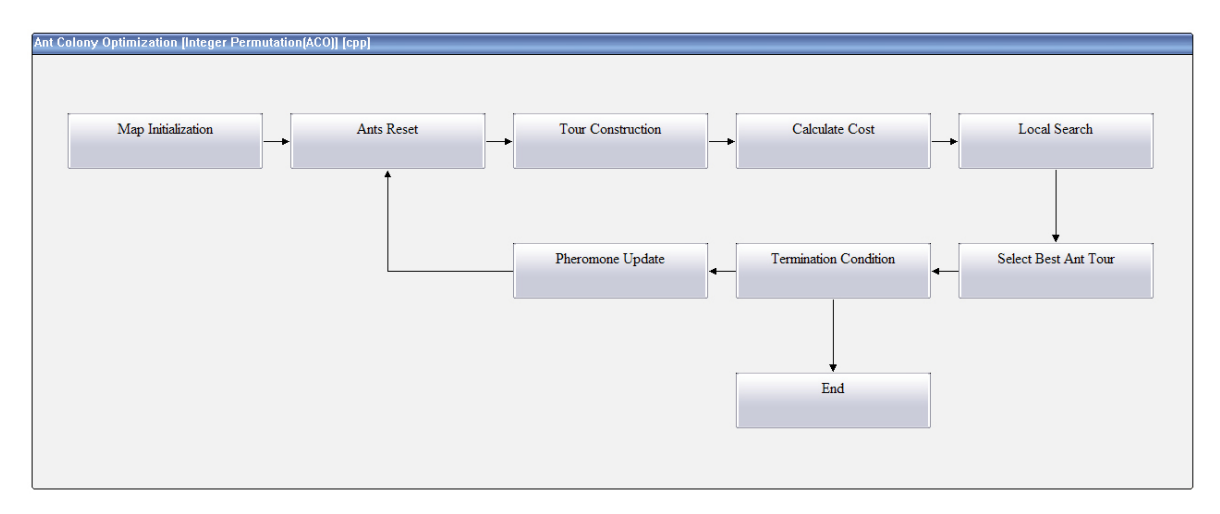

Figure 5.8: workflow of the Ant Colony Optimization algorithm displayed in the Diagram Panel

Figure 5.8 shows the work flow of the Ant Colony Optimization algorithm in the Diagram Panel which is selected by selecting the algorithm in the drop down list in the "Algorithm Selection" dialog. The default configuration of ACO algorithm in ADEP is the Ant Colony System. We will discuss the mechanism involved in each functional block as shown in the work flow of default configured ACO algorithm.

1. Map Initialization: in this functional block, the state map is created an an initial pheromone  $\tau_0$  is deposited on each arc between any two states that an ant might traversed.

- 2. Ant Reset: This is the start of a ACO generation, a population of ants are generated, and each ant is randomly placed at a state initially.
- 3. *Tour Construction*: In this functional block, each ant in the population is set to wonder on the state map to create an ant tour. the process of ant tour construction is described in the following pseudo code:

```
for i=0 to N-1
for each ant_i in ant_population
Do: state\_transition(ant_i)
end for
end for
```

where N is the total number of states that an ant can possibly reached. In the  $state\_transition()$  method,  $ant_i$  checks if it can move from its current state r to any other unvisited states. If no, then  $ant_i$  stops and its tour is considered to be completed. If yes,  $ant_i$  select the next state s to move according to probability p(r, s). The state transition probability p(r, s) is determined by using the so-called pseudo-random proportional state transition rule. In pseudo-random proportional state transition rule, a random number p between 0 and 1 is generated and compared with  $Q_0$  (a constant between 0 and 1 known as Exploitation Bias).

if  $p \leq Q_0$  then

$$p(r,s) = \begin{cases} 1 & s = argmax_{u \in J_i(r)} \{ [\tau(r,u)]^{\alpha} \cdot [\eta(r,u)]^{\beta} \\ 0 & \text{otherwise} \end{cases}$$
(5.1)

else

$$p(r,s) = \begin{cases} \frac{[\tau(r,s)]^{\alpha} \cdot [\eta(r,s)]^{\beta}}{\sum_{u \in J_i(r)} [\tau(r,u)]^{\alpha} \cdot [\eta(r,u)]^{\beta}} & s \in J_i(r) \\ 0 & \text{otherwise} \end{cases}$$
(5.2)

end if

In equation 5.1 and 5.2,  $\tau(r, u)$  is the pheromone deposited on the arc from current state r to neighboring state u.  $\eta(r, u)$  is the heuristic cost from current state r to u.  $J_i(r)$  is the set of neighboring states from r that have not been visited by  $ant_i$ .  $\alpha$  is pheromone weight.  $\beta$  is heustic cost weight.

Equation 5.1 perform exploitation search in that the next state selected is a neighboring state  $s \in J_i(r)$  such that the product  $[\tau(r,s)]^{\alpha} \cdot [\eta(r,s)]^{\beta} \ge \tau(r,u)]^{\alpha} \cdot [\eta(r,u)]^{\beta}$  for all  $u \in J_i(r)$ 

Equation 5.2 perform exploration search and is known as random proportional rule.

when  $ant_i$  finds the next state to move s, it transits from r to s, and perform a local pheromone update by

$$\tau(r,s) = (1-\rho) \times \tau(r,s) + \rho \times \Delta \tau(r,s)$$
(5.3)

Equation 5.3 is applied to the currently traversed arc (r, s) so as to reduce the attractiveness of (r, s) to other ants  $(\tau(r, s)$  is reduced), this encourage exploration.  $\rho$  is between 0 and 1.

- 4. *Calculate cost*: in this functional block, an objective value is calculated and assigned to each ant tour generated in *Tour Construction*
- 5. *Local Search*: Local search technique is applied to each ant tour (optional and is not selected by default configuration)
- 6. Select Best Ant Tour: the ant tour that has the highest fitness is selected from all the ant tours generated by the current ant population. if the fitness of the best ant tour is greater than the fitness of the global best ant tour obtained so far, the global best ant tour is updated to the best ant tour generated by the current ant population.
- 7. *Termination Condition*: this functional block determine whether the algorithm should terminate and terminate the algorithm when certain condition have been fullfilled
- 8. Pheromone Update: The pheromone on each arc between any two states in the

state map is updated by using the global best ant pheromone update rule

$$\tau(r,s) = (1 - \alpha') \times \tau(r,s) + \alpha' \times \Delta \tau(r,s)$$
(5.4)

where

$$\Delta \tau(r,s) = \begin{cases} \frac{1}{L_{gb}} & (r,s) \in tour_{gb} \\ 0 & \text{otherwise} \end{cases}$$
(5.5)

In Equation 5.5,  $L_{gb}$  is the number of states visited by the global best tour  $tour_{gb}$ .

#### 5.3.4 Simple Random Search

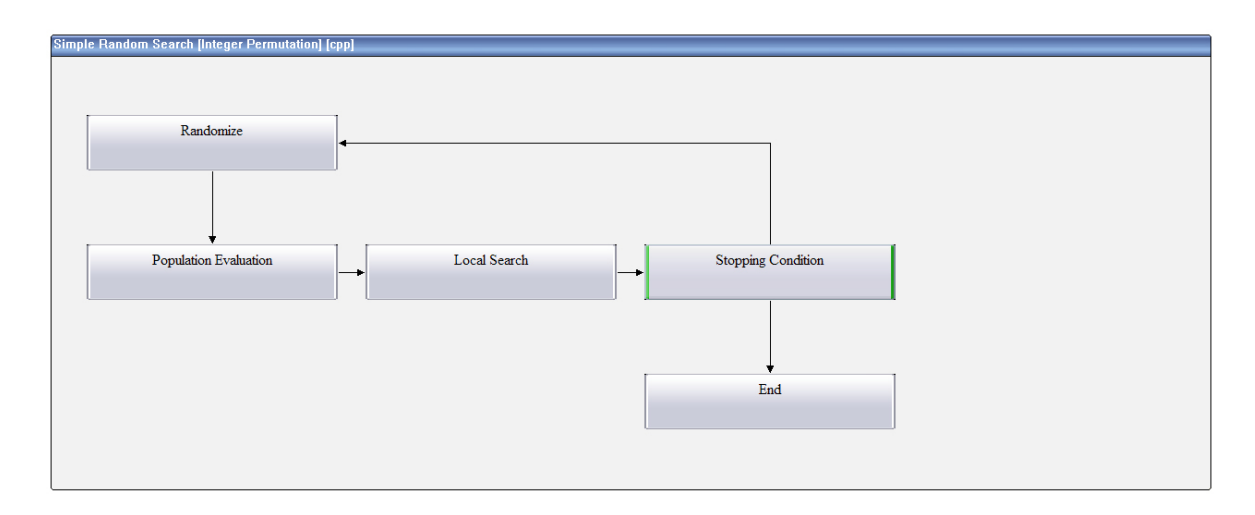

Figure 5.9: work flow of Simple Random Search displayed in the Diagram Panel

Figure 5.9 shows a Simple Random Search algorithm. this algorithm can be easily configure as a multiple individual local search algorithm or a multiple random generated algorithm or the combination of both. we will briefly go through its functional blocks.

- 1. *Randomize*: this functional block generate a population of randomly generated individual solutions if the population has not been created or mutate the individual solution if the population exists already (optional)
- 2. *Population Evaluation*: this functional block assigns a calculated objective value to each individual solution in the population.

- 3. Local Search: Local search to be applied to the individual solution in the population (optional)
- 4. Stopping Condition: control the termination of the algorithm.

by using different configuration, the Simple Random Search algorithm can be changed to a single solution local search, or a multiple individual local search, or a multiple solution mutation-improving algorithm and so on.

# ADEP Example: Quadratic Assignment Problem

The quadratic assignment problem (QAP) is one of fundamental combinatorial optimization problems in the branch of optimization or operations research in mathematics, from the category of the facilities location problems.

The problem models the following real-life problem:

There are a set of n facilities and a set of n locations. For each pair of locations, a distance is specified and for each pair of facilities a weight or flow is specified (e.g., the amount of supplies transported between the two facilities). The problem is to assign all facilities to different locations with the goal of minimizing the sum of the distances multiplied by the corresponding flows.

The problem statement resembles that of the assignment problem, only the cost function is expressed in terms of quadratic inequalities, hence the name.

# ADEP Example: Traveling Salesman Problem

# **ADEP Example: Regression Analysis**

In this chapter, you will learn

- 1. What is Regression Analysis?
- 2. How to solve a regression analysis problem?
- 3. How to represent the parameters solution as binary string in binary GA
- 4. How to represent the parameters solution as floating point string in Continuous GA
- 5. How to define objective function for regression analysis
- 6. How to use ADEP to generate and modify codes to solve regression problem?

### 8.1 What is Regression Analysis?

#### 8.1.1 Regression Explained

*Regression analysis* is a technique used for the modeling and analysis of numerical data consisting of values of a dependent variable (response variable) and of one or more independent variables (explanatory variables). The dependent variable in the regression equation is modeled as a function of the independent variables, corresponding parameters ("constants"), and an error term. The error term is treated as a random variable.

It represents unexplained variation in the dependent variable. The parameters are estimated so as to give a "best fit" of the data. Most commonly the best fit is evaluated by using the least squares method, but other criteria have also been used.

Regression can be used for prediction (including forecasting of time-series data), inference, hypothesis testing, and modeling of causal relationships.

#### 8.1.2 Linear Regression Explained

In *linear regression*, the model specification is that the dependent variable, y is a linear combination of the parameters (but need not be linear in the independent variables). For example, in *simple linear regression* for modeling N data points there is one independent variable x, and two parameters  $\beta_0$  and  $\beta_1$ :

$$y = \beta_0 + \beta_1 x \ (straight \ line)$$

as shown in figure 8.1

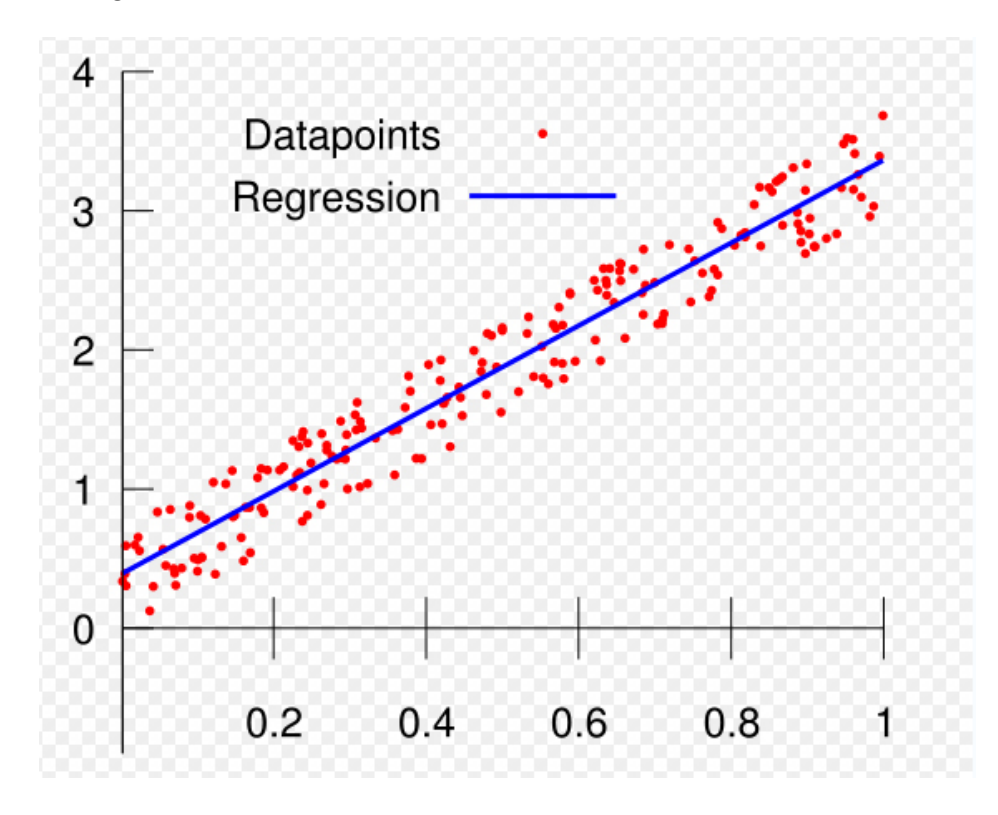

Figure 8.1: a Simple Linear Regression Model

In multiple linear regression, there are several independent variables or functions of independent variables, an example can be

$$y = \beta_0 + \beta_1 x_1 + \beta_2 x_1^2 + \beta_3 \cos(x_2) + \beta_4 \tan(x_1)$$

This is still linear regression as although the expression on the right hand side is non-linear in the independent variable  $x_1$  and  $x_2$ . it is still linear in parameters  $\beta_0$ ,  $\beta_1$ ,  $\beta_2$ ,  $\beta_3$ , and  $\beta_4$ .

### 8.2 A Simple Linear Regression Example

Given below is the table of data points sampled from a system:

| x   | y     |
|-----|-------|
| 10  | 2.569 |
| 20  | 2.319 |
| 31  | 2.058 |
| 40  | 1.911 |
| 50  | 1.598 |
| 100 | 0.584 |

Table 8.1: Data Sample from a System

Assume the system can be modelled by  $y_i = \beta_0 + \beta_1 x_i + \epsilon_i$ , where  $\epsilon_i$  is an error term and the subscript *i* indexes a particular observation. our objective is to find values  $\hat{\beta}_0$ and  $\hat{\beta}_1$  in a linear regression  $y_i = \hat{\beta}_0 + \hat{\beta}_1 x_i$  such that the linear regression best fit the data points in table 8.1.

#### 8.2.1 Least Squares Method

 $e_i = y_i - (\hat{\beta}_0 + \hat{\beta}_1 x_i)$  is called the residual. To find  $\hat{\beta}_0$  and  $\hat{\beta}_1$ , the least squares method can be used. In this method, we are to find the values of  $\hat{\beta}_0$  and  $\hat{\beta}_1$  such that

$$E = \sum_{i=0}^{i=N-1} e_i^2 = \sum_{i=0}^{i=N-1} [y_i - (\hat{\beta}_0 + \hat{\beta}_1 x_i)]^2$$
(8.1)

is minimized. N is the number of data points sampled.

#### 8.2.2 Weighted Least Squares Method

One of the common assumptions underlying linear and nonlinear least squares regression, is that each data point provides equally precise information about the deterministic part of the total process variation. In other words, the standard deviation of the error term is constant over all values of the predictor or explanatory variables. This assumption, however, clearly does not hold, even approximately, in every modeling application. In situations like this, when it may not be reasonable to assume that every observation should be treated equally, weighted least squares can often be used to maximize the efficiency of parameter estimation. This is done by attempting to give each data point its proper amount of influence over the parameter estimates. A procedure that treats all of the data equally would give less precisely measured points more influence than they should have and would give highly precise points too little influence. In weighted least squares method, the objective is to find the values of  $\hat{\beta}_0$ and  $\hat{\beta}_1$  such that

$$E = \sum_{i=0}^{i=N-1} w_i e_i^2 = \sum_{i=0}^{i=N-1} w_i [y_i - (\hat{\beta}_0 + \hat{\beta}_1 x_i)]^2$$
(8.2)

is minimized  $w_i$  in equation 8.2 is used to estimate the values of the unknown parameters are inversely proportional to the variances at each combination of dependent variable y

$$w_i \propto \frac{1}{\sigma_i^2} \tag{8.3}$$

There are a number of ways to estimate  $w_i$  in equation 8.2, interested readers can refer to literatures on feasible Weighted Least Squares, or iterated 2-steps Weighted Least Squares methods.

## 8.3 Simple Linear Regression using ADEP Generated algorithm with Binary Solution Representation

In this section, we will show how solve simple linear regression using ADEP generated algorithm with binary solution representation, the algorithm that we would be using is the Hybrid GA, with code generated in C++.

### 8.3.1 Represent Simple Least Squares Solution using Binary String

The solution of the simple least squares regression is the values  $\hat{\beta}_0$  and  $\hat{\beta}_1$  in  $y = \beta_0 + \beta_1 x$ that best fit the samples (x, y) in table 8.1.

We need to find a decoding method to translate a binary string into the floating point values of  $\hat{\beta}_0$  and  $\hat{\beta}_1$ . There are several ways to do this. But first of all we need to know roughly the upper bound and lower bound of both parameters, let  $\hat{\beta}_{0max}$  and  $\hat{\beta}_{0min}$  be the upper and lower bounds for  $\hat{\beta}_0$ , and  $\hat{\beta}_{1max}$  and  $\hat{\beta}_{1min}$  be the upper and lower bounds for  $\hat{\beta}_1$ .

assume that we have a binary string chromosome of length 2l, we divide the chromosome into two section of equal length. Each section will then represent the value of  $\hat{\beta}_i$ , i = 0, 1. For each of those chromosome sections, the maximum value will be a binary string of l 1's, this can be convert to a maximum decimal value  $z_{max} = 2^l - 1$ , the minimum binary value will be a binary string of l 0's, this can be verted to a minimum decimal value of  $z_{min} = 0$ , we must then convert the decimal value z obtained by binary-to-decimal conversion, to a value  $\hat{\beta}_i$  which will be in the range of value to between  $\hat{\beta}_0$ .

Let us try an example, suppose that the binary string chromosome is

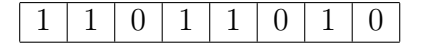

Table 8.2: binary string chromosome

we divide the binary string 8.2 into two chromosome section of length 4 as shown below

Table 8.3: chromosome section for  $\beta_0$ 

Table 8.4: chromosome section for  $beta_1$ 

#### Binary Decoding Method 1

In this method, we translate the binary string in 8.3 to decimal value  $z(\hat{\beta}_0) = 1 \cdot 2^3 + 1 \cdot 2^2 + 0 \cdot 2^1 + 1 = 13$ , and the binary string in 8.4 to decimal value  $z(\hat{\beta}_1) = 1 \cdot 2^3 + 0 \cdot 2^2 + 1 \cdot 2^1 + 0 = 10$ . The upper and lower bounds of z are  $z_{max} = 2^4 - 1 = 15$  and  $z_{min} = 0$ . Assume that  $\hat{\beta}_{0max} = 5$  and  $\hat{\beta}_{0min} = 0$ .  $\hat{\beta}_{1max} = 10$  and  $\hat{\beta}_{1min} = 0$ . then

$$\hat{\beta}_{0} = \frac{\hat{\beta}_{0max} - \hat{\beta}_{0min}}{z_{max} - z_{min}} \cdot z(\hat{\beta}_{0}) + \hat{\beta}_{0min} = \frac{5 - 0}{15 - 0} \cdot 13 + 0 = 4.333$$
$$\hat{\beta}_{1} = \frac{\hat{\beta}_{1max} - \hat{\beta}_{1min}}{z_{max} - z_{min}} \cdot z(\hat{\beta}_{1}) + \hat{\beta}_{1min} = \frac{5 - 0}{15 - 0} \cdot 10 + 0 = 3.333$$

thus complete the translation from a single binary string chromosome to two floating point parameters  $\hat{\beta}_0$  and  $\hat{\beta}_1$ 

#### Binary Decoding Method 2

Another way to convert binary string to solution parameters is manually place a decimal point in the binary section, treating the first bit of the binary string section as the sign bit. again using the binary string in 8.2 which is then divided into two binary string sections as in 8.3 and 8.4. The first bit in each section determines the sign of  $\hat{\beta}_i$ , if the first bit of the section is 1, then the decoded  $\hat{\beta}_i < 0$ , otherwise, the decoded  $\hat{\beta}_i \geq 0$ . and we place the decimal point at the middle of the binary string section. Using this decoding method, the binary string section as in 8.3 can be decoded as

$$\hat{\beta}_0 = |1|1|0|1| = -1.01_2 = -(1 \cdot 2^0 + 0 \cdot 2^{-1} + 1 \cdot 2^{-2}) = -1.25$$

And the binary string section as in 8.4 can be decoded as

$$\hat{\beta}_1 = |1|0|1|0| = -0.10_2 = -(0 \cdot 2^1 + 1 \cdot 2^{-1} + 0 \cdot 2^{-2}) = -0.5$$

In this case, the upper and lower bound for the two parameters are

$$\hat{\beta}_{0max} = \hat{\beta}_{1max} = |0|1|1|1| = 1.11_2 = 1 \cdot 2^0 + 1 \cdot 2^{-1} + 1 \cdot 2^{-2} = 1.75$$

and

$$\hat{\beta}_{0min} = \hat{\beta}_{1min} = |1||1||1||1| = -1.11_2 = -(1 \cdot 2^0 + 1 \cdot 2^{-1} + 1 \cdot 2^{-2}) = -1.75$$

If  $\hat{\beta}_0$  and  $\hat{\beta}_1$  have different upper and lower bounds, their range can be determined by changing the place between two bits where the decimal place is being inserted.

### 8.3.2 Define the Objective Function for Simple Linear Regression

Now that we know how to decode a individual solution of binary string chromosome into the value of  $\hat{\beta}_0$  and  $\hat{\beta}_1$ , we need to define an objective function to assign a fitness to the solution.

We define the objective function using the Least Squares method. With the objective value for the solution as being defined as

$$E = \sum_{i=0}^{i=N-1} e_i^2 = \sum_{i=0}^{i=N-1} [y_i - (\hat{\beta}_0 + \hat{\beta}_1 x_i)]^2$$

where N is the number of sample data points. Hence the algorithm is to look for the individual solution whose objective value E is minimum. (the problem become the minimization search)

#### 8.3.3 Generate HGA with Binary Representation using ADEP

To generate the algorithm with the appropriate algorithm, representation and programming language, configure the settings in the "Algorithm Selection" dialog (accessed through the command in the Algorithm Panel) as shown in figure 8.2

Generate the source codes using the settings in figure 8.2, in the root\_folder that stores the generated source codes, create a folder called "data".

#### 8.3.4 Create and Save sample data in Excel

Open Excel application, and enter the sample data for x and y and save the file as "samples2.csv" in the root\_folder\data folder. figure 8.3 shows the content of the

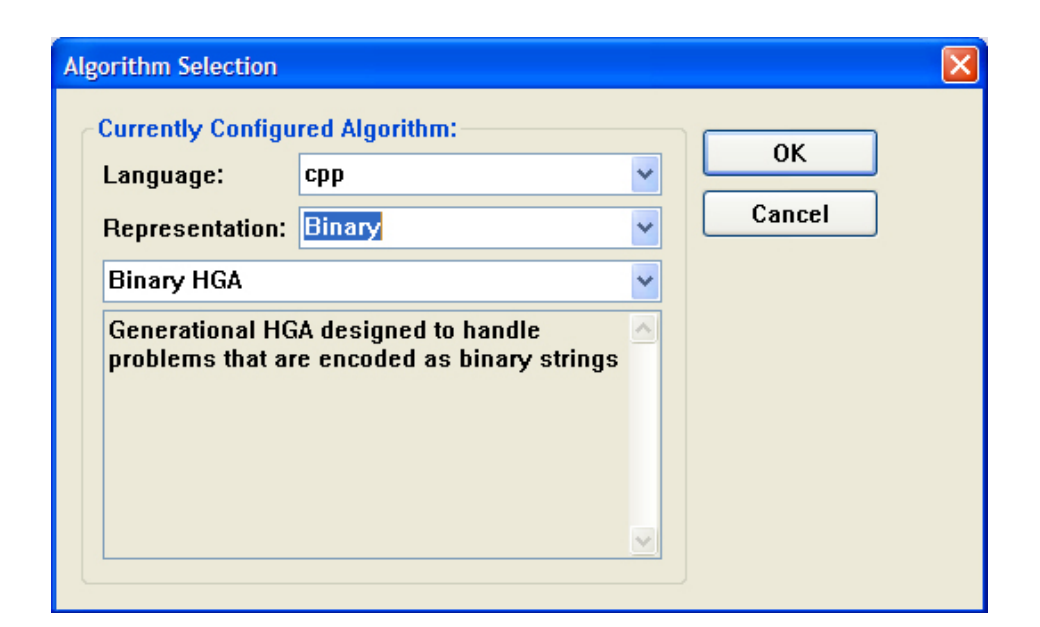

Figure 8.2: "Algorithm Selection" dialog configuration to generate codes for solving simple linear regression

samples2.csv file:

In the samples2.csv file shown in figure 8.3, the first column is the data for x and the second column for y.

#### 8.3.5 Modify problem.xml

Open problem.xml, and edit the file as shown in figure 8.1

```
1 <?xml version="1.0"?>
2 <problem name="Simple_Least_Squares">
3
4 <overview>
5 <chromosome_length value="100" />
6 <best_known_solution existed="false" value="0" />
7 <maximization value="false" />
8 </overview>
9
10 <parameters>
11 <param name="csv" value="data\samples2.csv" type="string" />
```

| Microsoft Excel - samples2.csv |              |              |              |                |                |  |  |  |
|--------------------------------|--------------|--------------|--------------|----------------|----------------|--|--|--|
| :1                             | <u>F</u> ile | <u>E</u> dit | <u>V</u> iew | <u>I</u> nsert | F <u>o</u> rma |  |  |  |
| 1                              | 2            | 2            |              | 3 🖪            |                |  |  |  |
|                                |              | 5            |              |                |                |  |  |  |
| -                              | F28          |              | •            | fx.            |                |  |  |  |
|                                | 1            | ۹            | В            |                | С              |  |  |  |
| 1                              |              | 10           | 2.5          | 69             |                |  |  |  |
| 2                              |              | 20           | 2.3          | 19             |                |  |  |  |
| 3                              |              | 31           | 2.0          | 58             |                |  |  |  |
| 4                              |              | 40           | 1.9          | 11             |                |  |  |  |
| 5                              |              | 50           | 1.5          | 98             |                |  |  |  |
| 6                              |              | 100          | 0.5          | 84             |                |  |  |  |
| 7                              |              |              |              |                |                |  |  |  |
| 8                              |              |              |              |                |                |  |  |  |
| 0                              |              |              |              |                |                |  |  |  |

Figure 8.3: samples2.csv

12 < / parameters >

13

14 </problem>

Listing 8.1: The problem.xml for the Simple Least Squares problem

### 8.3.6 Modify Problem<T>::readInput() method in Problem.h

Open the Problem.h file in the root\_folder\problem folder. add the include statement #include "../csv\_doc/CSVDoubleDocument.h" below the other include statements at the top of the Problem.h file. CSVDoubleDocument.h file contains definition for *CSVDoubleDocument* class. the object of this class is able to read csv file which contains only floating point values.

Add a member variable  $m\_samples$  of class CSVDoubleDocument to Problem < T > below the comment line //TODO: define the data structure for the problem here in the Problem.h file. as shown below

1 ...

```
2 \#include ...
3 #include "./csv doc/CSVDoubleDocument.h"
4
5 namespace ADEP
6
   {
7
    template<class T>
8
    class Problem : public Problem_Base<T>
9
    ł
    public:
10
     virtual bool readInput(const char* filename)
11
12
     {
13
      . . .
14
     }
15
16
      . . .
     //TODO: define the data structure for the problem here
17
18
     CSVDoubleDocument m samples;
19
    };
20 \}
```

```
Listing 8.2: Add member variable m_samples to Problem < T > class
```

Add source codes into Problem < T > ::readInput() below the comment line //TODO: load other data from input files or do other initialization here so that m\_samples can load the data from root\_folder\data\samples.csv. The modify source codes for Problem < T > ::readInput() is shown figure 8.3

```
1 virtual bool readInput(const char* filename)
2 {
3 XmlProblemReader reader;
4
5 // reader load data from the xml file
6 if(!reader.loadXmlDoc(filename))
7 {
8 debug << "failed_to_load_" << filename;</pre>
```

```
9
     debug.endl();
10
     return false;
11
12
    }
13
14
    // reader action \#1
15
    if(reader.isBestKnownSolutionAvailable())
16
    {
     this->setBestKnownSolution(reader.getBestKnownSolution());
17
18
    }
    // reader action \#2
19
20
    this->setChromosomeLength(reader.getChromosomeLength());
21
    // reader action \#3
    this->enableSearchForMaximum(reader.isSearchForMaximum());
22
23
24
    //TODO: load other data from input files or
25
    //do other initialization here
26
    bool found=false;
    const char* csv_file_name=reader.getParamValue("csv", found);
27
28
    if (found)
29
    {
30
     m samples.LoadFile(csv file name);
    }
31
    else
32
33
    {
34
     debug << "failed_to_find_parameter_csv_in_the_"
        << "<pre>content 
35
        << filename << "\n";
36
37
     return false;
38
    }
39
40
    return true;
```

41 }

#### Listing 8.3: modified *Problem* < *T*>::readInput()

in Code listing 8.3, reader.getParamValue("csv", found) looks for cparam> element with name "csv" in the <parameters> section of the problem.xml file. if the
<param> element is found, found is set to value, the "value" attribute of the <param>
element is returned. As seen in the modified problem.xml (listed in 8.1), the "value"
attribute of the <param> element is the relative file path to the samples2.csv file.  $m\_samples.LoadFile(csv\_file\_name)$  loads the content of the samples2.csv file into  $m\_samples.$ 

#### 8.3.7 Modify Problem < T>:: evaluate()

As discussed in section 8.3.2. There introduces two decoding method to obtain the parameters  $\hat{\beta}_0$  and  $\hat{\beta}_1$ . In the *Problem*<*T* $>::\_evaluate()$ , the Method 2 is used for decoding. in the modified problem.xml, it is defined that the chromosome length is 100. this is divided into 2 equal chromosome section of length 50. the decimal point is placed after the 9th bit from the left of the chromosome section. the first bit of each chromosome section is used for signed bit. Therefore both  $\hat{\beta}$  has a range between -512 to 512. The modified source codes for *Problem*<*T* $>::\_evaluate()$  is shown in the code listing

```
virtual double _evaluate(Individual <T>& individual)
1
2
   {
3
    double objective value=0.0;
    Chromosome<T>* pChrom=individual[0];
4
    assert (pChrom!=NULL);
5
6
    Chromosome<T>& chromosome=*pChrom;
7
8
    assert (!chromosome.empty());
9
10
    int chromosomeLength=chromosome.size();
    assert (chromosomeLength <= this ->getChromosomeLength ());
11
12
```

```
//TODO: add codes for fitness calculation here
13
14
    double beta 0 = 0;
15
    double beta1=0;
16
17
    int h1=0;
18
    int h2=chromosomeLength / 2;
19
20
    int i=0;
21
    int h1dp=9;
22
    double sign0=(chromosome [h1]==1) ? (-1):1;
23
    for (i=1; i \le h2-1; i++)
24
    {
25
     int index = (h1dp-1) - i;
      if (chromosome [i]==1)
26
27
     {
       beta0 = pow(2.0, static_cast < double > (index));
28
     }
29
30
    }
31
    beta0*=sign0;
32
33
    int h2dp=h2+9;
    double sign1=(chromosome [h2]==1) ? (-1):1;
34
    for (i=h2+1; i<chromosomeLength; i++)
35
36
    {
37
     int index = (h2dp-1)-i;
38
      if (chromosome [i]==1)
39
     {
40
       beta1+=pow(2.0, static cast<double>(index));
     }
41
42
    }
43
    beta1*=sign1;
44
45
    double SSE=0;
```

```
46
     for (i=0; i < m \text{ samples} . \text{GetRowCount} (); i++)
47
     {
      double x=m samples.GetValue(i, 0);
48
49
      double y=m samples.GetValue(i, 1);
      double y_bar=beta0 + beta1*x;
50
      SSE += (y - y_bar) * (y - y_bar);
51
52
     }
53
54
     objective_value=sqrt(SSE);
55
56
     return objective value;
57
   }
```

```
Listing 8.4: modified Problem < T>::_evaluate()
```

In the code listing 8.4, the local variable SSE is the sum of squared errors.  $m\_samples.GetRowCount()$  returns the number of rows (which is the number of sample data points as well).  $m\_samples.GetValue(i, 0)$  return the double value for x in the first column, i-th row of the csv file.  $m\_samples.GetValue(i, 1)$  returns the double value for y in the second column, i-th row of the csv file.

Now compile the modified source codes and run the adep.exe, you should see the the objective value decreased with generation on the console.

#### 8.3.8 Override Problem Base < T > ::interpret() in Problem < T >

To obtained the final value of  $\hat{\beta}_0$  and  $\hat{\beta}_1$  and store those values to be used, the user can use one of the methods discussed in Section 3.5. In this section, we override  $Problem\_Base < T > ::interpret()$  in Problem < T > (to understand how to do this, refer to Section 3.5.2.

For our purpose, we created an XML file to stored the value of  $\hat{\beta}_0$  and  $\hat{\beta}_1$ . Code listing 8.5 shows the implemented Problem < T > ::interpret(). To write XML using C++, we make use of tinyxml which is already included in the source codes generated by ADEP. To use tinyxml classes in Problem < T > class, add #include "../tinyxml/tinyxml.h below the other include statements in the Problem.h file.

```
virtual void interpret (Individual <T>& individual)
1
2
   {
3
    TiXmlDocument doc;
    TiXmlElement* doc root=new TiXmlElement("simple linear regression");
4
5
    doc.LinkEndChild(new TiXmlDeclaration("1.0", "", ""));
6
7
    doc.LinkEndChild(doc root);
8
9
    Chromosome < T>& chromosome = *(individual[0]);
    int chromosomeLength=chromosome.size();
10
11
12
    double beta 0 = 0;
13
    double beta1=0;
14
15
    int h1=0;
16
    int h2=chromosomeLength /2;
17
18
    int i=0;
19
    int h1dp=9;
20
    double sign0=(chromosome [h1]==1) ? (-1):1;
21
    for (i=1; i \le h2-1; i++)
22
    {
23
     int index=(h1dp-1)-i;
     if (chromosome [i]==1)
24
25
     {
      beta0 = pow(2.0, static cast < double > (index));
26
     }
27
28
    }
    beta0*=sign0;
29
30
31
    int h2dp=h2+9;
32
    double sign1=(chromosome [h2]==1)? (-1):1;
    for (i=h2+1; i<chromosomeLength; i++)
33
```

```
34
    {
     int index = (h2dp-1)-i;
35
     if (chromosome [i]==1)
36
37
     {
38
      beta1+=pow(2.0, static cast<double>(index));
39
     }
40
    }
41
    beta1*=sign1;
42
    TiXmlElement* element parameters=new TiXmlElement("parameters");
43
    element parameters -> SetDoubleAttribute("beta0", beta0);
44
45
    element parameters->SetDoubleAttribute("beta1", beta1);
46
    doc root->LinkEndChild(element parameters);
47
    TiXmlElement* section plot=new TiXmlElement("plot");
48
49
    doc root->LinkEndChild(section plot);
50
    double SSE=0;
51
    for (i=0; i < m \text{ samples} . \text{GetRowCount} (); i++)
52
    {
     double x=m samples.GetValue(i, 0);
53
     double y=m_samples.GetValue(i, 1);
54
55
     double y bar=beta0 + beta1*x;
     TiXmlElement* element sample=new TiXmlElement("sample");
56
     element sample->SetDoubleAttribute("x", x);
57
     element sample->SetDoubleAttribute("y", y);
58
     element sample->SetDoubleAttribute("y bar", y bar);
59
60
     section plot ->LinkEndChild(element sample);
     SSE = (y - y bar) * (y - y bar);
61
62
    }
63
64
    section plot -> SetDoubleAttribute("SSE", SSE);
65
    doc.SaveFile("plot.xml");
66
```

67 68 }

#### Listing 8.5: modified *Problem* < *T*>::interpret()

Now recompile the source codes and run adep.exe again. and we would obtain a plot.xml file whose content is shown in code list 8.6

```
1 <?xml version="1.0" ?>
2 <simple_linear_regression>
3
       <parameters beta0="2.774394" beta1="-0.022163" />
       <plot SSE="0.007135">
4
           <sample x="10.000000" y="2.569000" y_bar="2.552764" />
5
6
           <sample x="20.000000" y="2.319000" y bar="2.331134" />
           <sample x="31.000000" y="2.058000" y_bar="2.087340" />
7
           <sample x="40.000000" y="1.911000" y_bar="1.887873" />
8
           <sample x="50.000000" y="1.598000" y bar="1.666243" />
9
           <sample x="100.000000" y="0.584000" y_bar="0.558092" />
10
11
       </plot>
12 </ simple linear regression>
```

Listing 8.6: The plot.xml generated by Problem < T > ::interpret()

Figure illustrate a 2D graph plotting application that shows the ploting of simple linear regression together with the sample points by reading the content of plot.xml generated by Problem < T > ::interpret()

## 8.3.9 Configure Binary Hybrid GA to improve algorithm performance

Binary Hybrid GA can be configured through the ADEP GUI to improve the performance of the algorithm (for how to configure algorithm through ADEP GUI, refer to Section 4), in particular, the user should try the local search operators as those operators normally have a very dramatic effects on the solution. quality and efficiency of the algorithm (Note that the default binary Hybrid GA generated is actually canonical GA without local search configured). Further more, the user may want to apply

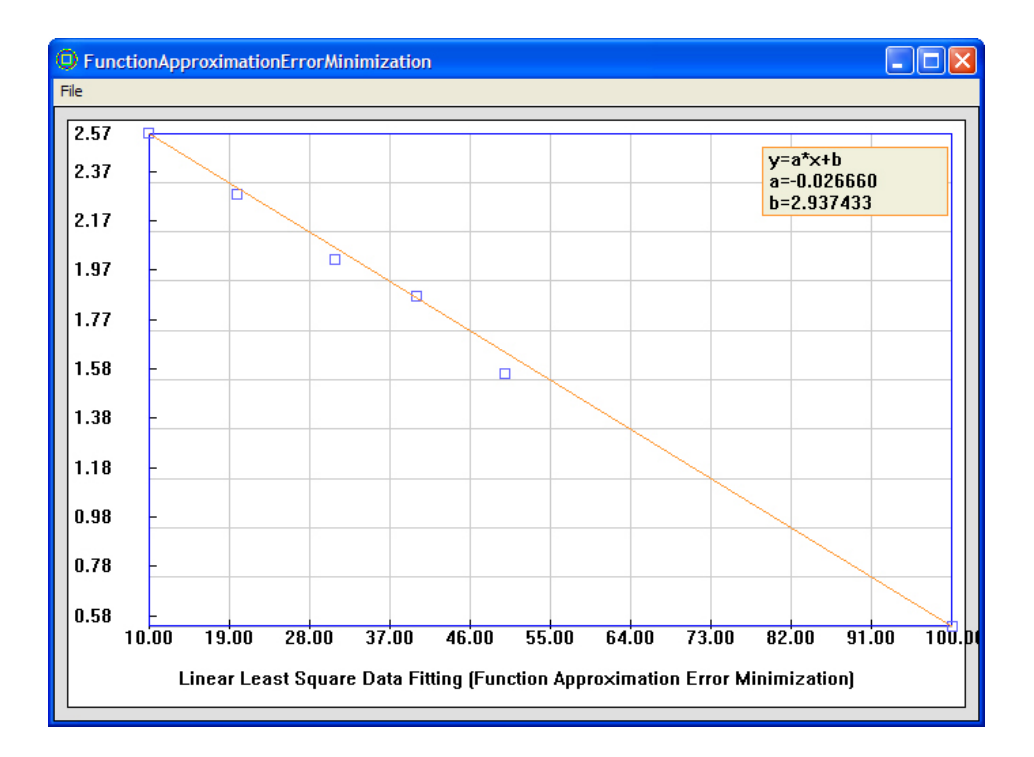

Figure 8.4: Graph Plotter that reads and display the plot.xml generated by  $Problem {<} T {>} {::} interpret()$ 

Gray Code conversion in the Problem < T > ::= evaluate() method which is supposedly improve the quality of the algorithm solutions generated by binary Hybrid GA.

# 8.4 Simple Linear Regression using ADEP Generated algorithm with Continuous Solution Representation

In this section, we introduce continuous Hybrid GA which is Hybrid GA using floating point string for solution representation. For the users who have tried out the binary HGA above for the simple linear regression, you will find the the floating point string for Continuous GA is a much more natural way to represent the parameters solution for the Simple Linear Regression Problem..

## 8.4.1 Represent Simple Least Squares Solution using Floating Point String

To use the floating string to represent the solution for the simple linear regression problem shown above, the individual solution in the Hybrid GA is a solution that contains a floating string chromosome of length 2 as shown by the example in table 8.5

1.23 34.2

Table 8.5: floating string chromosome in Continuous Hybrid GA to represent  $\hat{\beta}_0$  and  $\hat{\beta}_1$ 

in this floating chromosome, we simple let  $\hat{\beta}_0 = 1.23$  and  $\hat{\beta}_1 = 34.2$ .

## 8.4.2 Define the Objective Function for Simple Linear Regression

The objective function is the same as that defined in section 8.3.2

## 8.4.3 Generate HGA with Floating Point String Representation using ADEP

To generate the algorithm with the appropriate algorithm, representation and programming language, configure the settings in the "Algorithm Selection" dialog (accessed through the command in the Algorithm Panel) as shown in figure 8.5

| Algorithm Selection                 |          |              |
|-------------------------------------|----------|--------------|
| Currently Configu<br>Language:      | cpp      | OK<br>Cancel |
| Continous HGA                       |          |              |
| Continous HGA (<br>that are encoded |          |              |
|                                     | <u>√</u> |              |

Figure 8.5: "Algorithm Selection" dialog showing Hybrid GA with floating string representation

Generate the source codes using the settings in figure 8.5, in the root\_folder that stores the generated source codes, create a folder called "data".

#### 8.4.4 Create and Save sample data in Excel

This step is the same as that defined in section 8.3.4

#### 8.4.5 Modify problem.xml

This step is almost the same as that defined in section 8.3.5 except the "value" attribute of the <chromosome\_length> element is change to 2.

#### 8.4.6 Modify Problem<T>::readInput() method in Problem.h

This step is the same as that defined in section 8.3.6

#### 8.4.7 Modify UpperLowerBounds.xml file

The ADEP generated Continuous Hybrid GA relies on an XML file called "Upper-LowerBounds.xml" to provide the upper and lower bounds for  $\hat{\beta}_0 = chromsoome[0]$ and  $\hat{\beta}_1 = chromosome[1]$  respectively. The default entries in the file is sufficient but the default range is extremely large which will cause the algorithm to converge slower, therefore the user should enter the appropriate ranges for the chromosome genes in this file. Code listing 8.7 shows the modified content of UpperLowerBounds.xml, in the code listing, <gene> element with "index" attribute being 0 contains the upper and lower bounds for  $\hat{\beta}_0$  and <gene> element with "index" attribute equal to 1 contains the upper and lower bounds for  $\hat{\beta}_1$ 

- 1 <?**xml version**="1.0"?>
- $2 \quad < UpperLowerBounds >$
- 3 < default bounds upper bound="1000" lower bound="-1000" />
- $4 < individual_gene_bounds >$

```
5 <gene index="0" upper_bound="1000" lower_bound="-1000" />
```

```
6 <gene index="1" upper_bound="0" lower_bound="-2" /\!\!>
```

- 7 </individual\_gene\_bounds>
- 8 < /UpperLowerBounds >

Listing 8.7: The modified UpperLowerBounds.xml file

#### 8.4.8 Modify Problem<T>:: evaluate()

This step is almost the same as that defined in section 8.3.7, except the decoding process for  $\hat{\beta}_0$  and  $\hat{\beta}_1$  is not longer needed and therefore removed.

The modified source codes for  $Problem < T > ::\_evaluate()$  is shown in the code listing 8.8. It can be seen in 8.8, that inserted code become simpler to add and easier to understand compared with that of 8.4.

1 **virtual double** \_evaluate(Individual<T>& individual)

```
2
   {
3
    double objective value = 0.0;
    Chromosome<T>* pChrom=individual[0];
4
    assert (pChrom!=NULL);
5
    Chromosome<T>& chromosome=*pChrom;
6
7
8
    assert (!chromosome.empty());
9
10
    int chromosomeLength=chromosome.size();
    assert (chromosomeLength <= this ->getChromosomeLength ());
11
12
13
    //TODO: add codes for fitness calculation here
14
    double beta0=chromosome [0];
15
    double beta1=chromosome [1];
16
17
    double SSE=0;
18
    for (i=0; i < m \text{ samples} . \text{GetRowCount} (); i++)
19
    ł
     double x=m samples.GetValue(i, 0);
20
21
     double y=m samples.GetValue(i, 1);
22
     double y_bar=beta0 + beta1*x;
     SSE += (y - y_bar) * (y - y_bar);
23
24
    }
25
26
    objective value=sqrt(SSE);
27
    return objective_value;
28
29
   }
```

Listing 8.8: Modified Problem < T > ::: evaluate() for floating point representation

#### 8.4.9 Override Problem Base < T > ::interpret() in Problem < T >

This step is almost the same as that defined in section 8.3.8, except the decoding process for  $\hat{\beta}_0$  and  $\hat{\beta}_1$  is not longer needed and therefore removed.

```
virtual void interpret(Individual<T>& individual)
1
2
   {
3
    TiXmlDocument doc;
    TiXmlElement* doc root=new TiXmlElement("simple linear regression");
4
5
    doc.LinkEndChild(new TiXmlDeclaration("1.0", "", ""));
6
7
    doc.LinkEndChild(doc root);
8
9
    Chromosome < T > \& chromosome = *(individual[0]);
10
    int chromosomeLength=chromosome.size();
11
12
    double beta0=chromosome[0];
13
    double beta1=chromosome [1];
14
15
    TiXmlElement* element parameters=new TiXmlElement("parameters");
    element parameters -> SetDoubleAttribute("beta0", beta0);
16
17
    element parameters -> SetDoubleAttribute("beta1", beta1);
18
    doc root->LinkEndChild(element parameters);
19
    TiXmlElement* section plot=new TiXmlElement("plot");
20
21
    doc root->LinkEndChild(section plot);
22
    double SSE=0;
23
    for (i=0; i < m \text{ samples} . \text{GetRowCount} (); i++)
24
    {
     double x=m samples.GetValue(i, 0);
25
26
     double y=m samples.GetValue(i, 1);
27
     double y bar=beta0 + beta1*x;
     TiXmlElement* element_sample=new TiXmlElement("sample");
28
     element sample->SetDoubleAttribute("x", x);
29
```

```
element sample->SetDoubleAttribute("y", y);
30
     element_sample->SetDoubleAttribute("y_bar", y_bar);
31
     section_plot ->LinkEndChild(element_sample);
32
     SSE = (y - y bar) * (y - y bar);
33
34
    }
35
36
    section_plot ->SetDoubleAttribute("SSE", SSE);
37
    doc.SaveFile("plot.xml");
38
39
40 }
```

Listing 8.9: modified *Problem* < *T*>::interpret() for floating point representation

# ADEP Example: A Minimization Problem

# List of Figures

| 1.1  | ADEP Features A Highly Intuitive GUI                                           | 12 |
|------|--------------------------------------------------------------------------------|----|
| 2.1  | ADEP Installer Screen Shot After Launch                                        | 20 |
| 2.2  | Enter installer password                                                       | 21 |
| 2.3  | Select a directory to install ADEP                                             | 22 |
| 2.4  | ADEP Installation in Progress                                                  | 23 |
| 2.5  | ADEP on Launch                                                                 | 24 |
| 2.6  | ADEP About Dialog Showing the Software is unlicenced                           | 25 |
| 2.7  | ADEP Registration Dialog                                                       | 25 |
| 2.8  | ADEP About Dialog Showing the Software is now Licenced                         | 26 |
| 3.1  | ADEP GUI                                                                       | 28 |
| 3.2  | ADEP Command Panel                                                             | 29 |
| 3.3  | ADEP Diagram Panel showing the default Hybrid GA framework work                |    |
|      | flow                                                                           | 29 |
| 3.4  | ADEP Generate Source Code Dialog                                               | 31 |
| 3.5  | ADEP: Browse For a Folder                                                      | 32 |
| 3.6  | ADEP: dialog showing "Generate Source Code" task completed                     | 32 |
| 3.7  | The list of folders and files generated by ADEP in the root_folder "C1"        | 33 |
| 3.8  | A 8 Queens Solution                                                            | 36 |
| 3.9  | Visual C++ 6 workspace with Problem.h file displayed $\ldots \ldots \ldots$    | 41 |
| 3.10 | Problem.h file opened in not<br>epad++ $\ldots$                                | 41 |
| 3.11 | Screen shot of adep.exe running on 8-Queens Problem                            | 50 |
| 3.12 | The table printed by output.htm file generated by Problem <t>::interpret()</t> | 59 |
| 4.1  | The "Create TestBench " Dialog                                                 | 67 |
| 4.2  | "Create Benchmark" dialog                                                                | 67 |
|------|------------------------------------------------------------------------------------------|----|
| 4.3  | The "Benchmark Configuration" Dialog                                                     | 68 |
| 4.4  | Settings Entered for the "100<br>QueensBenchmark" configuration                          | 69 |
| 4.5  | "Add file" dialog to upload files to the "Ex_NQueensProblem" project                     |    |
|      | folder                                                                                   | 70 |
| 4.6  | "TestBench Manager" with the "Ex_NQueenProblem" selected in the                          |    |
|      | list box                                                                                 | 72 |
| 4.7  | The "Run" dialog with "Ex_NQueens<br>Problem" and "100Queens<br>Bench-                   |    |
|      | marks" selected                                                                          | 73 |
| 4.8  | The "Fitness VS Generation" chart and the "StatisticInfo" table show-                    |    |
|      | ing perfomance measure of the generated algorithm after the test running                 | 74 |
| 4.9  | The "Fitness VS Generation" chart obtained by test runing the hybrid                     |    |
|      | GA on 100-Queens Problem                                                                 | 76 |
| 4.10 | "StatisticInfo" table obtained by test running the hybrid algorithm on                   |    |
|      | 100-Queens Problem                                                                       | 77 |
| 4.11 | Screen shots at the end of the program execution of adep.exe when run                    |    |
|      | from folder "C2" $\ldots$ $\ldots$ $\ldots$ $\ldots$ $\ldots$ $\ldots$ $\ldots$ $\ldots$ | 79 |
| 4.12 | The files and folders in the root_folder "C2" generated by the ADEP                      |    |
|      | test run procedure                                                                       | 80 |
| 4.13 | Diagram Panel showing the workflow of a Hybrid GA                                        | 81 |
| 4.14 | Operator Tree of the <i>Population Initialization</i> functional block                   | 83 |
| 4.15 | Random Operator Node being selected in the Functional Block Panel .                      | 84 |
| 4.16 | "Operator Node Description" dialog                                                       | 86 |
| 4.17 | "Statistics" dialog showing the currently configure algorithm $\ldots$ .                 | 90 |
| 4.18 | "Operator Node Configuration" dialog for the <i>Medium</i> operator node                 |    |
|      | under <i>Population Size</i> operator node                                               | 92 |
| 4.19 | "Operator Node Configuration" dialog with the parameter [population_size                 | 2] |
|      | selected in the list box                                                                 | 92 |
| 4.20 | operator tree of <i>Population Initialization</i> after the update of <i>Medium</i>      |    |
|      | operator node                                                                            | 93 |
| 4.21 | [population_size] is shown to change to 60 after the operator node update                | 93 |
| 4.22 | "Fitness VS Generation" Chart display for the 100-Queens test run after                  |    |
|      | the configuration                                                                        | 94 |

| 4.23 | "Statistics Info" table display for the 100 Queens test run after the configuration | 95  |
|------|-------------------------------------------------------------------------------------|-----|
| 4 24 | "Fitness VS Generation" chart for test running 100-Oueens after the                 | 50  |
| 1.41 | Two Genes Swan Sten is selected                                                     | 96  |
| 4.25 | "Statistics Info" table for test running 100-Queens Problem after Two               | 50  |
| 1.20 | Genes Swan Sten is selected                                                         | 96  |
| 4.26 | "Fitness VS Generation" Chart for test running 100-Queens Problem                   | 00  |
| -    | after selecting Two Genes Swap DFL                                                  | 97  |
| 4.27 | "Statistics Info" table for test running the 100-Queens Problem after               |     |
|      | Two Genes Swap DFL is selected                                                      | 97  |
| 4.28 | myConfig.adep file opened in notepad                                                | 99  |
| 5.1  | "Algorithm Selection" dialog pop up after click the button in the Algo-             |     |
|      | rithm Panel                                                                         | 101 |
| 5.2  | "Algorithm Selection" dialog with Simulated Annealing selection                     | 102 |
| 5.3  | Diagram Panel showing Simulated Annealing algorithm workflow after                  |     |
|      | the change in "Algorithm Selection" dialog                                          | 102 |
| 5.4  | "Fitness VS Generation" and "StatisticInfo" Application invoked at the              |     |
|      | exit of Simulated Annealing algorithm on 100-Queens Problem $\ . \ . \ .$           | 104 |
| 5.5  | Comparison between the Offspring Mutation operator trees for Hybrid                 |     |
|      | GAs with Integer Permutation and Binary string representations respec-              |     |
|      | tively                                                                              | 106 |
| 5.6  | Work flow of Simulated Annealing algorithm in the Diagram Panel                     | 107 |
| 5.7  | Diagram Panel showing work flow of Tabu Search algorithm                            | 109 |
| 5.8  | workflow of the Ant Colony Optimization algorithm displayed in the                  |     |
|      | Diagram Panel                                                                       | 111 |
| 5.9  | work flow of Simple Random Search displayed in the Diagram Panel                    | 114 |
| 8.1  | a Simple Linear Regression Model                                                    | 119 |
| 8.2  | "Algorithm Selection" dialog configuration to generate codes for solving            |     |
|      | simple linear regression                                                            | 125 |
| 8.3  | samples2.csv                                                                        | 126 |
| 8.4  | Graph Plotter that reads and display the plot.xml generated by <i>Prob-</i>         |     |
|      | lem < T > ::interpret()  .  .  .  .  .  .  .  .  .                                  | 135 |

| 8.5 | "Algorithm Select | ion" dia | alog s | showing | Hybrid ( | GA with | floating | $\operatorname{string}$ |     |
|-----|-------------------|----------|--------|---------|----------|---------|----------|-------------------------|-----|
|     | representation    |          |        |         |          |         |          |                         | 137 |

## List of Tables

| 3.1 | 8 Queens Arrangement in Chess Board                                             | 37  |
|-----|---------------------------------------------------------------------------------|-----|
| 3.2 | 8 Queens Arrangement in Chess Board with Redefined Row and Column               |     |
|     | Symbols                                                                         | 37  |
| 3.3 | Arrangement of 8 Queens using the solution provided by results.xml              | 53  |
| 5.1 | An integer permutation of length 10                                             | 105 |
| 5.2 | A Binary string of length 10                                                    | 105 |
| 5.3 | A Floating point string of length 3                                             | 106 |
| 8.1 | Data Sample from a System                                                       | 120 |
| 8.2 | binary string chromosome                                                        | 122 |
| 8.3 | chromosome section for $\hat{\beta}_0$                                          | 122 |
| 8.4 | chromosome section for $b\hat{eta}_1$                                           | 122 |
| 8.5 | floating string chromosome in Continuous Hybrid GA to represent $\hat{\beta}_0$ |     |
|     | and $\hat{\beta}_1$                                                             | 136 |